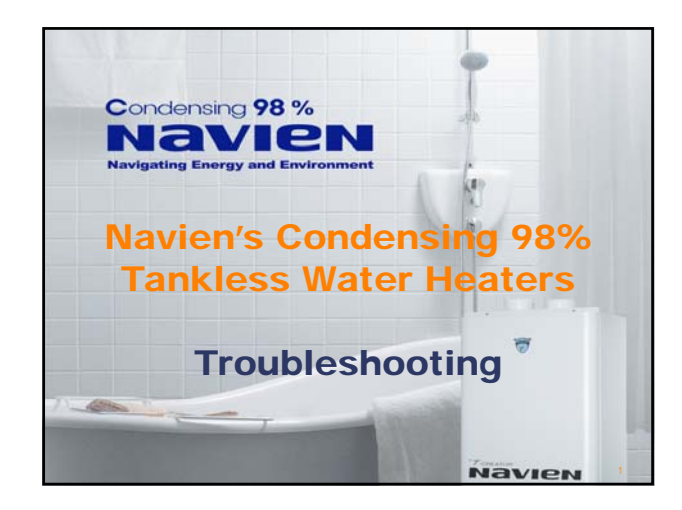

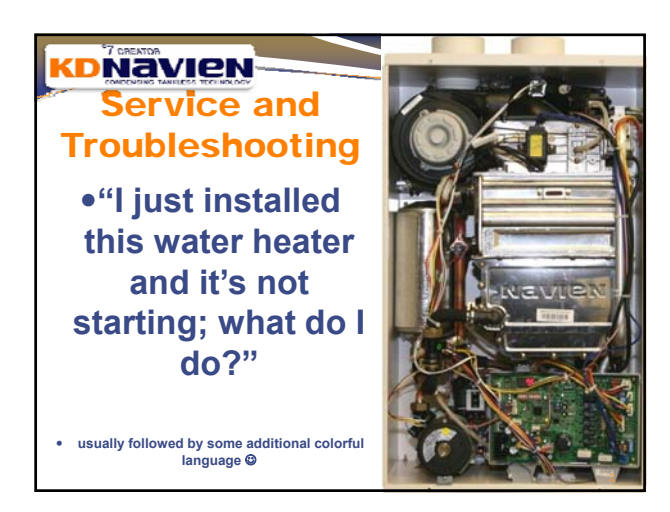

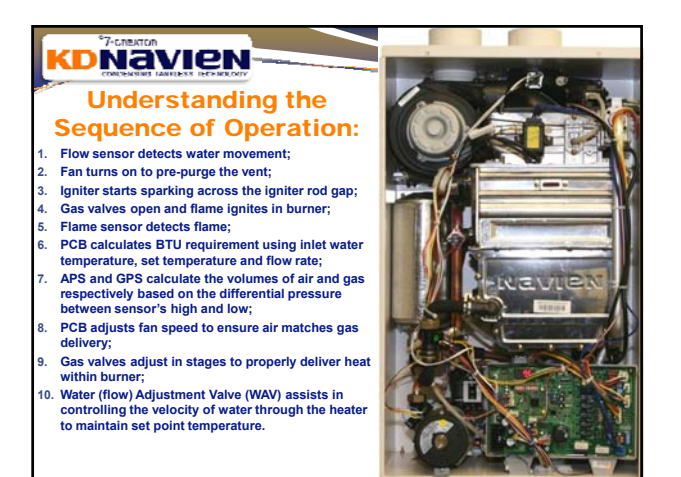

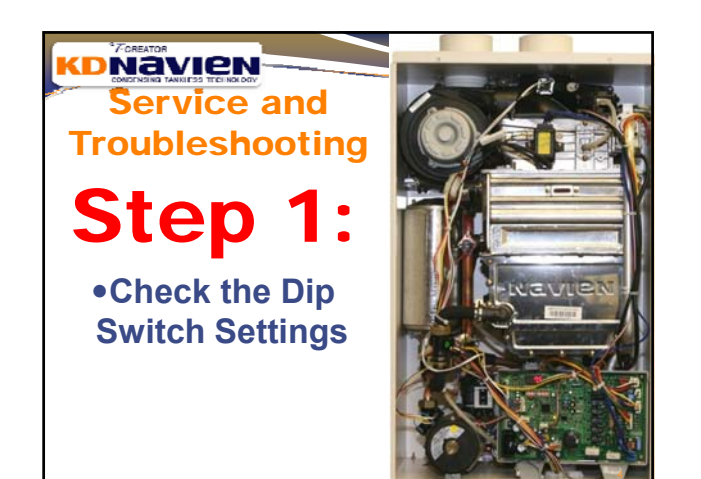

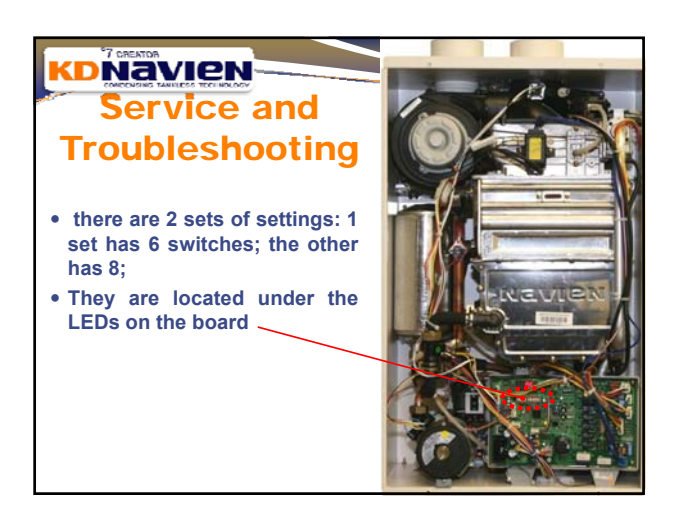

# Service and Troubleshooting The Set of 6 Dip Switch Settings

|                  |                             |     |     | DIF SMIT        | CHES |     |     |
|------------------|-----------------------------|-----|-----|-----------------|------|-----|-----|
| FUNCTION         | OPTIONS                     | 1   | 2   | 3               | 4    | 5   | 6   |
|                  | Nomn al Operation (default) | OFF | OFF |                 |      |     |     |
| Manual Burner    | Maximum Burn                | ON  | OFF |                 |      |     |     |
| Control          | 1 Stage Minimum Burn        | OFF | ON  |                 |      |     |     |
|                  | 3 Stage Minimum Burn        | ON  | ON  |                 |      |     |     |
| Gas Type         | OFF=NG ON=LP                |     |     | ON=LP<br>OFF=NG |      |     |     |
| Condensing Model | OFF= CONDENSING             |     |     |                 | OFF  |     |     |
|                  | CR/CC-180, CR/CC-180-A      |     |     |                 |      | OFF | OFF |
| Model Selection  | CR/CC-210, CR/CC-210-A      |     |     |                 |      | ON  | OFF |
| (010)            | CR/CC-240, CR/CC-240-A      |     |     |                 |      | OFF | ON  |
|                  |                             |     |     |                 |      |     | ×   |

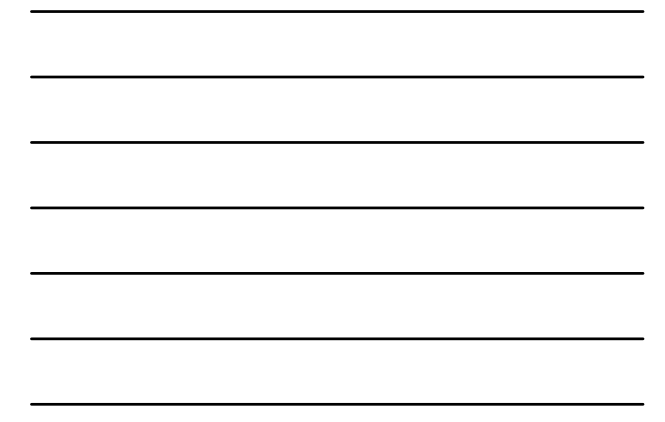

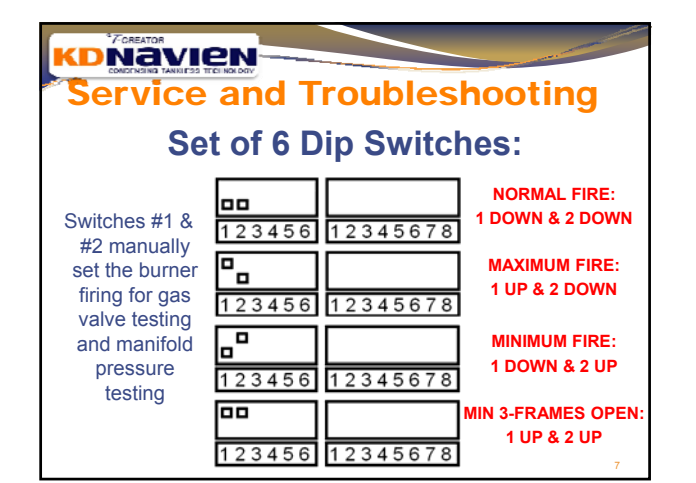

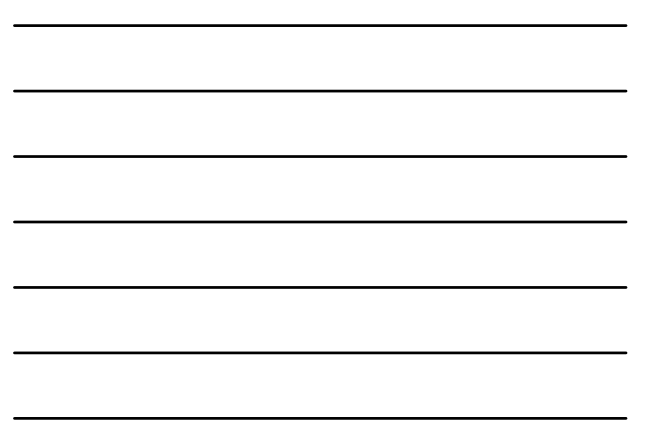

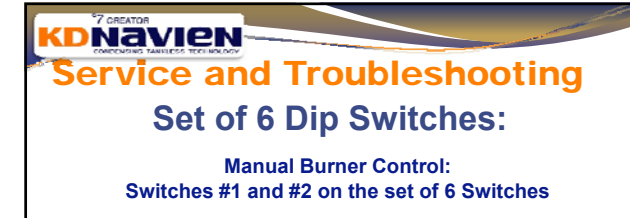

• When operating the water heater normally, both switches #1 and #2 must be in the down position;

• The other three settings (Maximum, Minimum and 3 Stage Minimum) are used only to set up and test the gas manifold pressure (when necessary) and burner operation and should not be used at any other time;

• Please ensure to reset the DIP switches to "normal operation" (switches #1 and #2 down) after any manifold testing;

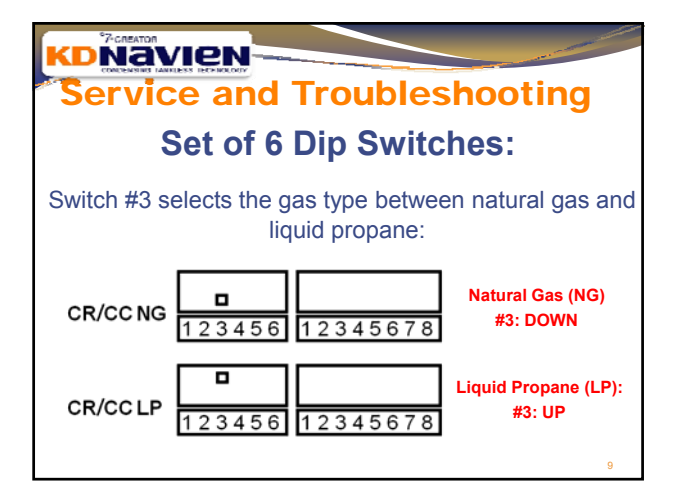

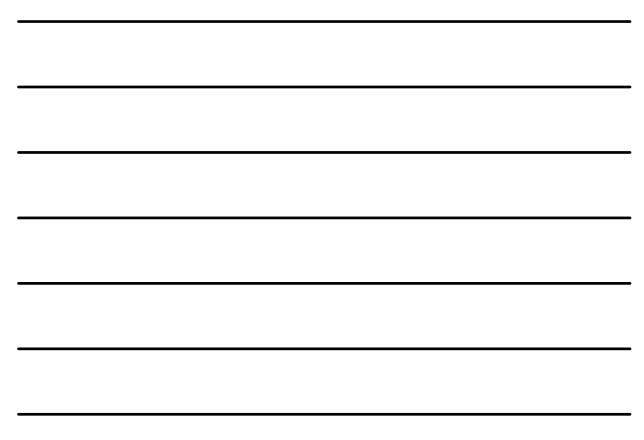

#### Service and Troubleshooting Set of 6 Dip Switches: For single unit installations, switch #4 should be kept in the UP (default) position. For Multi-Unit installations, switch #4 should be kept in the Or (default) position identifies individual venting or 'no common venting'; switch #4 in the DOWN (OFF) position identifies common venting: #4: UP (ON) = CR/CC Single Venting or Multi-Unit without 123456 12345678 **Common Venting** #4: DOWN (OFF) = CR/CC Multi-Unit Common Venting 123456 12345678

| Service and         | Troubles         | shooting          |
|---------------------|------------------|-------------------|
| Set of 6            | <b>Dip Swite</b> | ches:             |
| Switches #5 & #6 se | elect the mode   | el (or BTU) type: |
| CR-CC I             | Model/ BTU Set   | tings             |
|                     |                  | CR-240            |
| 123456              | 12345678         | 00-240            |
|                     |                  | CR-210<br>CC-210  |
| 123456              | 12345678         | 00 210            |
|                     |                  | CR-180<br>CC-180  |
| 123456              | 12345678         | 11                |

| Service<br>The S                          | and Troubles<br>Set of 8 Dip Swi                        | itc       | D<br>h | 0<br>0<br>9 | ti<br>Si | n    | g      |            |     |  |
|-------------------------------------------|---------------------------------------------------------|-----------|--------|-------------|----------|------|--------|------------|-----|--|
|                                           |                                                         |           |        | DI          | P SN     | ITCH | ES     |            |     |  |
| Function                                  | Option                                                  | 1         | 2      | 3           | 4        | 5    | 6      | 1          | 8   |  |
| Ready Link Multi Unit Master/Claus Calast | If Master in Multi-Unit System= ON                      | OFF       |        |             |          |      |        |            |     |  |
| Ready-Link multi-onit master/slave select | If Single unit or Slave = OFF                           | (default) |        |             |          |      |        |            |     |  |
| Country Model Select                      | OFF=North America                                       | · · ·     | OFF    |             |          |      |        |            |     |  |
| Not In Use                                | OFF                                                     |           |        | 0FF         |          |      |        |            |     |  |
|                                           | CR-A/CC-A Model but with Recirculation OFF              |           |        |             | OFF      | OFF  |        |            |     |  |
| Deservable 24 Have Desireulation Times    | CR-A/CC-A Model with Automatic Recirculation (No Timer) |           |        |             | ON       | OFF  |        |            |     |  |
| Programable 24 Hour Recirculation Timer   | CR-A/CC-A Model with Recirculation Timer                |           |        |             | OFF      | ON   |        |            |     |  |
|                                           | CR/CC Model - No Pump and Buffer Tank                   |           |        |             | ON       | ON   |        |            |     |  |
| Destricted and the Community of Colored   | Commercial (CC) = ON                                    |           |        |             |          |      | CC=ON  |            |     |  |
| Residential / Commercial Select           | Residential (CR) = OFF                                  |           |        |             |          |      | CR=OFF |            |     |  |
|                                           | CR= 110°F (43°C) CC= 120°F (49°C)                       |           |        |             |          |      |        | <b>OFF</b> | OFF |  |
| Temperature Calent                        | CR= 120°F (49°C) CC= 140°F (60°C)                       |           |        |             |          |      |        | <b>OFF</b> | ON  |  |
| remperature Select                        | CR= 130°F (54°C) CC= 160°F (71°C)                       |           |        |             |          |      |        | ON         | OFF |  |
|                                           | CR= 140°F (60°C) CC= 185°F (85°C)                       |           |        |             |          |      |        | ÔN         | ON  |  |

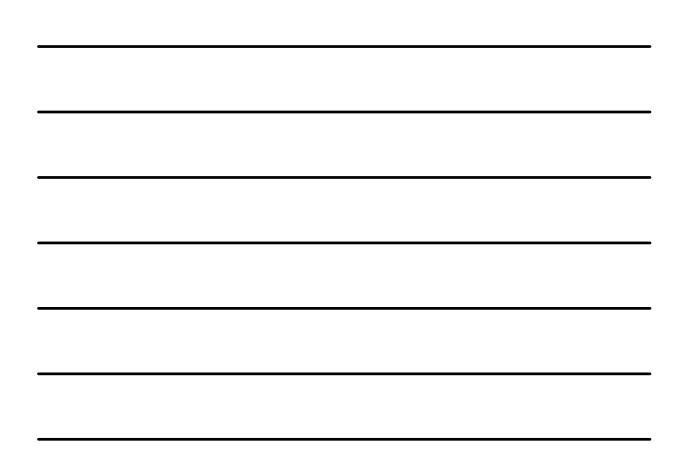

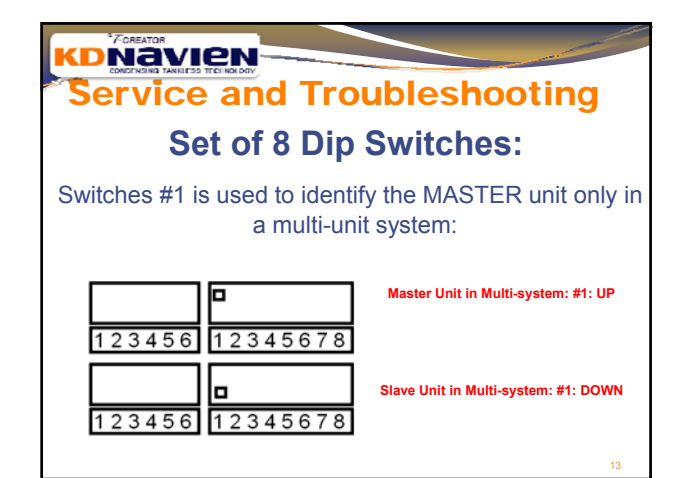

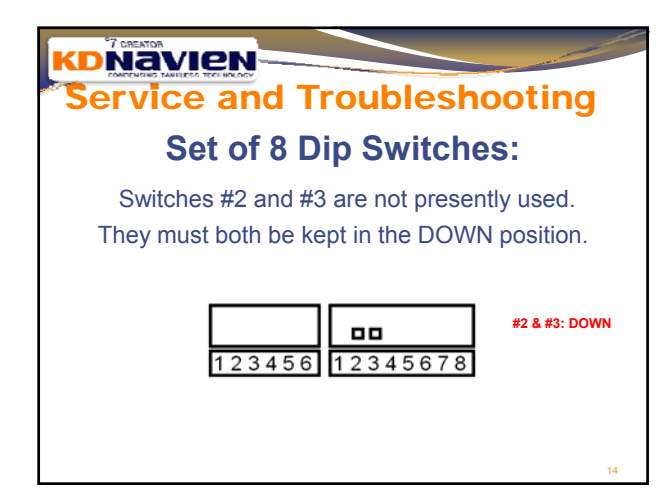

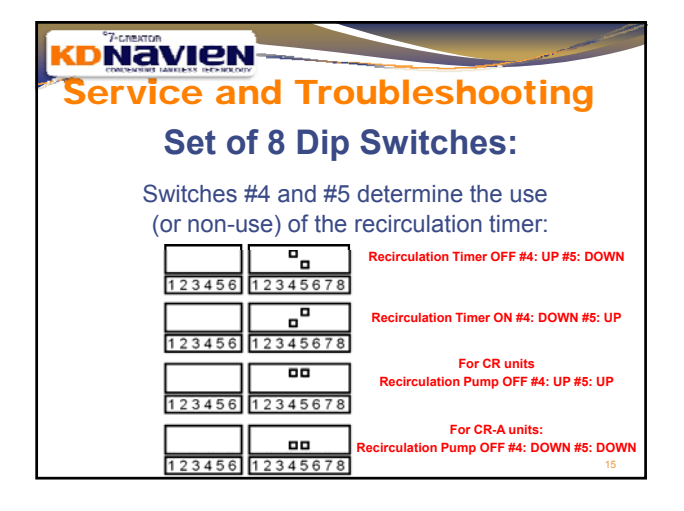

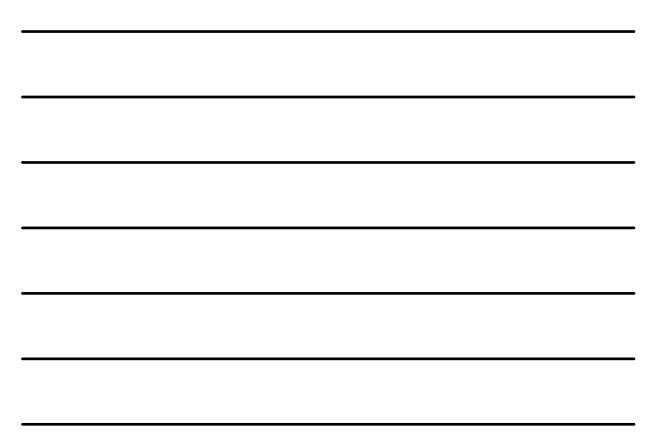

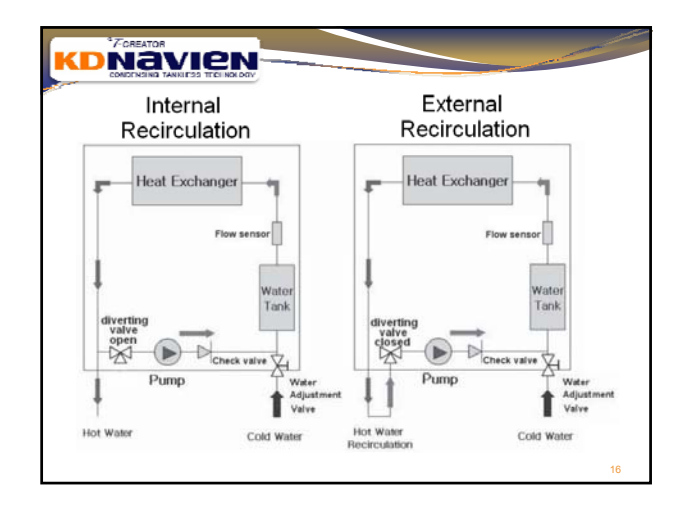

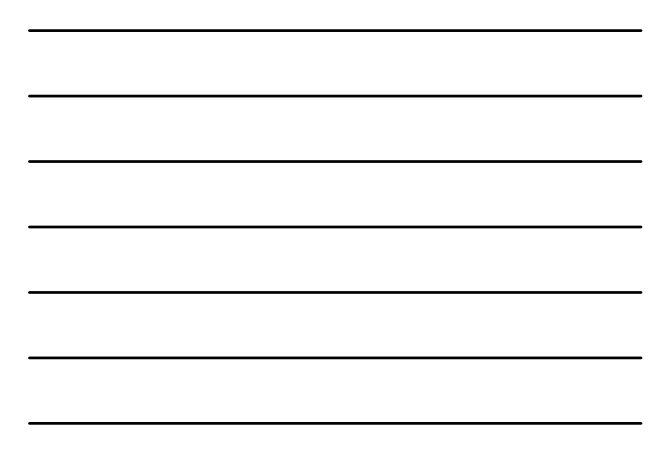

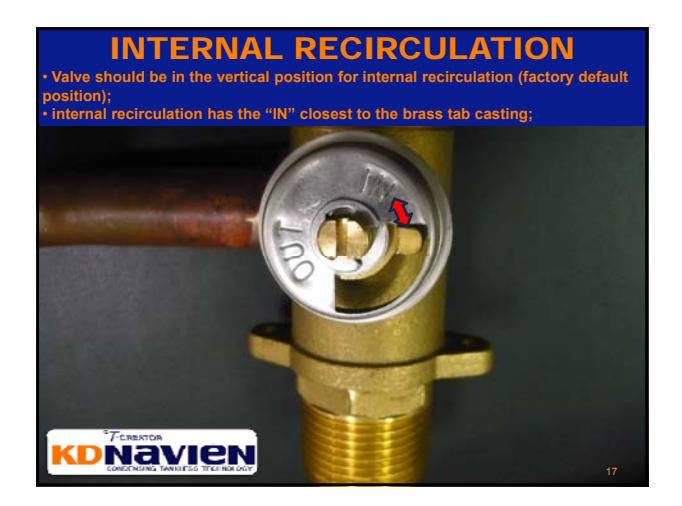

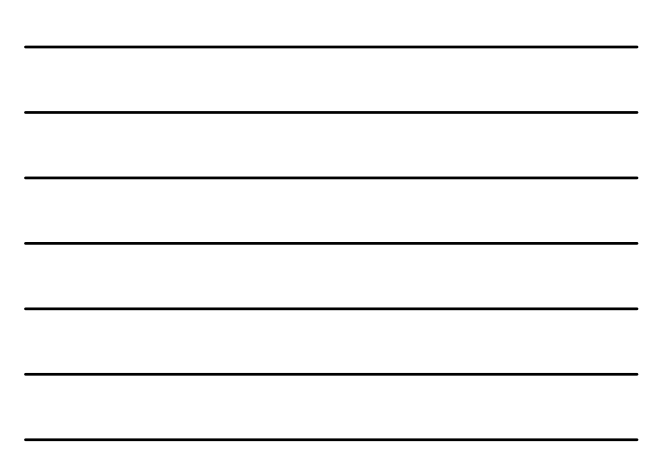

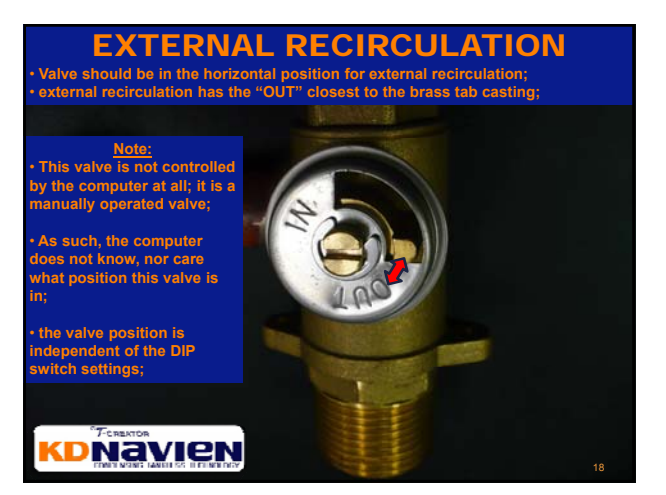

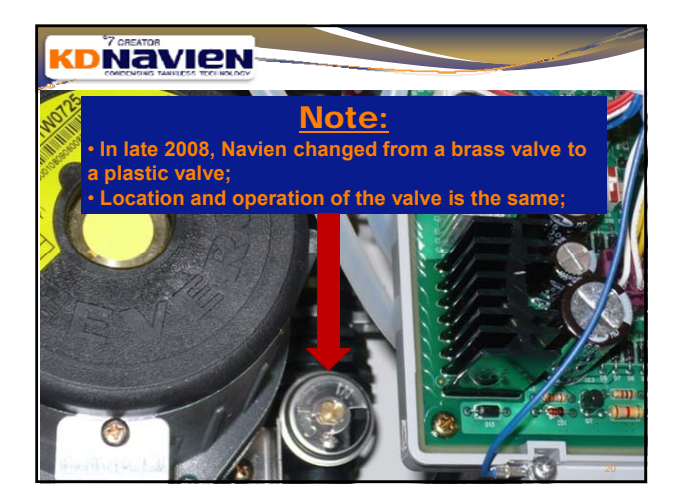

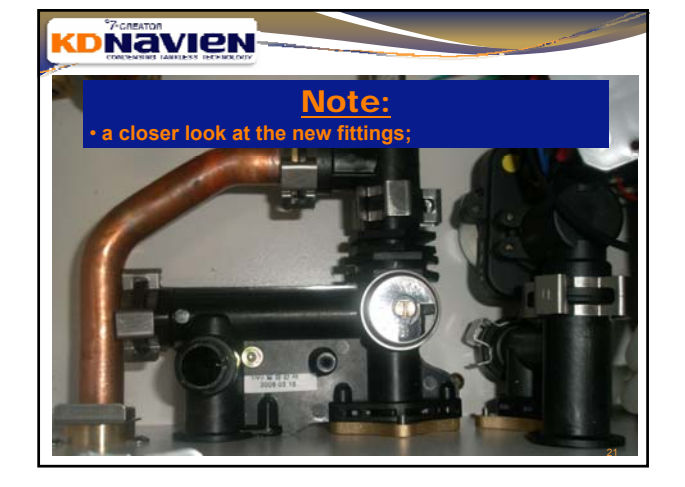

| Service al | nd Tro      | ubleshooting                                         |
|------------|-------------|------------------------------------------------------|
| Set o      | f 8 Dip     | Switches:                                            |
| Switches   | #4 and #5   | determine the use                                    |
| (or non-u  | ise) of the | recirculation timer:                                 |
|            | <u></u>     | Recirculation Timer OFF #4: UP #5: DOWN              |
| 123456     | 12345678    |                                                      |
|            |             | Recirculation Timer ON #4: DOWN #5: UP               |
| 123456     | 12345678    |                                                      |
|            |             | For CR units<br>Recirculation Pump OFF #4: UP #5: UP |
| 123456     | 12345678    |                                                      |
|            |             | For CR-A units:                                      |
| 123456     | 12345678    | Recirculation Pump OFF #4: DOWN #5: DOWN             |

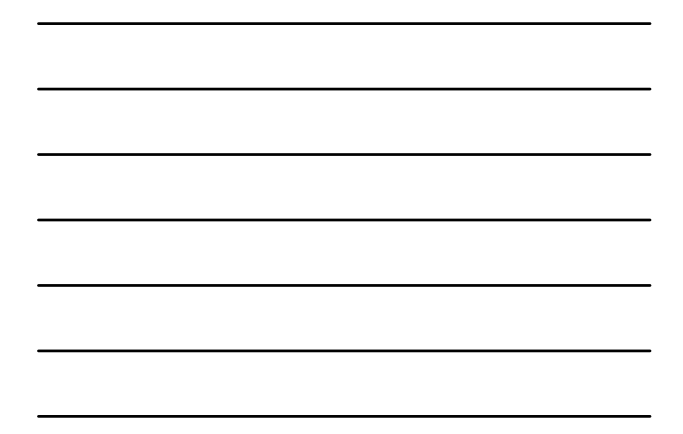

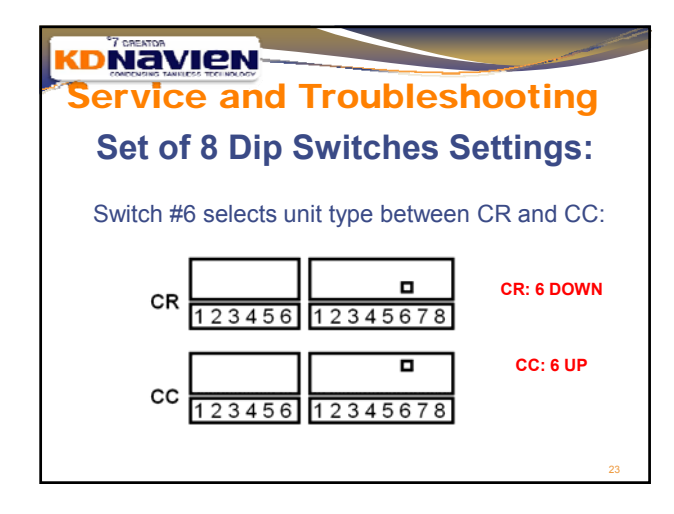

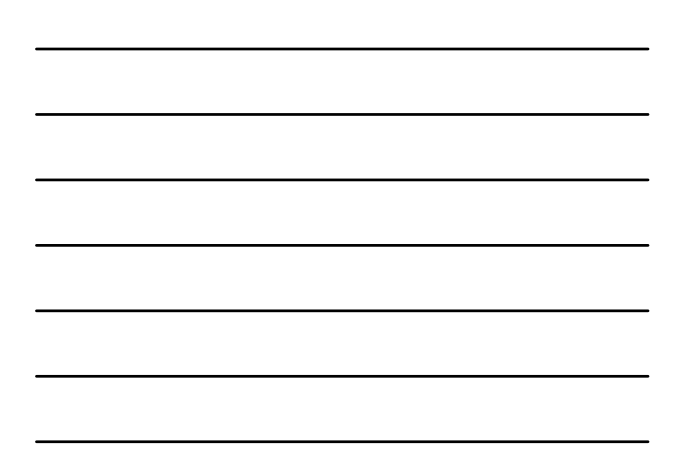

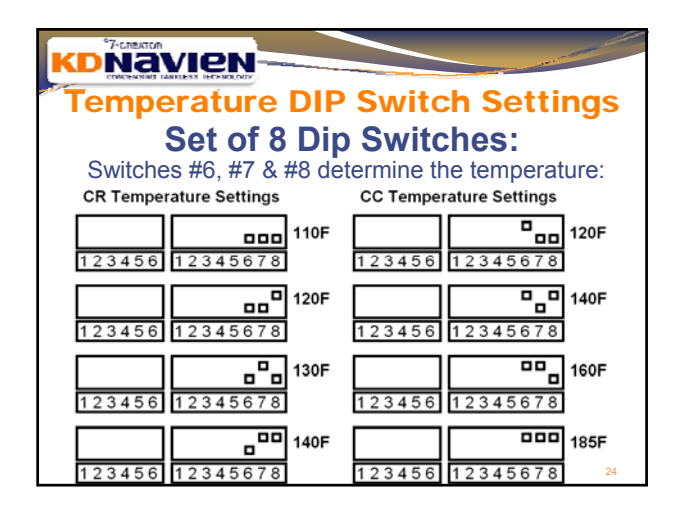

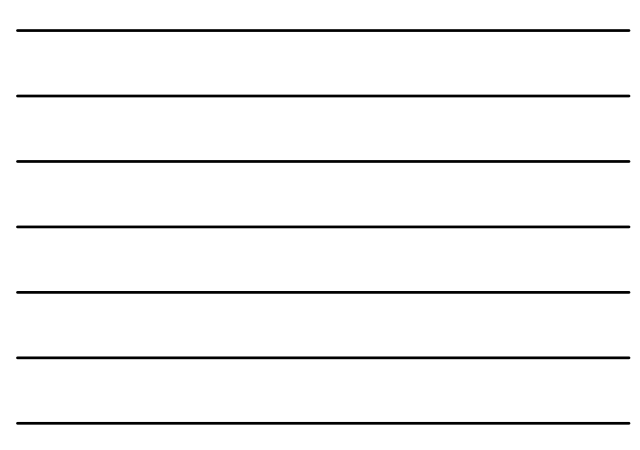

# Navien Default DIP Switch Settings

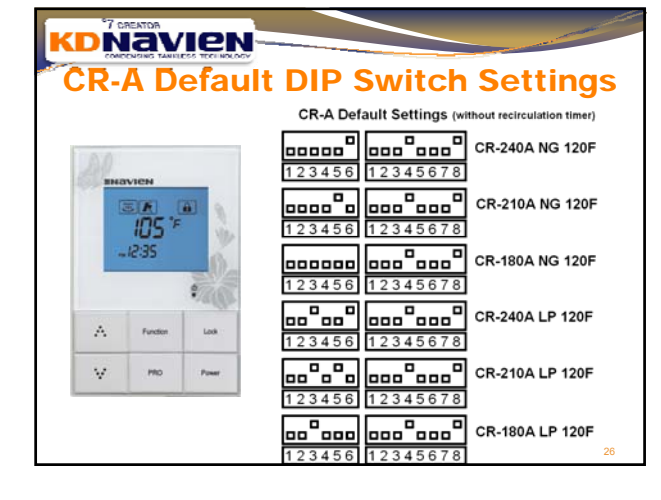

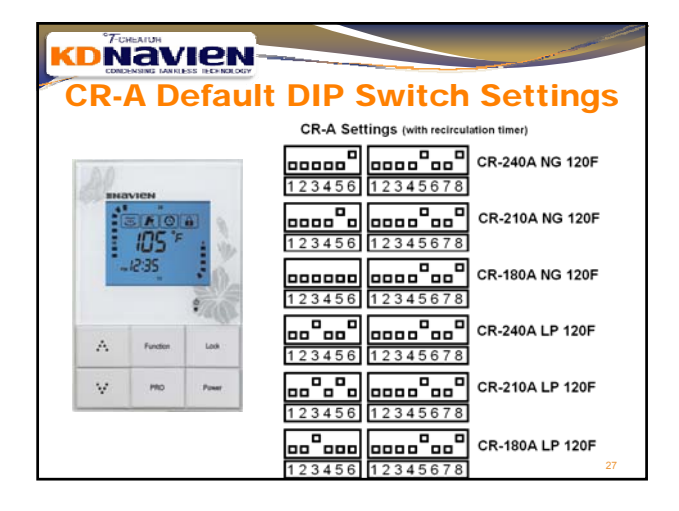

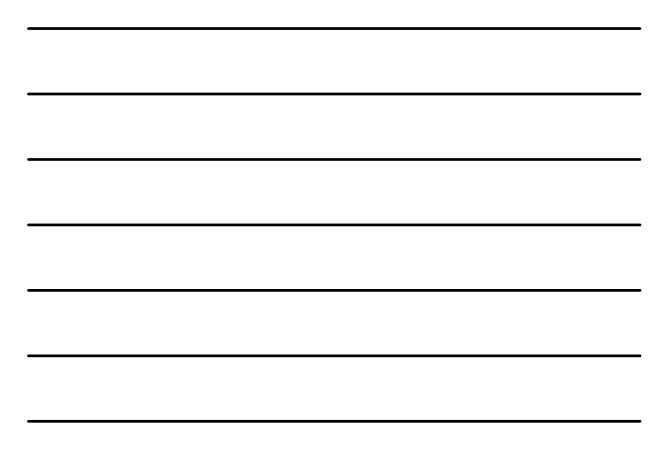

|   | <sup>a</sup> 7-cr | EATOR    |       |                     | and the second second s |
|---|-------------------|----------|-------|---------------------|----------------------------------------------------------------------------------------------------|
|   | R                 |          | fault | DIP Switch Settin   | gs                                                                                                    |
|   |                   |          |       | CR Default Settings |                                                                                                    |
| L | 0                 | UPM      |       | CR-240 NG 1         | 20F                                                                                                    |
|   | 3                 |          |       | CR-210 NG 1         | 20F                                                                                                    |
|   | -                 | 12:35    | -     | CR-180 NG 1         | 20F                                                                                                    |
|   | A                 | Function | Los   | CR-240 LP 12        | 20F                                                                                                    |
|   | v                 | MD       | Pawer | <b>CR-210 LP 1</b>  | 20F                                                                                                    |
|   |                   |          |       | CR-180 LP 1         | 20F<br>28                                                                                                    |

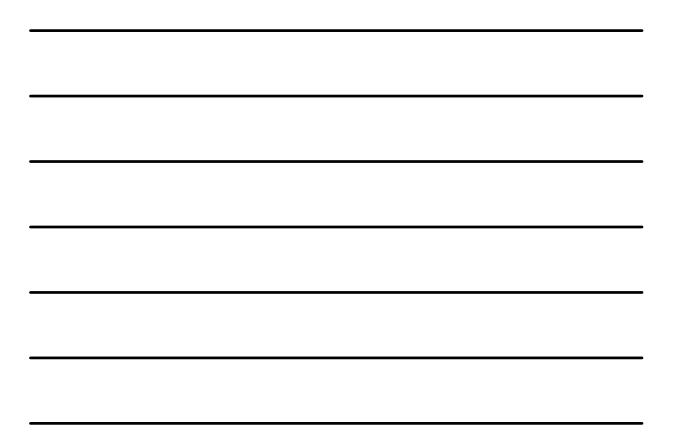

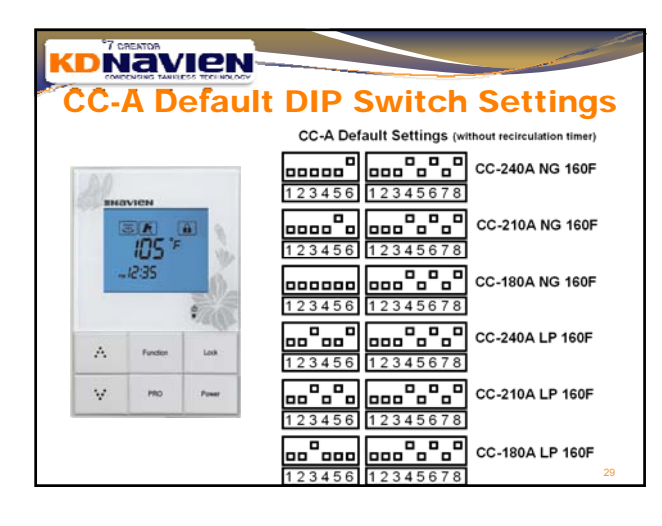

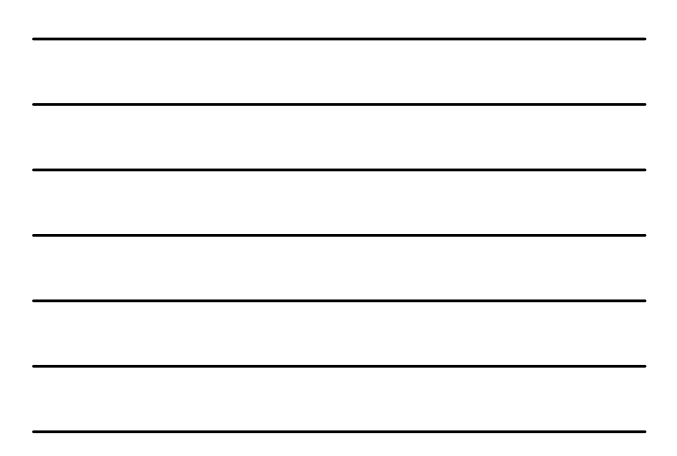

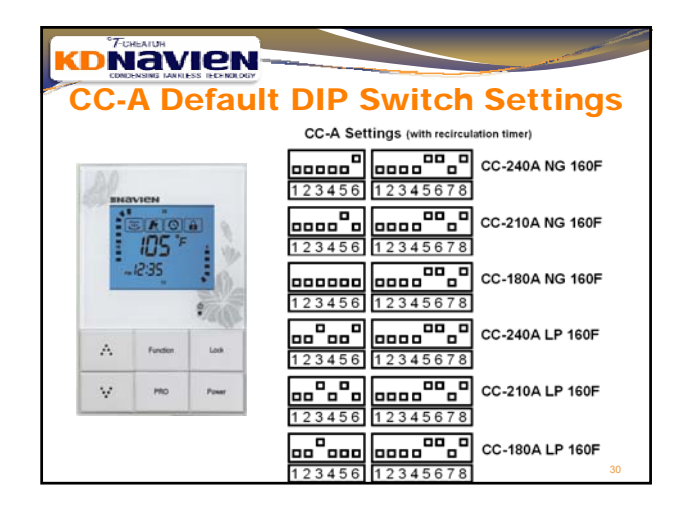

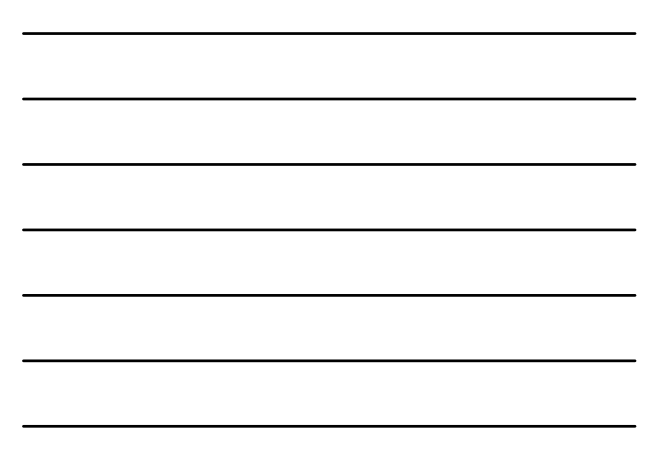

| *7a | REATOR   |       |                       |
|-----|----------|-------|-----------------------|
| CC  |          | faul  | t DIP Switch Settings |
|     |          |       | CC Default Settings   |
| DO  |          |       | CC-240 NG 160F        |
| 6   |          |       | CC-210 NG 160F        |
|     | .12:35   | -0-   | CC-180 NG 160F        |
| A   | Function | Look  | CC-240 LP 160F        |
| V   | PRO      | Power | CC-210 LP 160F        |
|     |          |       | CC-180 LP 160F        |

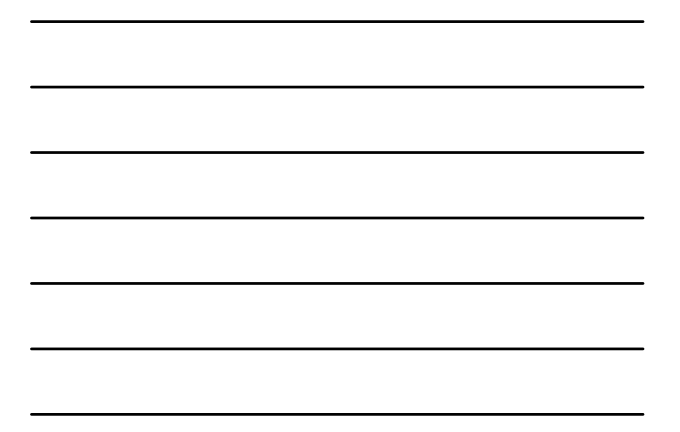

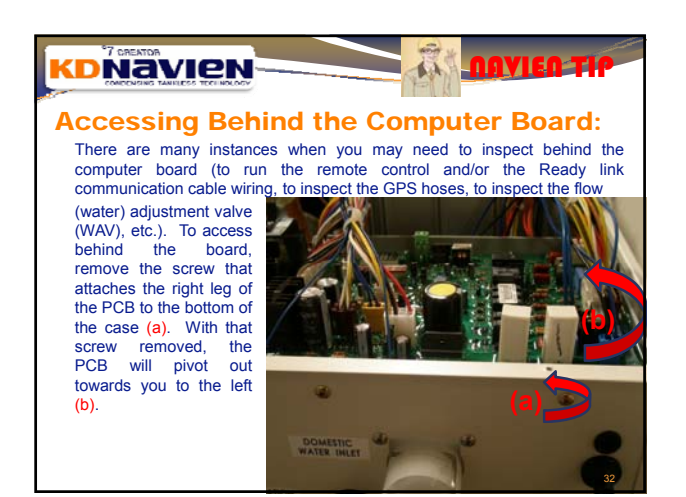

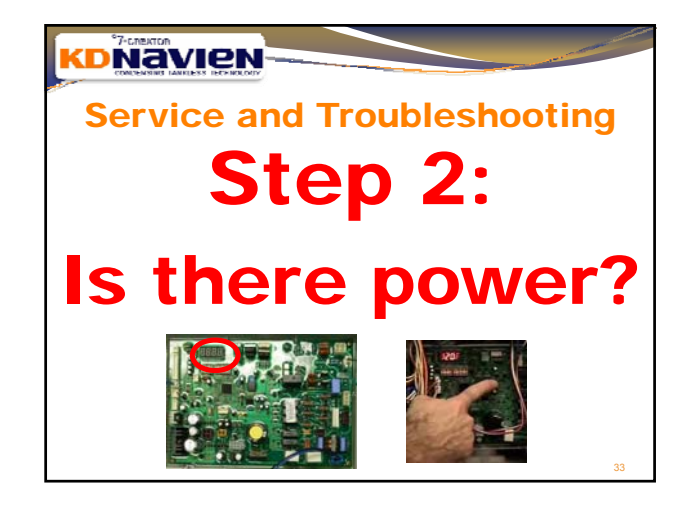

## Service and Troubleshooting Step 2: Is there power?

- The 4 7 segment LEDs on the computer board will turn off after 5 minutes of non-use to save energy;
- <u>Do not assume</u> that because there is nothing lit up on those LEDs that the board is defective;
- On the computer board, there are 2 white buttons, either one above the other or sideby-side depending on the board version (see next slides); locate, press and hold the upper button (if 1 above the other) or the left button (if side-by-side) and the display LEDs will light again; Note: do not press both buttons;
- If the LEDs do not light up, follow the next slides:

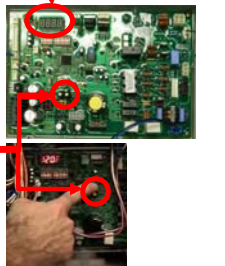

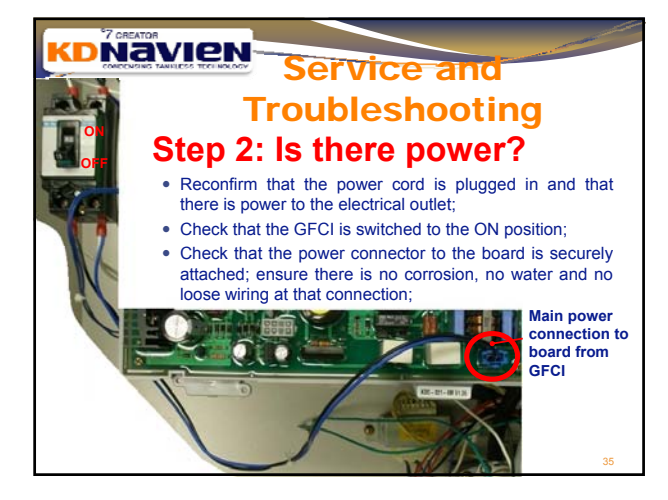

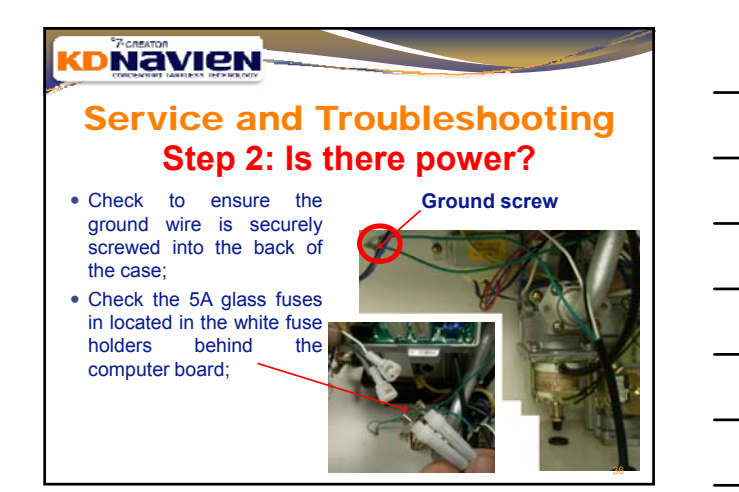

# Service and Troubleshooting Step 2: Is there power?

- Check voltage at both at inlet and outlet of the GFCI;
- Inlet wiring: white on left; black on right; should be AC 97~138V;
- Oultet wiring: black on left; blue on right; should be AC 97~138V;

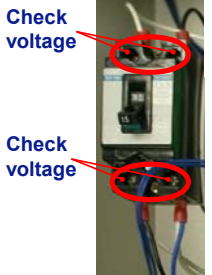

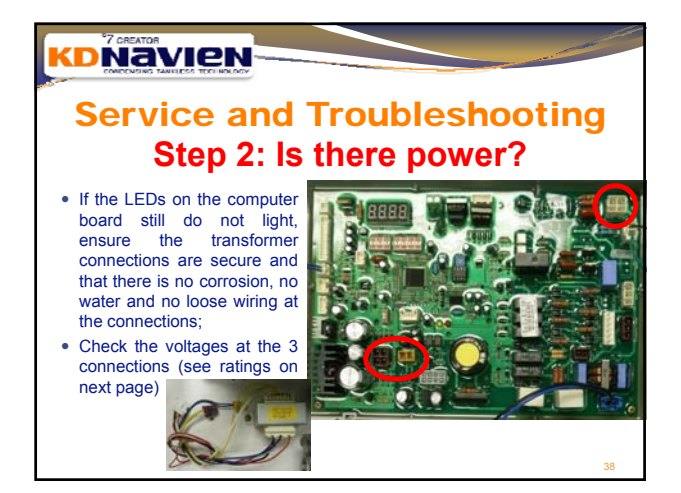

# KDNAVIEN Service and Troubleshooting Step 2: Is there power?

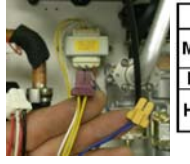

|    | Г  | Powe | er Transformer | Target | Range       |
|----|----|------|----------------|--------|-------------|
|    |    | CNI2 | RED-RED        | AC150V | AC 123~177V |
| 10 | IN | CNZ  | WHITE-BLACK    | AC120V | AC 97~138V  |
| 12 | Π  | CN20 | BLUE-BLUE      | AC19V  | AC 16~24V   |
| n  |    | 0112 | YELLOW-YELLOW  | AC9V   | AC 7~11V    |
| 4  | I۳ | CN3  | WHITE-WHITE    | AC26V  | AC 22~33V   |

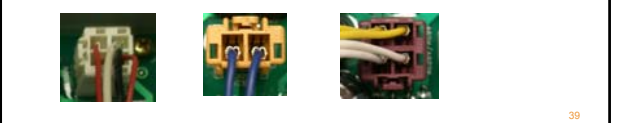

# Service and Troubleshooting Step 2: Is there power?

- If the GFCI is tripping, ensure unit is plugged in to a grounded outlet with proper polarity;
- Check for water in and around the contacts of the GFCI and all computer board connections;
- In the "A" model only, unplug the recirculation pump from the computer board and move switches #4 and #5 on the set of 8 switches both to the up position;

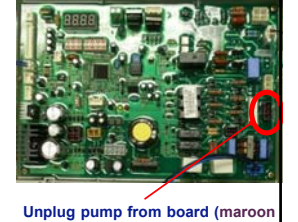

 
 colored connector with 1 white and 1 yellow wire)

 3456
 12345678

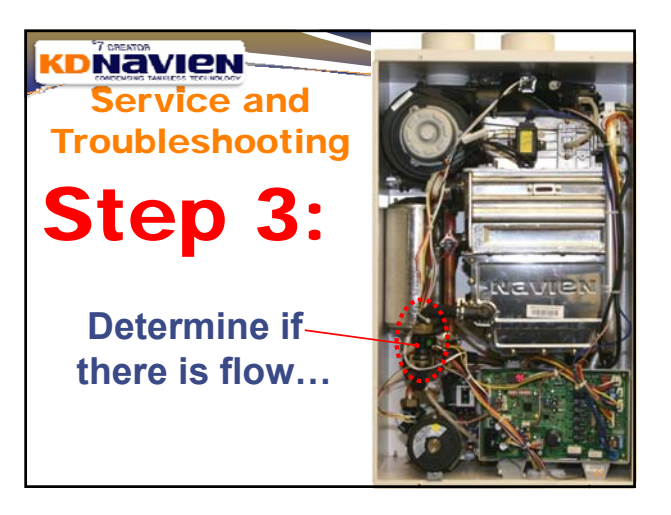

#### KDNavien

### Service and Troubleshooting Step 3:

- The PCB can display various information regarding the water heater condition;
- data points include the software version, software production date, set temperature, flow rate, the Hot outlet water temperature and the Cold inlet water temperature, water flow adjustment valve (WAV) position, etc.;

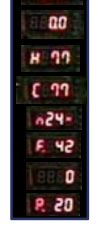

| min (1 decima<br>ersion)           |
|------------------------------------|
| min (1 decima<br>ersion)           |
|                                    |
|                                    |
|                                    |
|                                    |
| l Model<br>Model<br>type<br>model] |
| reset                              |
|                                    |

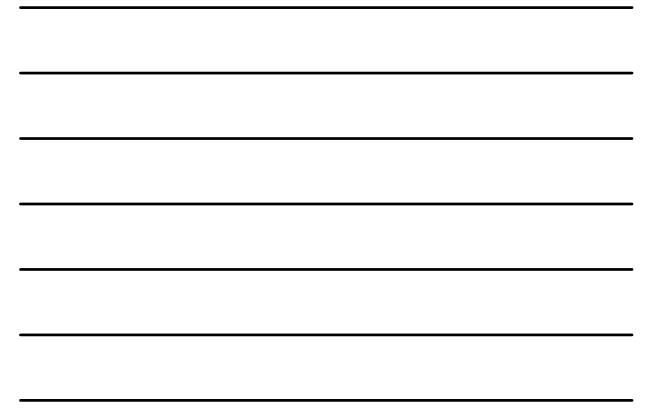

#### Service and Troubleshooting Step 3: KDC-320 Board

- To retrieve this information, you need to access the computer board;
- On the computer board, there are 2 white buttons, either 1 above the other or side-by-side depending on the board version (see next two slides for position); •
- Locate, press and hold the upper button (if 1 above the other) or the left button (if side-by-side); do not press both;
- Once you press and hold the button, the information will begin to scroll;
  Once you see the data point you need, take you hand off the button and the scrolling will stop.

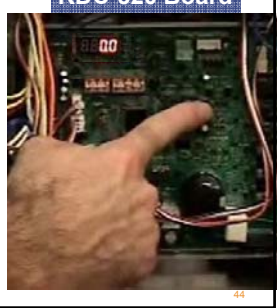

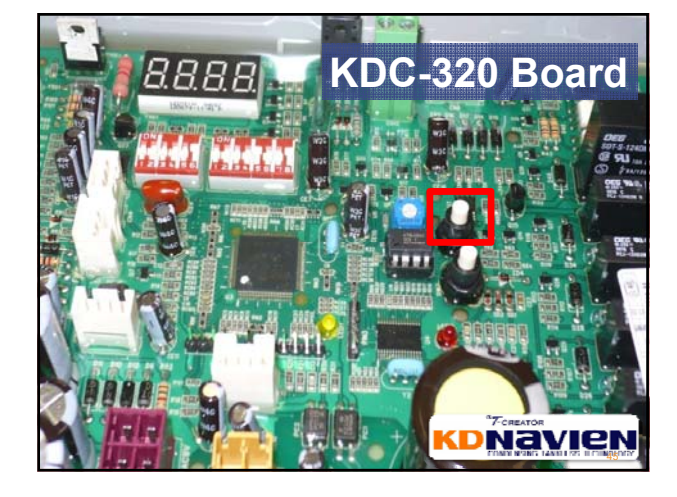

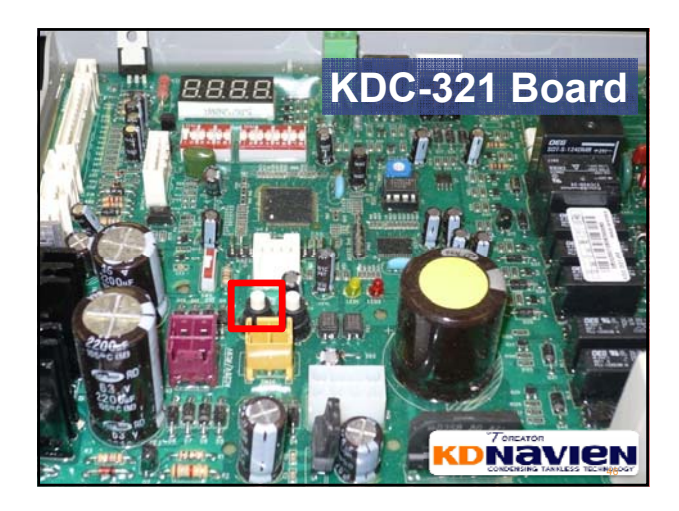

#### **KDNavien**

# Service and Troubleshooting Step 3: KDC-320 Board

- Begin scrolling through the data points;
- Once a 1 decimal point number appears on the display, remove your finger from the button;
- The 0.0 represents the flow rate in litres per minute. There are 3.78 litres per gallon so as a rough approximation, divide by 4 for gallons per minute (GPM);

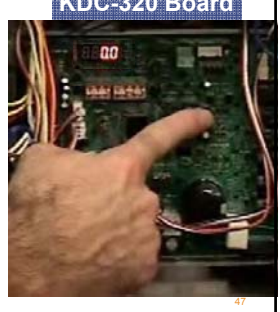

#### 

Service and Troubleshooting Step 3: KDC-320 Board

- •F-F-I-G
- Flow, Fan, Igniter, Gas
- If the flow rate reads 0.0, the sensor impeller is not spinning and thus the flow sensor is not reading any flow;
- the unit will NOT attempt to fire and there will be no error code;
- We need to determine why there is no flow being sensed;

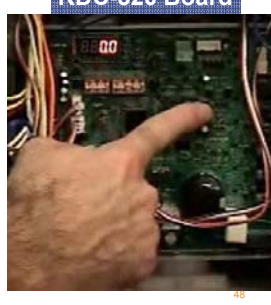

#### How Does The Flow Sensor Work?

• Within the sensor, there is a small impeller that when it rotates, sends a pulse signal to the computer board telling the unit that there is a flow of water; based on the speed of the rotation, the computer calculates the volume flow rate through the heater:

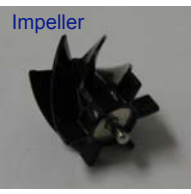

HALL SENSOR EXAMPLE.Ink

- If this impeller is not spinning or the Hall sensor is not sensing the rotation, there will be no signal for the unit to fire;
- Thus on a "no hot water" call, the first thing is to check for flow on the computer board.

Navien

Step 3:

caused by:

damaged;

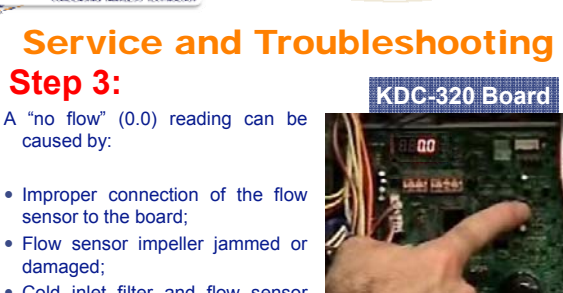

- Cold inlet filter and flow sensor filter clogged with debris;
- Internal check valve not holding;
- · Cross piping outside of the unit;

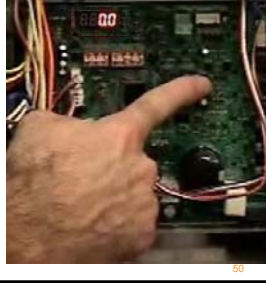

#### 

#### Service and Troubleshooting Step 3: KDC-320 Board

- A "no flow" (0.0) action plan:
- Check flow sensor connection on the board;
- · Check for cross piping;
- Check flow sensor impeller for proper rotation;
- Clean flow sensor screen and inlet filer screen;
- Inspect internal check valve;

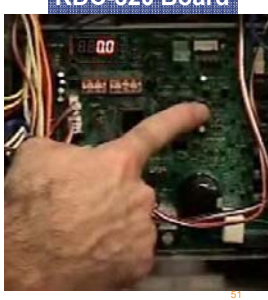

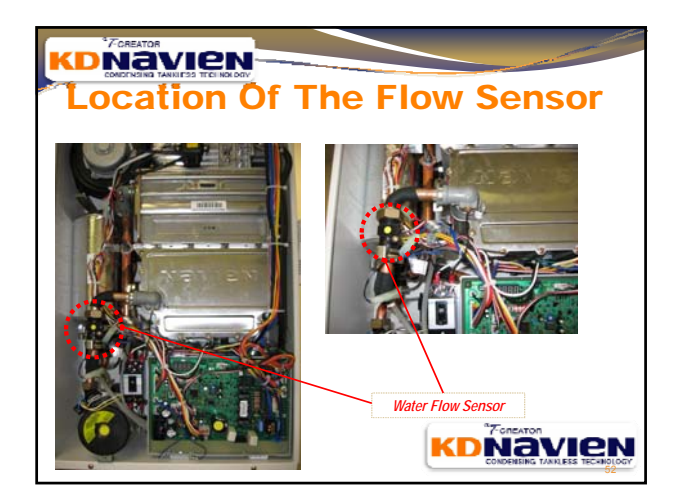

# Removal of Flow Sensor

- Close the manual shut off valve on the gas line;
- Close the manual shut off valve on the cold water line;
- On the set of 8 DIP switch settings, move switch #4 and #5 to the UP position;
- Drain the water heater completely (see operating manual);
- Remove the brass nut connected to the top of the flow sensor (Fig.1 on next page);
- Do not lose the red gasket located between the brass nut and the top of the flow sensor;

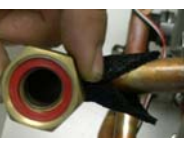

# Removal of Flow Senso

 Be sure not to drain water on to the GFCI or the computer board below; when removing the brass nut from the flow sensor, immediately raise the brass nut upwards to create a trap to prevent water from dripping;

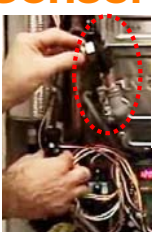

- Remove the stainless spring clip at the bottom of the flow sensor (Fig.2 on next page);
  Unset the flow sensor from the conpert
- Unseat the flow sensor from the copper pipe;
- Do not remove the screw; do not disconnect the flow sensor from the board;

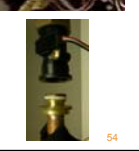

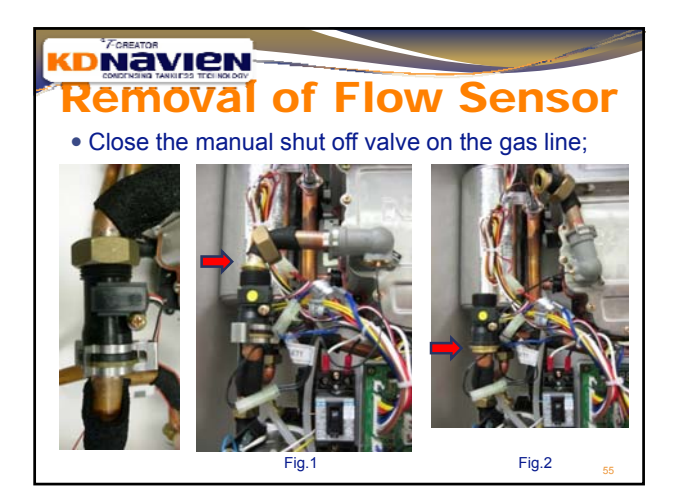

# Testing of the Flow Sensor

- Once the flow sensor is free, turn on the power to the water heater and set the LED to flow rate (0.0);
- Do not remove the screw; do not disconnect the flow sensor from the board;
- Blow through the non-threaded end of the flow sensor; you should be able to hear the impeller spinning and it will create a whirling, kazoo type sound;

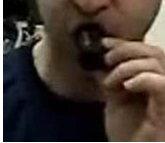

• The numbers on the LED display should go up to as high as 35~45 and then back down when you stop.

# Testing of the Flow Sensor

- If there is no flow reading on the board, check once more to make sure the flow sensor is connected properly to the board;
- Press the rectangular Hall sensor (the component with the red, white and black wires attached) against the body of the flow sensor to ensure there is good contact (see graphic to right) and check for a flow reading on the LED;

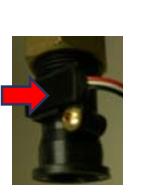

 If these above two steps do not result in a flow reading, the next step is to disassemble the flow sensor.

# **KDNAVIEN** Disassembly of the Flow Sensor

- Place your hand over the non-threaded end;
- Using a blunt object (screwdriver, pen, etc.), press firmly down on the center shaft of the flow sensor located at the threaded end;

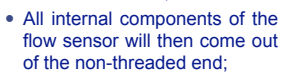

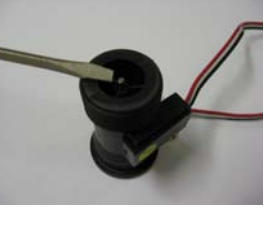

**KDNavien** 

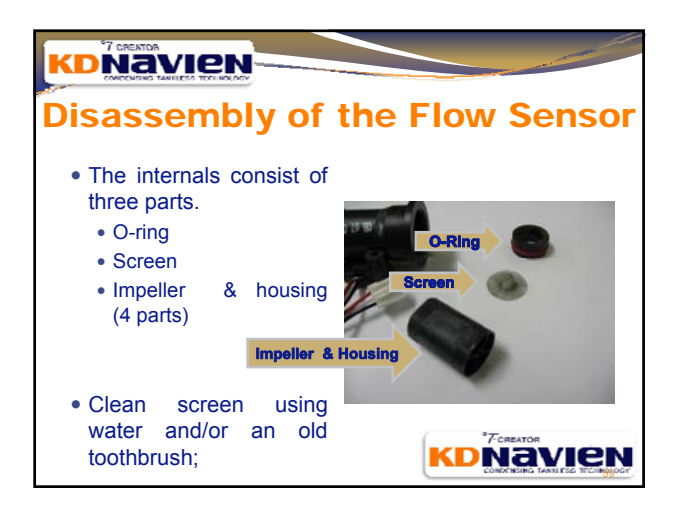

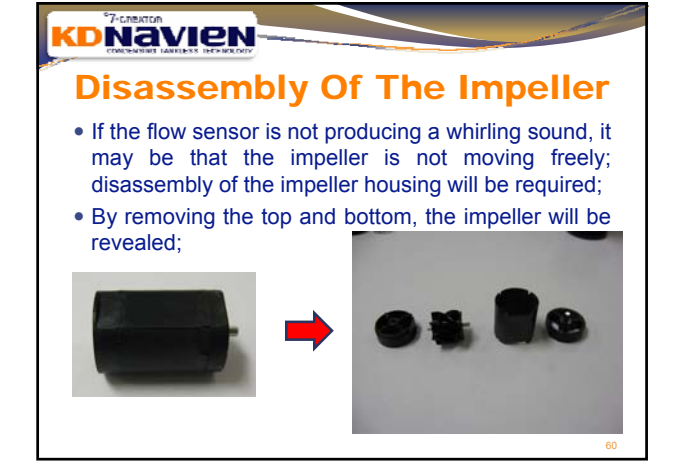

# Disassembly Of The Impeller There should be 4 parts total: End cap (bottom) Impeller Housing Sleeve (or Casing) End cap with stainless steel pin (top)

# KD Navien

### **Examination of the Impeller**

- Examine the impeller for any type Top of (2) of residue or debris that may have built up on the veins or on the center shaft/axle;
- Examine veins of impeller for any damage (cracking, flaking);
- Clean off the ends of the shaft/axle and lubricate with plumber's grease or kitchen cooking oil;

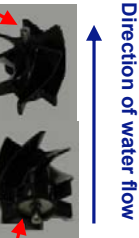

Bottom of (2)

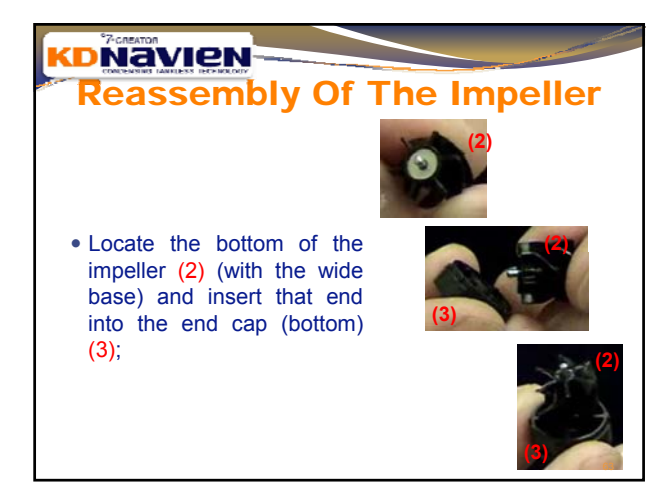

- Reassembly Of The Impeller
- Place the impeller housing (3) over the impeller;
- attach the end piece with the stainless steel stub (4) to complete the impeller reassembly;
- The impeller housing sleeve should clip together with the top and bottoms caps.

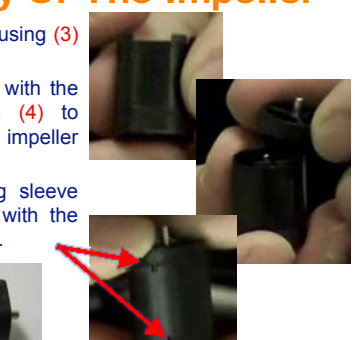

# Reassembly of the Flow Sensor

 Place the assembled impeller housing (1~4) with the stainless steel pin end (4) towards the threaded end of the flow sensor body sleeve (7); align the flat edges;

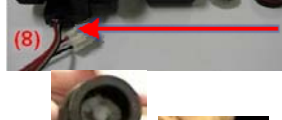

- Insert the screen (5) with the pointed end facing outward;
- Insert the o-ring (6) with the thin end (has 3 indents in a triangle pattern) in towards the screen;

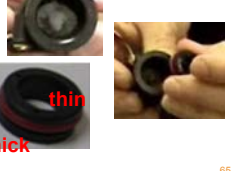

(1 - 4)

(6

(5)

#### 

#### Reassembly & Test of the Flow Sens

- Pack the o-ring (6) in with your thumb until it is snug in the flow sensor sleeve (7);
- The reassembly is complete;
- Before reconnecting the flow sensor to the piping, confirm that the flow sensor is working properly by setting the computer board to display the flow rate (0.0);
- Blow through the non-threaded end and the flow rate should indicate a peak flow of between 35~45;

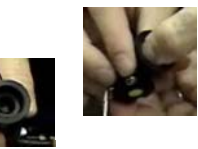

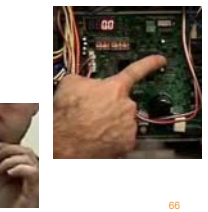

# <section-header> Control Control Contrelation Control Control Control Control Control Control Con

# 

#### **Re-Test of the Flow Sensor**

- Reconfirm that the flow sensor is working properly by setting the computer board to display the flow rate (0.0);
- Blow through the non-threaded end and the flow rate should indicate a peak flow of between 35~45;
- If still no flow, replace flow sensor;
- The flow sensor is part #52 in the exploded view in the manuals and Navien part # BH1406004A

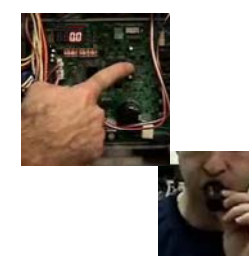

# Re-Test of the Flow Sensor

• If the flow rate displayed is between 35~45, then your flow sensor is detecting properly;

Reassemble water ways:

- Reseat the non-threaded end of flow sensor onto the copper fitting and reattach the stainless spring clip;
- Place red gasket ring on top of the flow sensor and screw on the brass nut; be sure not to cross thread; hand-tighten + ¼ turn with a wrench to secure; overtigthening may damage gasket;

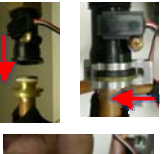

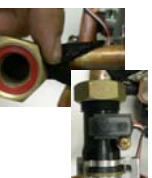

#### **Re-Test of the Water Heater**

- Open cold water valve to ensure no leaks; re-fill the system as outlined in the owner's manual;
- Confirm flow sensor operating by checking flow rate on the LED; flow rate should climb and then stabilize;
- Open manual gas shut-off valve and confirm burner ignition; if error code 003E appears, just re-set the unit by turning off and on the unit at the GFCI breaker located on the upper left corner of the computer board;
- If ignition is confirmed, use the information button to check outlet temperature (the H value) to confirm hot water delivery;
- Reset DIP switches #4 and #5 for desired timer/pump function on A models.

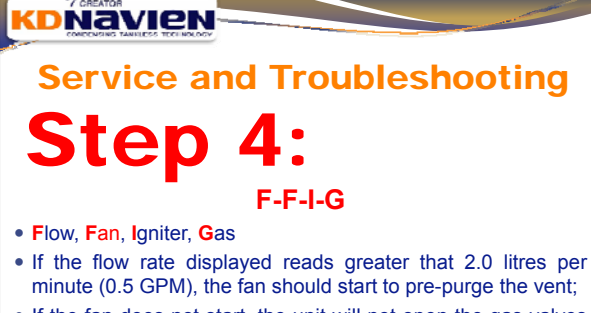

- If the fan does not start, the unit will not open the gas valves and it will deliver a 009E error code; this error code can also be displayed if the RPMs of the fan are not correct;
- We then have to troubleshoot the fan;

#### 

#### Service and Troubleshooting Step 4:

- To troubleshoot the fan, first thing to do is turn the water heater off using the breaker located on the left side of the computer board (indicated in yellow below);
- Whenever you supply power to the unit, either by turning the breaker on or plugging the unit in, the fan should start;
- If the fan does not start, check the two electrical connections (1 at the computer board and 1 male/female connection);

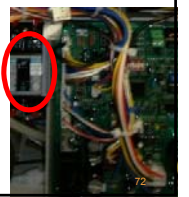

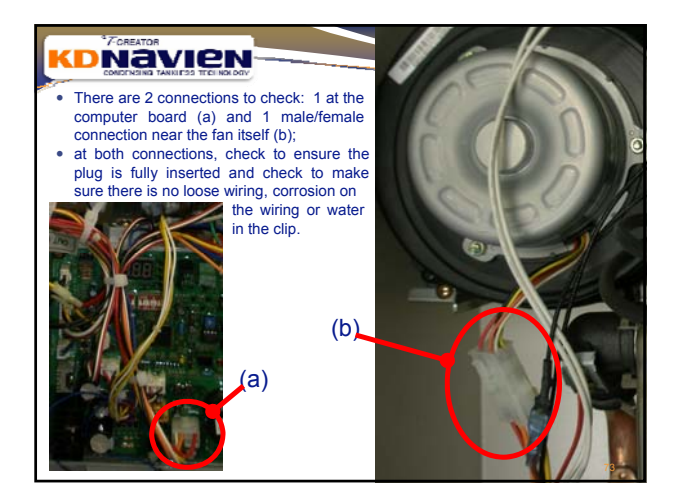

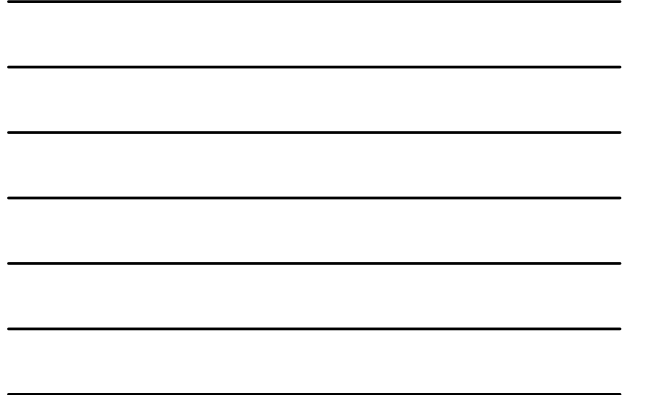

- If the fan does not start, or if the 009E error code continues to display (see error code section for 009E troubleshooting), the fan may need to be replaced;
- The instructions for removal are included in the owner's operating manual (orange) under the air intake filter cleaning instructions;

To access the filter, you will need to remove the fan. There are three Philips screws that need to be removed. The screws are located in the circled arees in the diagram to the right. Make note of which screw is taken from which hole as the sizes are different. Once the screws are removed, gently wiggle and slide the fan to the left, then pull it out towards the front.

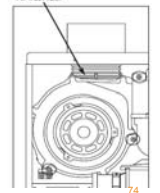

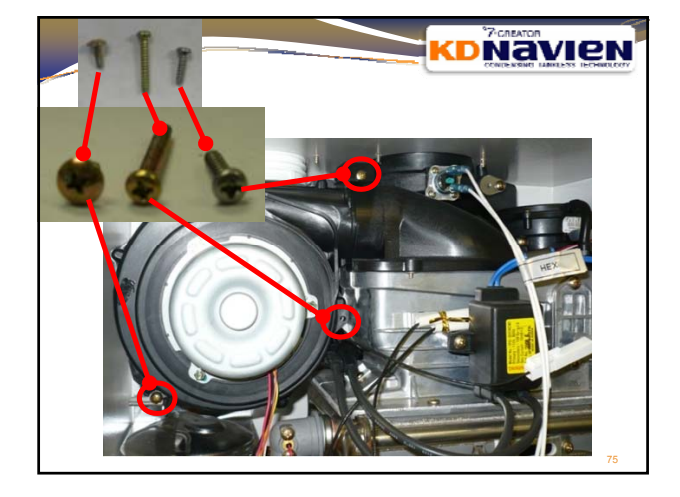

# Service and Troubleshooting

#### Step 4:

Fan Removal

- Once the 3 screws are removed, push the fan backwards into the upper left hand corner of the case;
- The joint will open and you will see the blue oring;
- Once free, undo the male/female connector and the fan will be
- removed;
- Replace with new fan.

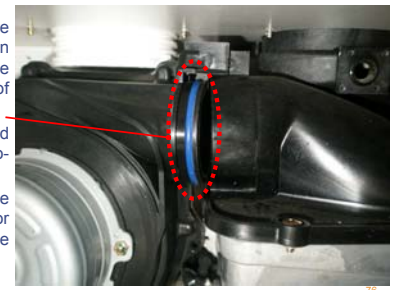

## 

Service and Troubleshooting **Step 5:** F-F-I-G

- Flow, Fan, Igniter, Gas
- If there is flow and the fan starts, the next step in the sequence of operations is that the igniter will start to spark;
- To see if the igniter is working or not, do a visual inspection through the flame viewing window;

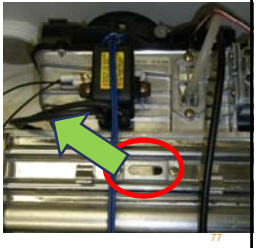

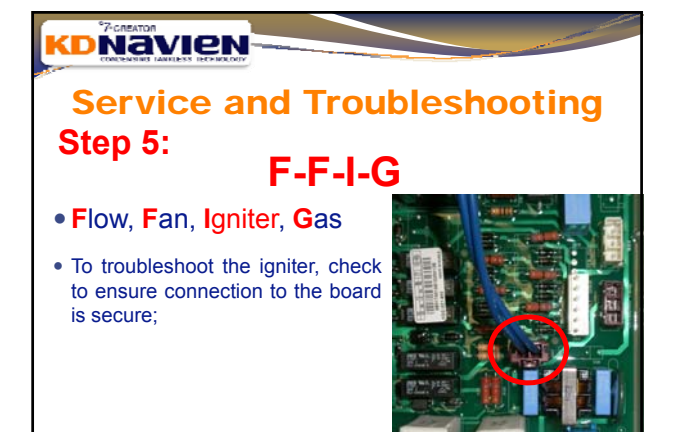

#### Step 5:

 If the board connection is fine, check the connections to the igniter rods located on the left side of the burner; you will need to remove fan to access;

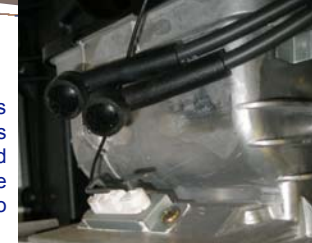

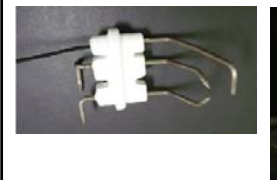

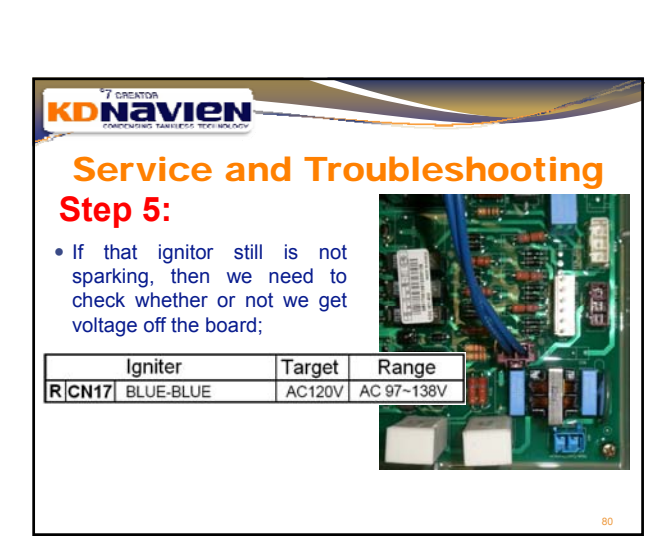

#### **KDNavien**

Service and Troubleshooting

#### - Flow Fon Ignitor Con

- Flow, Fan, Igniter, Gas
  To troubleshoot the gas, first step
- is to check the two main gas valves;
- The two main solenoid gas valves are powered in series with the brown wires; check that the connections are secure on all 4 contacts;

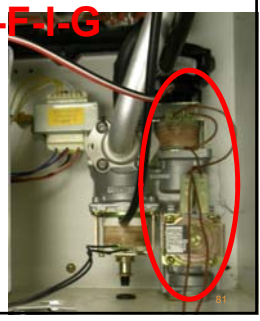

## Service and Troubleshooting Step 6:

• Check to make sure the gas valve driver connection is secure and that there is no damage to the wires (no corrosion, no water, no loose wires);

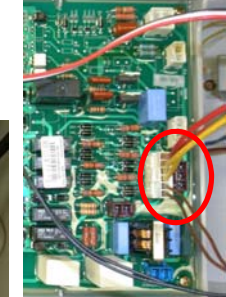

#### **DNavien**

#### Service and Troubleshooting Step 6:

- To check if either of these two valves are opening, disconnect the wiring to 1 of the 2 solenoid valves and jump between the two disconnected contacts (as the circuit is in series) - be sure to have the power "off" when working with the bare contacts;
- Reset the water heater and start water flow. Once the unit attempts to start, listen for the clicking at the connected valve; if you hear a click, that valve is probably operating;
- Reattach the disconnected valve and the then disconnect the other valve and perform the same test;

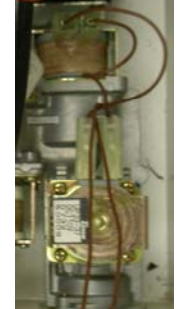

#### Onavien Service and Tr Step 6: • If neither of the 2 main gas solenoid valves open, then check the computer board to make sure the gas valve driver connection on the PCB is providing the proper supply voltage; If the board is not supplying the proper voltages, check the voltages of the transformer at connection H/CN3; If the transformer supply power at

H/CN3 is proper, then the PCB will need to be replaced; this is however a very rare situation;

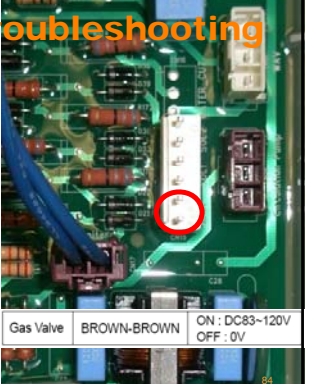

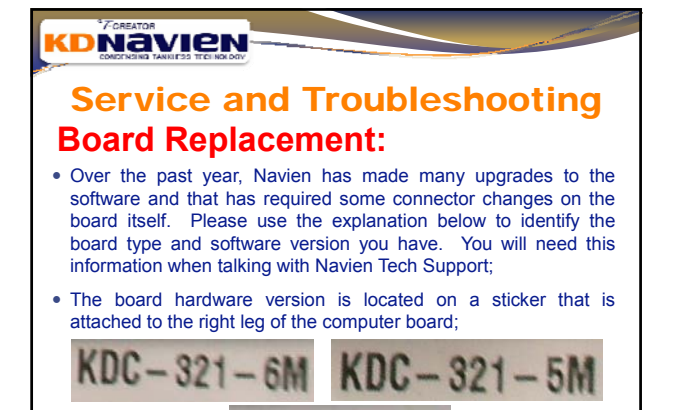

KDC-320-5M

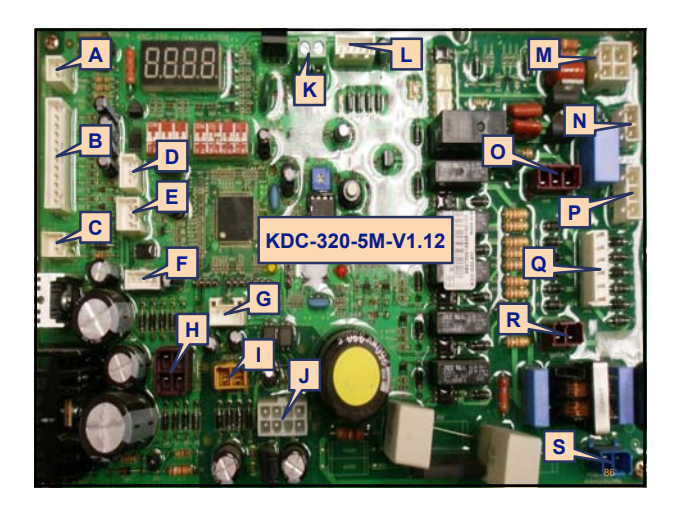

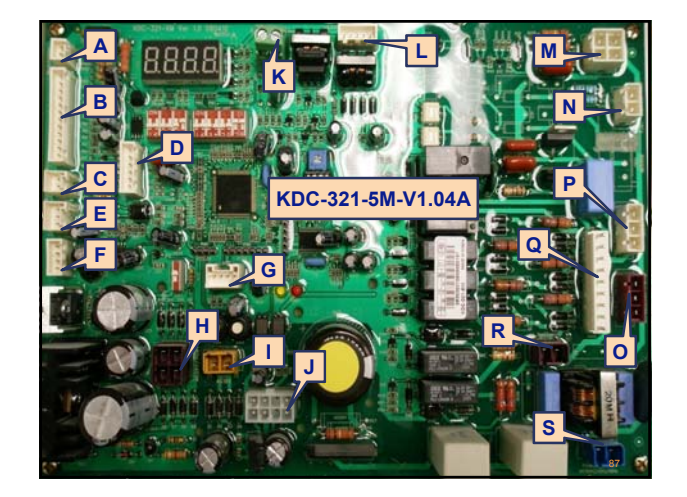

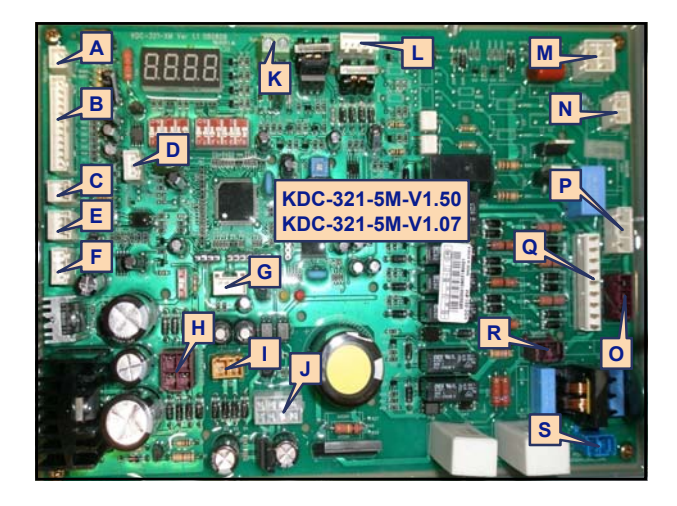

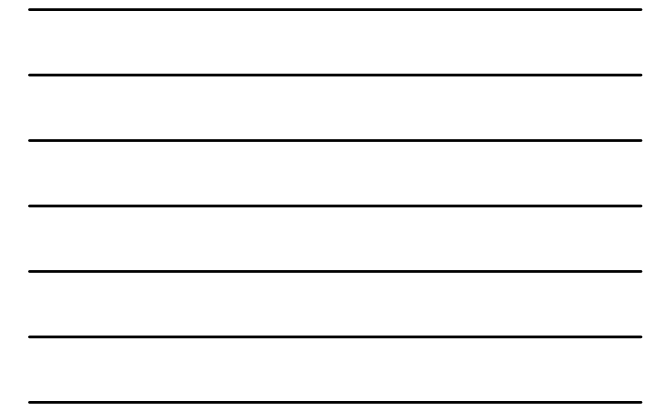

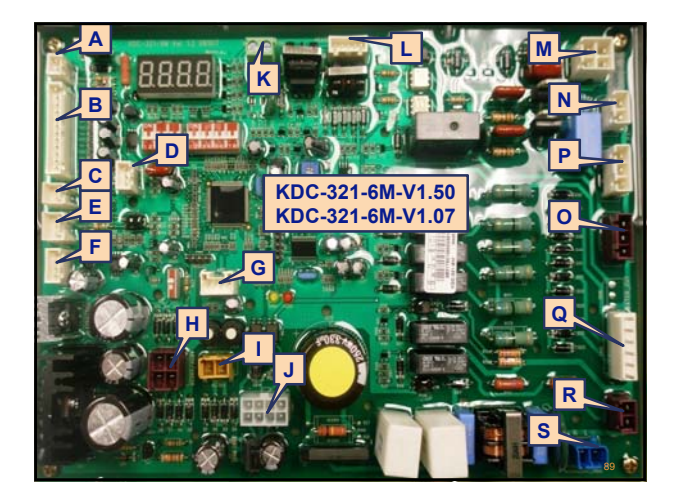

# Service and Troubleshooting Board Replacement:

Hardware Changes:

- 320 Board U1.04~1.16 (discontinued) had a 6 pin gas valve connection and a 3 pin WAV (water adjustment valve) connection;
- 321-5M U1.01~1.04 can be used for CC or CR models has a 9 pin gas valve connection and a 6 pin WAV connection; field adjustments to both (female) clips is required;
- 321-6M U1.05~1.07 and U1.50 can be used <u>only</u> for CR models has a 3 pin gas valve connection and a 6 pin WAV connection;
- 321-5M U1.05~1.07 and U1.50 can be used for both CC and CR models - has a 3 pin gas valve connection and a 9 pin WAV connection; field adjustment to the 9 pin (female) gas valve clip is required;

# Service and Troubleshooting

PCB Hardware Changes:
All KDC-321 boards can be used to replace KDC-320 boards;

• The KDC-321-6M is for CR units but any 321-5M can also be used;

- When using a KDC-321-5M board, they have a 9 pin gas valve connection
- and some versions have a 6 pin WAV connection;
  field adjustments to both
- (female) clips is required;

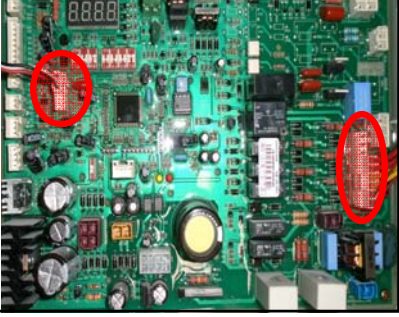

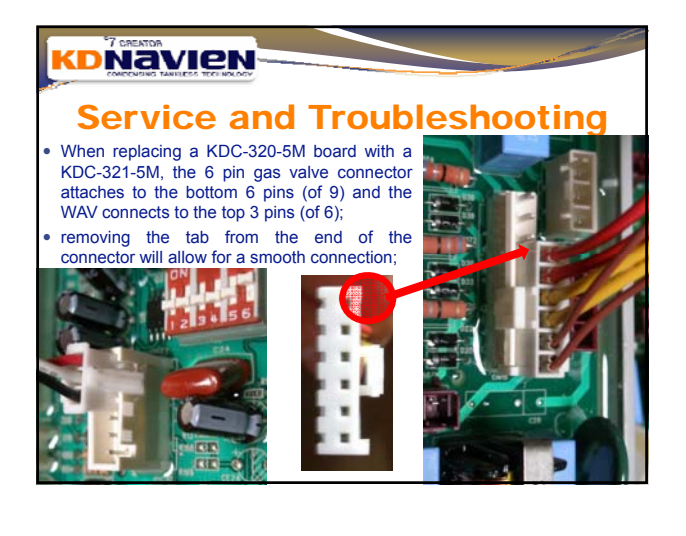

#### 

## Service and Troubleshooting Board Replacement:

Software Upgrade Versions:

- KDC-320 Boards: U1.04 to U1.16
- All versions from U1.13 to U1.16 are working well and a change out is not typically required;
- Only if you are getting temperature fluctuations with a version older than U1.13, and <u>only</u> if you have ruled out all other causes (flow sensor, pressure balancing shower valves, etc.), then the board may be upgraded to see if the performance improves; <u>you must call Navien Tech Support for an Return Goods Authorization (RGA);</u>
- Note however that these are much older versions if a problem was to occur, it should have occurred already, thus this should be a rare situation.

00

#### Service and Troubleshooting Board Replacement:

Software Upgrade Versions:

- KDC-321-6M or KDC-321-5M boards: U1.04 to U1.05 modifications have been made to software U1.04 and U1.05;
   In Expiratly 2000 we made a change in the software naming nattern; the
- In February, 2009, we made a change in the software naming pattern; the newest software pattern begins at U1.50;
- The most recent software is U1.50 followed by U1.07; both of these versions are working well;
- Note there is no KDC-321-5MU1.08~U1.49/KDC-321-6MU1.08~U1.49);
- <u>Only</u> if you are getting temperature fluctuations with a version older than U1.07, and <u>only</u> if you have ruled out all other causes (flow sensor, pressure balancing shower valves, etc.), then the board may be upgraded to see if the performance improves; <u>you must call Navien Tech Support for an Return Goods</u> <u>Authorization (RGA) to change a board or to request an on-site upgrade (only available in select areas).</u>

#### KDNavien

#### Service and Troubleshooting Step 6:

- Once all these 6 steps have been followed, you should have flame in the viewing window;
- The previous steps were used to get flame inside the heater; the next steps are to deal with possible component issues:
- Most of next components have an error code associated with them, thus they are easier to diagnose.

|      | "Zenaura                                   |      |                                                        |  |  |  |
|------|--------------------------------------------|------|--------------------------------------------------------|--|--|--|
| Err  |                                            |      |                                                        |  |  |  |
| Code | Description                                | Code | Description                                            |  |  |  |
| 001E | Outlet Boiling                             | 022E | Inlet Thermistor Short                                 |  |  |  |
| 003E | Ignition Failure                           | 027E | Abnormal activity of the Air Pressure<br>Sensor        |  |  |  |
| 004E | False Flame Detection                      | 030E | Exhaust High Limit (Overheat)                          |  |  |  |
| 007E | Outlet Thermistor<br>Open                  | 032E | Buffer Tank (Inlet2) Thermistor Open                   |  |  |  |
| 008E | Outlet Thermistor<br>Short                 | 033E | Buffer Tank (Inlet2) Thermistor Short                  |  |  |  |
| 009E | Fan Motor error                            | 034E | Water Adjustment Valve (WAV) Error                     |  |  |  |
| 010E | Air Pressure Sensor<br>(APS) error         | 035E | Gas Pressure Sensor (GPS) error                        |  |  |  |
| 012E | Flame Loss                                 | 036E | Cascade Communication Error                            |  |  |  |
| 015E | Communication Error<br>with Computer Board | 037E | Water Leak Detected / Water<br>Adjustment Valve Closed |  |  |  |
| 016E | Water High Limit                           | 038E | Pump or Flow Sensor Abnormal<br>Operation Error        |  |  |  |
| 021E | Inlet thermistor open                      | 039E | Flow Sensor Error                                      |  |  |  |
|      |                                            | 048E | Low Gas pressure (LP Model Only)6                      |  |  |  |

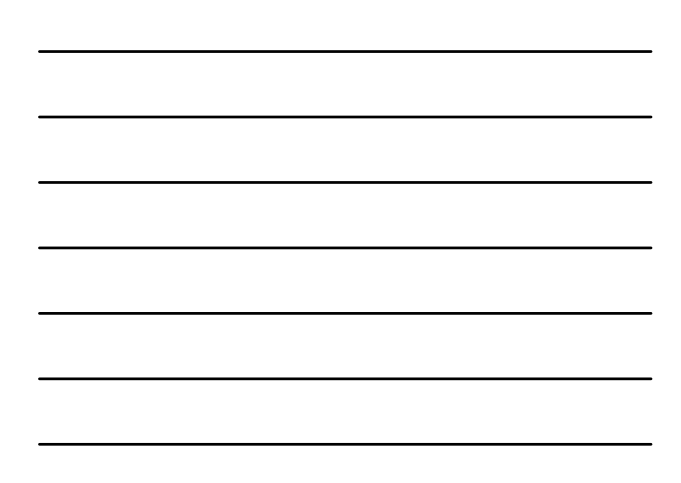

#### **001E Boiling Inside Heat Exchanger**

#### **Error Condition:**

Outlet thermistor (2 red wires at elbow and at CN13 on PCB) reads a temperature equal or higher than 208°F (a resistance of 0.8KΩ or less)

#### **Possible Causes:**

- 1. Insufficient flow:
- 2. Flow obstruction in heat exchanger;
- 3. Scale build up inside heat exchanger;
- 4. Thermistor error/damage;
- DIP switch #1 on set of 6 is set to "on" = maximum fire; 5. 6.
- Improper BTU selection (on DIP switches #5 & #6);

#### 

#### 001E Boiling Inside Heat Exchanger **Possible Remedies:**

- Check DIP switch settings; reconfirm the 6 set for proper settings, especially 1. switches #1, #3, #5 and #6;
- Check to ensure proper flow rate through the heater (see next page for minimum flow requirements); 2.
- 3. Test performance of the flow adjustment valve by shorting the leak detection wires (C/CN11) and resetting multiple times; observe the F.34~F.220 number (fully open and fully closed respectively) on the display to confirm proper opening and closing (see next page);
- Clean inlet filters (cold inlet, recirculation inlet and flow sensor inlet). Note that 4. units produced after October 31th, 2008 do not have a filter in the flow sensor;
- 5. Check outlet thermistor to ensure there is no damage to the wires (no corrosion, no water in connectors, no loose wires);
- Check the outlet temperature with a separate thermometer to confirm 6. thermistor accuracy or error; renove outlet thermistor from PCB and check resistance of outlet thermistor;
- 7. Check for evidence of scale on inner walls of outlet piping; descale if necessary;

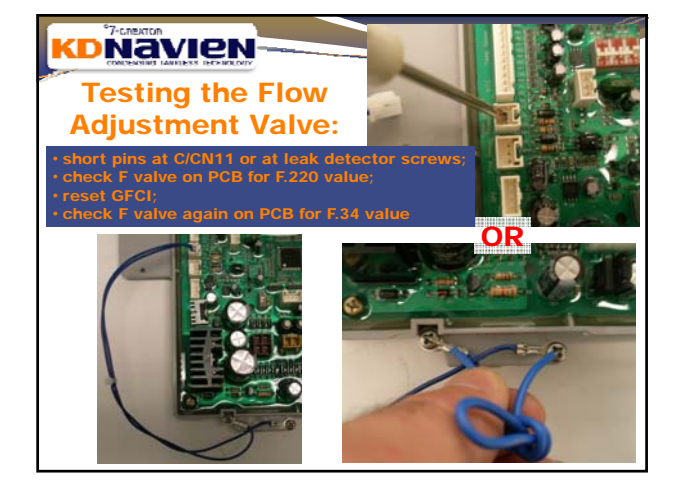

| 001E Boiling Inside Heat Exchange           |      |      |  |  |
|---------------------------------------------|------|------|--|--|
| inimum Flow Requirements to Prevent Overhea |      |      |  |  |
| Delta T Min GPM Min LPM                     |      |      |  |  |
| Δt = 10°F                                   | 3.20 | 12.0 |  |  |
| Δt = 15°F                                   | 2.10 | 8.0  |  |  |
| Δt = 20°F                                   | 1.70 | 6.3  |  |  |
| Δt = 50°F                                   | 0.70 | 2.5  |  |  |
| ∆t = 65°F                                   | 0.50 | 1.9  |  |  |
|                                             | 0 40 | 16   |  |  |

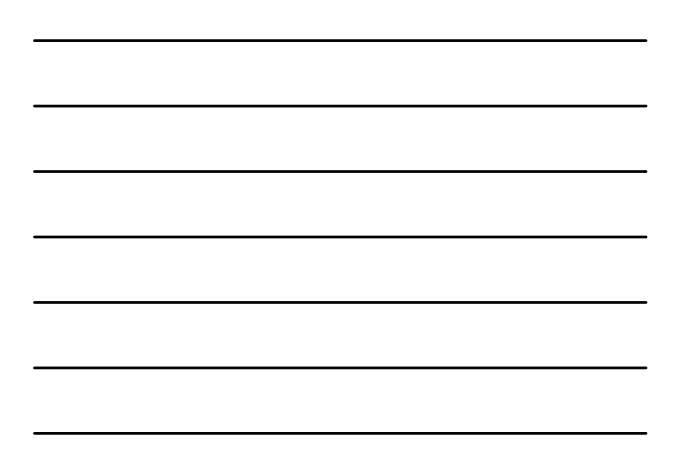

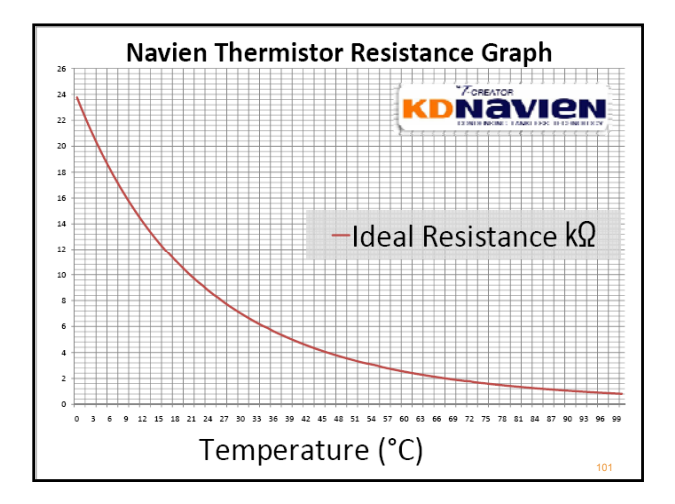

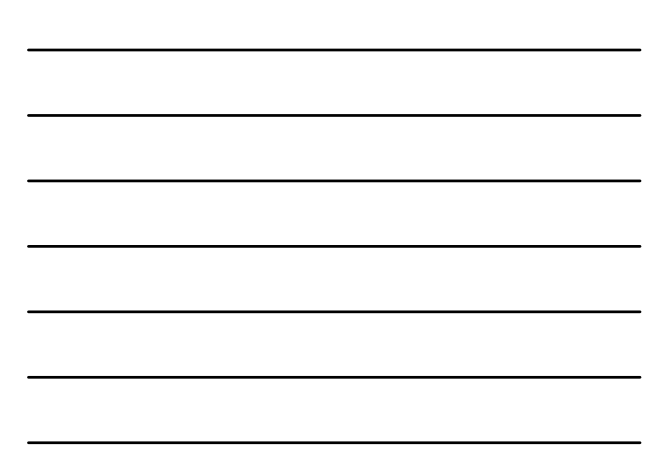

#### 

#### **003E** Ignition Failure:

#### Error Condition:

During burning operation, the software requires a consistent current of  $2\sim10\mu$ A (with the median value being  $3\sim4\mu$ A) for a minimum of 10 seconds or greater. Program will try to restart 3 times before locking out on a 003E

#### **Possible Causes:**

- 1. Insufficient gas or air in the gas line;
- 2. Improper gas DIP switch settings;
- Damaged, disconnected or restricted Air-Gas Feedback hose (to modulating gas valve); also check all APS & GPS hoses;
- 4. Igniter failure;
- 5. Dirty flame rod or damaged flame rod wire;
- 6. Faulty transformer
- Improper gas valve connector alignment on KDC-320 to KDC-321-5M board upgrade;

#### **003E** Ignition Failure:

#### **Possible Remedies:**

- Check to ensure manual shut-off valve on the main gas supply is open;
- 2. Ensure the gas line has been bled of any and all air;
- 3. Check DIP switch settings to ensure proper settings;
- Turn water flow on and off repeatedly; check to ensure fan starts when flow is turned on and check for spark from igniter in the viewing window once fan starts;
- Check to ensure all rubber hoses are securely attached to their appropriate components (especially Air-Gas Feedback to modulating valve); check for disconnection, pinching, restrictions, tears, cuts, cracking or any other such damage;

#### **KDNavien** 003E Ignition Failure:

#### Possible Remedies (continued):

- 6. Check gas volume in tank (for propane installs);
- Check gas line pressure and gas regulators using a manometer at the dirt pocket to ensure gas pressure is maintained while the unit is operating at maximum fire (range is NG: 3.5" WC ~ 10.5" WC; LP: 8.0" WC~13.0" WC);
- 8. Check transformer to ensure proper voltage;
- 9. Check connections to main gas valves (brown wires);
- 10. Check connections to upper gas valves (red, yellow wires);
- 11. Check exhaust and intake pipes for obstructions;
- 12. Check condensate line to ensure properly draining;
- 13. Check the manifold gas pressure (see instructions to follow);

| 003E Ignition Failure:                                                                                                    |          |            |  |  |
|----------------------------------------------------------------------------------------------------|----------|------------|--|--|
| Possible Remedies (con                                                                                                    | tinued): |            |  |  |
| 14. Check voltage to igniter from PCB; if voltage is<br>not correct, replace PCB                                                                                                    |          |            |  |  |
| Igniter                                                                                                    | Target   | Range      |  |  |
| R CN17 BLUE-BLUE                                                                                                    | AC120V   | AC 97~138V |  |  |
| <ol> <li>Check current of flame rod (thin black wire) at<br/>white male/female connector; if current is not<br/>correct, clean or replace flame rod.</li> </ol>                                                           |          |            |  |  |
| <ol> <li>Check voltage across black and green/yellow<br/>wires; if voltage is not correct, ensure electrical<br/>outlet is grounded and that green wire is<br/>properly attached to the back of case (inside).</li> </ol> |          |            |  |  |
| Flame Rod & Ground                                                                                                    | Target   | Range      |  |  |
| N CN19 Black-Green/Yellow                                                                                                    | 0.40.1   | DC 10~20V  |  |  |
| Black-Green/Yellow                                                                                                    | 2~10µA   | 0~20µA     |  |  |

| <b>Pc</b><br>17.                                                                                                    | DOBESTOR<br>DOBESTOR<br>DOSESTOR<br>DOSESTOR<br>DOS | ilure<br>nued):<br>gas valves | from the PCB; if                 |     |  |
|----------------------------------------------------------------------------------------------------|----------------------------------------------------------------------------------------------------|-------------------------------|----------------------------------|-----|--|
|                                                                                                    | Main Gas Valves<br>QCN15 Brown-Brown<br>CN15 Brown-Brown                                                                                                    | Target                        | Range<br>DC 83-120V<br>0.8~2.4kΩ |     |  |
| <ol> <li>Check the resistance between the two main gas valve wires (brown-brown); if the resistance is not correct, replace gas valve assembly:</li> </ol> |                                                                                                    |                               |                                  |     |  |
| <ol> <li>Check voltage across the modulating gas valve; if voltage<br/>is not correct, check connection to PCB;</li> </ol>                                 |                                                                                                    |                               |                                  |     |  |
|                                                                                                    | Modulating Gas Valve<br>A CN14 Black-Black                                                                                                    | Target                        | Range<br>DC 2-10V                |     |  |
|                                                                                                    |                                                                                                    |                               |                                  | 106 |  |

#### **004E False Flame Detection:**

#### **Error Condition:**

On a signal for flow, the program does a pre-startup safety check. If during that safety check, the program detects a current from the flame rod, it will lock out on 004E. As this is a pre-start check, there should be no flame current detected thus signals component failure.

#### **Possible Causes:**

- 1. Flame rod or flame rod wire damage;
- 2. Program damage;

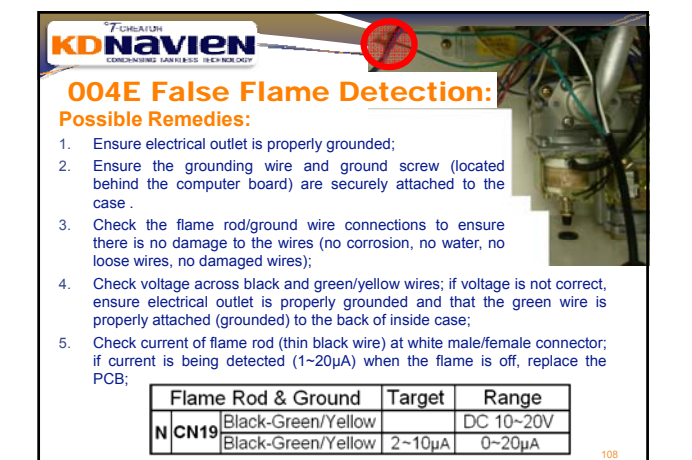
| 6. Check<br>white<br>being<br>if the | e F<br>c ci<br>def<br>cui | Fals<br>Reme<br>urrent o<br>ale/fema<br>tected (<br>rrent is | Se Flame De<br>dies:<br>of flame rod (thin black<br>ale connector; if curre<br>1~20µA) when the flame<br>out of range, replace | etect<br>wire) at<br>is not<br>e is on, or<br>the flame | ion:      |  |
|--------------------------------------|---------------------------|--------------------------------------------------------------|----------------------------------------------------------------------------------------------------|---------------------------------------------------------|-----------|--|
| rou,                                 |                           | Flame                                                        | e Rod & Ground                                                                                                    | Target                                                  | Range     |  |
|                                      | N                         | CN19                                                         | Black-Green/Yellow                                                                                                    |                                                         | DC 10~20V |  |
|                                      | Ľ                         | ••                                                           | Black-Green/Yellow                                                                                                    | 2~10µA                                                  | 0~20µA    |  |
|                                      |                           |                                                              |                                                                                                    |                                                         |           |  |

#### **007E Outlet Thermistor OPEN Error:**

#### **Error Condition:**

If the thermistor reads a value equal to or greater than 38 k $\Omega$  (14°F or -10°C or lower). In reality (other than a frozen heat exchanger), the outlet thermistor should never see such a low value as we are running water through the heater, not ice. As such, we are using this extreme cold temperature resistance value (high k $\Omega$ ) as a proxy for a damaged thermistor.

- 1. Thermistor damage or failure
- 2. Program damage;
- 3. Frozen heat exchanger.

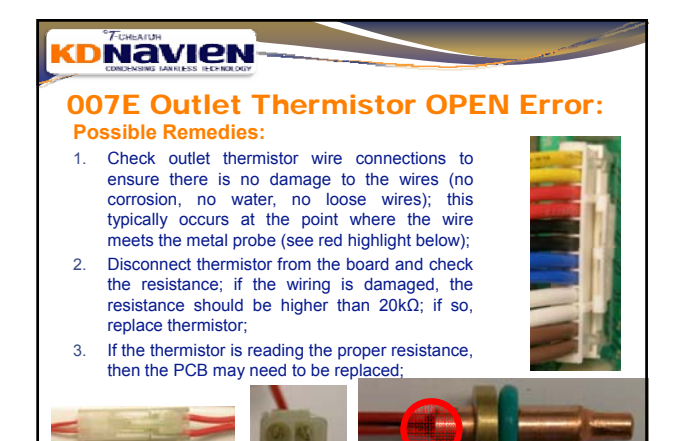

#### 008E Outlet Thermistor SHORT Error:

#### **Error Condition:**

If the thermistor reads a value equal to or greater than 248°F (120°C). In reality, the outlet thermistor should never see such a high value as we are running water through the heater, not steam. As such, we are using this hot temperature resistance value (very low kΩ) to indicate a short in (or damage to) the outlet thermistor. If there is a short, there is no resistance so kΩ should approach zero.

#### **Possible Causes:**

- 1. Water in the thermistor wiring connections;
- 2. Bare thermistor wires crossing (thermistor damage);
- 3. Program damage;
- 4. Mis-wiring of thermistor order at PCB connector;

#### **KDNavien**

#### **008E Outlet Thermistor SHORT Error:**

- **Possible Remedies:**
- Check outlet thermistor wire connections to ensure there is no damage to the wires (no corrosion, no water, no loose wires, no cut & crossed wiring); this typically occurs at the male/female connection between the probe and the PCB or at the PCB connection point;
- Disconnect thermistor from the board and check the resistance of the outlet thermistor; if the wiring is shorting, the resistance should be lower than 0.8kΩ; if so, replace thermistor;
- 3. If the thermistor is reading the proper resistance, then the PCB may need to be replaced;

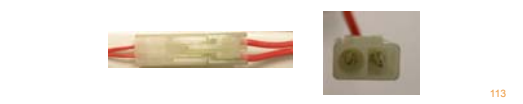

#### KDNavien<sup>--</sup>

#### **009E Fan Motor RPM Error:**

#### Error Condition:

The fan motor RPMs are less than or equal to 400 RPMs with simultaneous "no air pressure" detected for 5 seconds; will attempt to sense air pressure 3 times before locking out on 009E;

- 1. Damage to the ceramic tower (right) on the PCB;
- 2. Improper voltage from the computer board;
- 3. Fan motor intake clogged or air intake screen clogged;
- 4. Fan motor damage;
- 5. Other PCB damage;

#### 009E Fan Motor RPM Error:

- Check to ensure the fan wiring harness connections (at the male/female connection and where it connects to the computer board) are secure and that there is no damage to the wires (no corrosion, no water, no loose wires);
- Check the ceramic towers on computer board to ensure they are not loose in any way;

3. Check venting for obstructions;

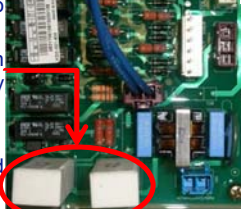

 Remove fan motor housing and inspect for obstructions or water;

#### 

#### **009E Fan Motor RPM Error:**

 Check the power supply to the fan motor by checking the voltage between the black and red wires of connection #8. If the voltage is not within the proper range, check the PCB and transformer for proper voltages and replace parts if necessary;

|   | F    | an Motor    | Target | Range       | Contra  |
|---|------|-------------|--------|-------------|---------|
|   | CNIO | Black-Red   |        | DC 120~180V | W ALLEN |
| J | CNO  | Black-White |        | DC 2~8V     |         |

 Check to see if there is any pulse output from the fan motor by checking the voltage between the black and white wires of connection #8. Voltage should be between 2~8VDC; if the voltage is not within that proper range, replace the fan assembly.

#### 

#### 010E Air Pressure Sensor Error:

#### **Error Condition:**

Either there is no air pressure (DC 0.1V) or air pressure is too high (>DC 4.5V) as detected by the APS for a period of 5 seconds; this is determined by the output voltage from APS being outside the normal range of DC  $0.3 \sim 4.0V$ ;

- 1. Damage to APS hoses and/or Air-Gas Feedback hose;
- 2. Blockage or restriction in intake and/or exhaust vent;
- 3. Condensate drain blockage;
- 4. APS component failure;
- 5. High altitude adjustment required;
- 6. Improper potentiometer adjustment;

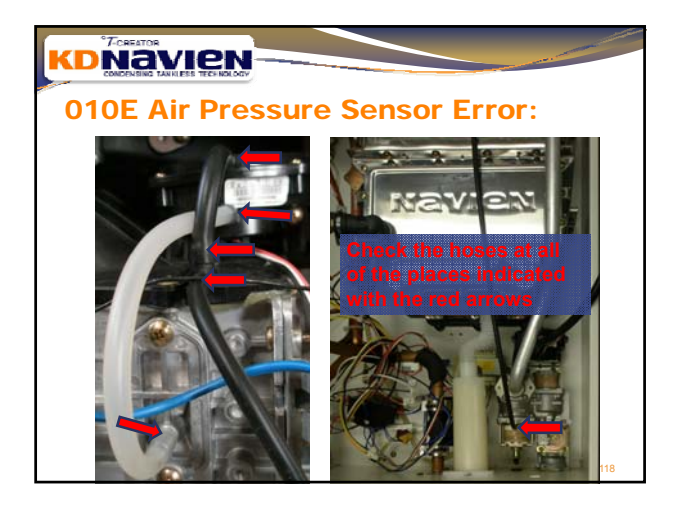

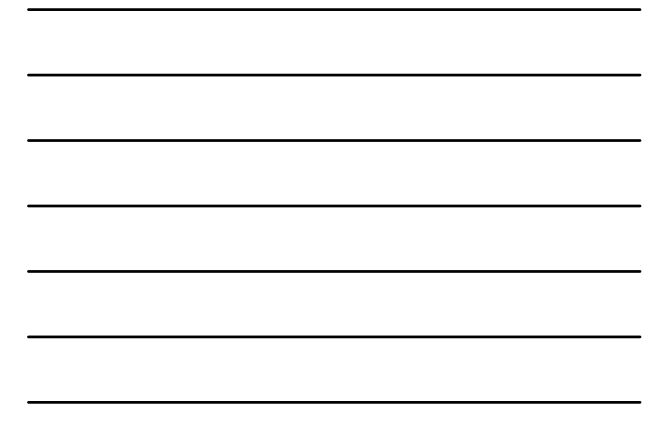

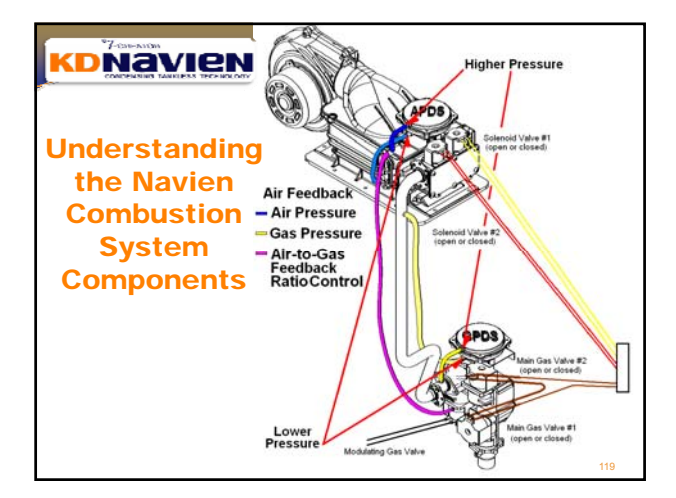

#### **010E Air Pressure Sensor Error:**

- 1. Check venting (intake and exhaust) for obstructions;
- Check APS connection at computer board to ensure it is securely connected, there is no loose wiring, corrosion or water; Check to ensure all rubber hoses are securely attached to their appropriate components; Check all rubber tubing in the water
- heater for tears, cuts, cracking or any other such damage;
- 4. Ensure that plastic tie wraps are not pinching the rubber hoses;
- 5. Ensure Low Pressure and High pressure hoses are attached to the appropriate nipples on the APS:
- Check condensate hose for proper draining;

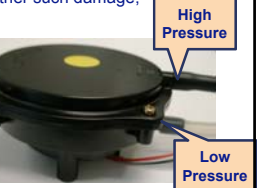

# COMPARENT LAWERS THE REPORT COMPARENT LAWERS THE REPORT LAWERS AND A COMPARENT LAWERS AND A COMPARENT LAW

- Remove hoses from APS and blow (and hold) and suck (and hold) through each nipple (H and L) to ensure that the diaphragm is moving and holding pressure (both high pressure and vacuum); you should hear a click each time;
- Check the fan motor for proper operation (see 009E fan motor slides for procedure);
- Check the voltage between the black and red wires of the APS. The target voltage is 5V. If the voltage is not in that range, check the connector (CN6 / G) at the PCB or replace the APS.
- Check the voltage between the black and white wires of the APS. If there is no voltage or the voltage is outside the stated range (below), replace the APS.

| [ |   | Air P | ressure Sensor                        | Target      | Range       |                       |
|---|---|-------|---------------------------------------|-------------|-------------|-----------------------|
| I |   |       | Black-Red (Input)                     | DC 5V       | DC 4.5~5.5V | and the second second |
| I | G | CN6   | Black-White (Output while in Standby) | DC 0.2~0.6V | DC 0~4.5V   | SURS                  |
|   |   |       | Black-White (Output while Operating)  | DC 1~4V     | DC 0~4.5V   |                       |

#### KDNavien

#### **010E Air Pressure Sensor Error:**

#### **Possible Remedies:**

One common 010E cause is damage to the Air/Gas feedback hose nipple at the top of the burner (see picture 1). This damage is often caused by the front cover of the heater banging this nipple when installing or removing the cover. Take precautions to not let the cover slip down.

If this nipple (which is connected to the top plate on the burner) gets damaged, it is difficult to replace because the entire heat exchanger has to be removed.

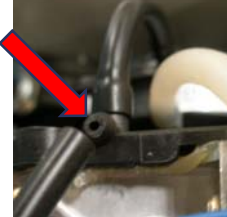

#### KDNavien

#### **010E Air Pressure Sensor Error:**

**Possible Remedies:** 

We can attempt to repair the nipple on site:

Step 1: insert a threaded screw into the broken nipple to seal the opening. Use a rubber washer or sealant to ensure there are no air leaks. Confirm there are no leaks by blowing in hose that leads to the High zone of the APS (a).

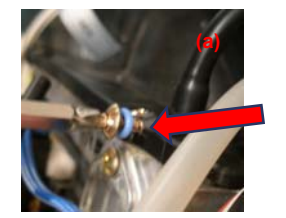

To repair this nipple break, you will need a threaded screw, a rubber washer or sealant, a small tee, a knife to cut the hoses and possibly some additional hose.

123

#### 010E Air Pressure Sensor Error:

Possible Remedies:

We can attempt to repair the nipple on site: **Step 2**: insert a tee between the High zone of the APS. Attach the thin feedback hose to the long part of the tee (a). Ensure that the modified hoses are not bent or damaged in any way.

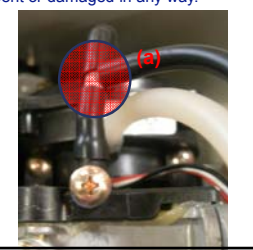

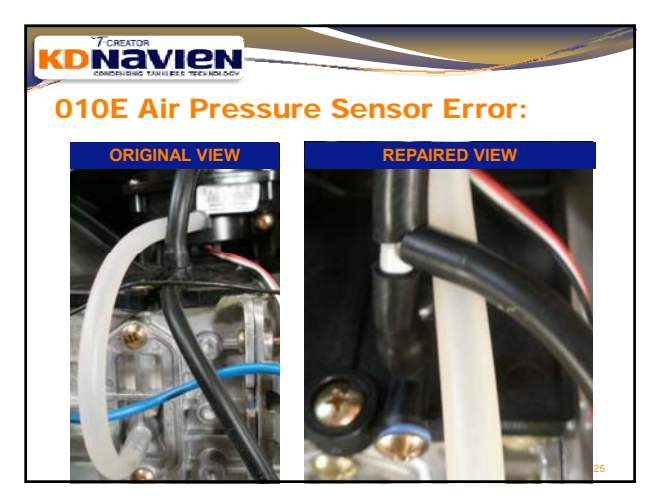

#### **KDNavien**

#### 012E Flame Loss:

**Error Condition:** 

Software requires a consistent current of  $2 \sim 10 \mu A$  from the flame rod to maintain flame. Upon loss of the flame sensing current, the program will attempt to restart 20 times. If after 20 times, the software still cannot maintain a constant current, the unit will lockout on a 012E error.

- 1. Insufficient gas supply;
- 2. Damaged, disconnected or restricted Air-Gas Feedback hose (to modulating gas valve);
- 3. Dirty flame rod or damaged flame rod wire;
- 4. Loss of ground wire connection;

#### 012E Flame Loss:

#### **Possible Remedies:**

- Check to ensure manual shut-off valve on the main gas supply is open;
- 2. Ensure the gas line has been bled of any and all air;
- Check DIP switches for proper gas type and for proper model (BTU) settings;
- Check to ensure all rubber hoses are securely attached to their appropriate components (especially Air-Gas Feedback to modulating valve); check for disconnection, pinching, restrictions, tears, cuts, cracking or any other such damage;
- Check gas line pressure using a manometer to ensure gas pressure is in range (NG: 3.5" WC ~ 10.5" WC; LP: 8.0" WC~13.0" WC); turn on all hot water faucets in the building; the heater should maintain approximately 7" W.C. (for NG) and 11" W.C. (for LP) when running at maximum BTUs;

#### KDNavien

#### 012E Flame Loss:

#### Possible Remedies (continued):

- 6. Check gas volume in tank (for propane installs);
- 7. Check gas regulators for proper operation;
- Check the manifold gas pressure (see instructions to follow);
   Check current of flame rod (thin black wire) at white male/female connector; if current is not in range, clean or replace flame rod;
- Check voltage across black and green/yellow wires; if voltage is not correct, ensure electrical outlet is grounded and that green wire is properly attached to the back of case (inside).

|   | Flame | e Rod & Ground     | Target | Range     |  |
|---|-------|--------------------|--------|-----------|--|
|   | CNI10 | Black-Green/Yellow |        | DC 10~20V |  |
| Ľ | CN19  | Black-Green/Yellow | 2~10µA | 0~20µA    |  |

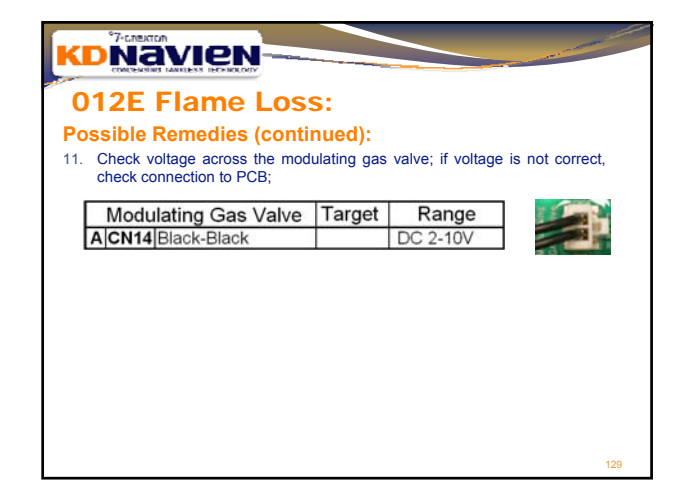

# 015E Communication Error With Computer Board:

Error Condition:

The software has detected a erroneous value from one of the electrical components on, or connected to the board; could but does not necessarily mean the computer board needs to be changed. The unit will lockout on a 015E error.

#### **Possible Causes:**

- 1. Internal damage to PCB;
- 2. Feedback error from GPS (at CN#7);
- Water on board; damaged, disconnected, corrosion, loose wires or water shorted components;
- 4. EMI (electro magnetic interference);

#### KDNavien

# 015E Communication Error With Computer Board:

Possible Remedies:

- 1. Check all PCB connections for proper contact;
- Ensure remote control has magnet attached closest to the control board;
   Disconnect all components, including the remote control, from the board;
- Disconnect an components, including the reliese controls for matery check each component for wire damage, corrosion or water;
   Re-insert connections S, M, I and H. The LED display should appear on
- Reinsert connections 3, W, Fand H. The LED display should appeal on the PCB;
   We are trying to identify which component is causing the error so before
- We are trying to identify which component is causing the error so before plugging in subsequent components, reset the breaker to clear any errors; Re-insert the remaining connections 1-by-1 in the following order: B, G, F, then all others 1-by-1;
- If a connection is made and the 015E appears, that is the suspect component; check that component's connection at the PCB for proper contact, water (short), damage, etc. and reset; if error continues, replace suspect component and the PCB.

#### 

# 015E Communication Error With Computer Board:

#### **Possible Remedies:**

Ensure remote control has the black magnet supplied with orange wire attached closest to the control board to reduce EMI;

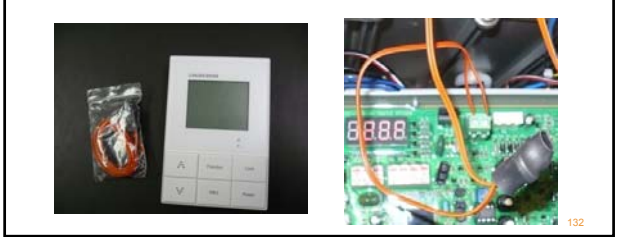

#### 016E Water High Limit / Overheat Cutoff Fuse Error:

2 Possible Error Conditions:

 The normally closed water temperature high-limit switch detected a temperature greater than 92°C (198°F) and has opened; OR
 The normally closed overheat cut-off fuse has burnt through indicating an excessive heat around the burner and/or heat exchanger. Under both conditions, the unit will lockout on a 016E error.

- 1. DIP switch #1 on set of 6 set to "ON" = maximum fire;
- 2. Improper BTU selection on DIP switches (i.e.: CR-180 but set for CR-240);
- 3. Insufficient flow (low water pressure or external recirculation pump too small);
- 4. Wire/contact disconnection or damage;
- 5. Flow obstruction in heat exchanger; scale build up inside heat exchanger;

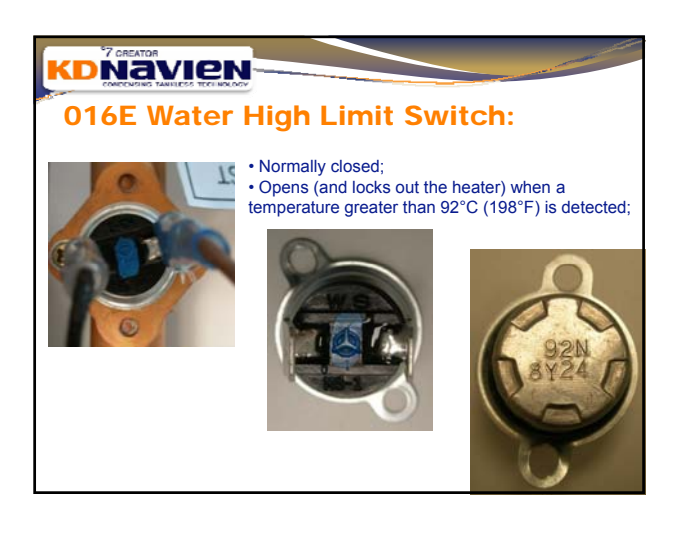

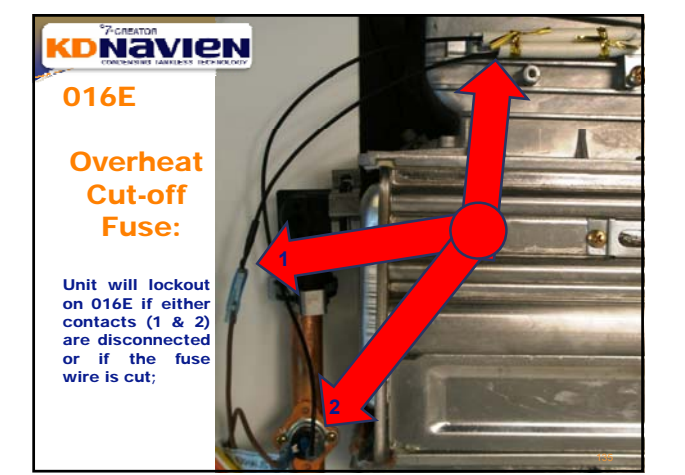

#### 016E Water High Limit / Overheat Cutoff Fuse Error:

#### **Possible Remedies:**

- Check DIP switch settings; reconfirm the 6 set for proper settings, especially switches #1, #5 and #6;
- Check all connections to ensure proper contact; confirm there are no cuts in the wiring;
- Check to ensure proper flow rate through the heater (see next page for minimum flow requirements);

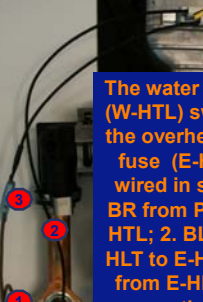

The water high limit (W-HTL) switch and the overheat cut off fuse (E-HTL) are wired in series; 1. BR from PCB to W-HTL; 2. BL from W-HLT to E-HLT; 3. BL from E-HLT to BR connection to PCB

#### 

**016E Boiling Inside Heat Exchanger** Minimum Flow Requirements to Prevent Overheating:

| Delta T   | Min GPM | Min LPM |
|-----------|---------|---------|
| ∆t = 10°F | 3.20    | 12.0    |
| ∆t = 15°F | 2.10    | 8.0     |
| ∆t = 20°F | 1.70    | 6.3     |
| ∆t = 50°F | 0.70    | 2.5     |
| ∆t = 65°F | 0.50    | 1.9     |
| ∆t = 80°F | 0.40    | 1.6     |

#### **KD**Navien

#### 016E Water High Limit / Overheat Cutoff Fuse Error:

- Clean inlet filter, recirculation filter (depending on model) and flow sensor filter. Note that units produced after October, 2008 do not have a filter in the flow sensor;
- Test performance of the flow adjustment valve by shorting the leak detection wires (CN11 or "C") and resetting multiple times; observe the F.34~F.220 number (fully open and fully closed respectively) on the display to confirm proper opening and closing (see 001E page);

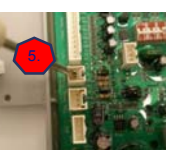

- Check the outlet temperature with a separate thermometer to confirm high limit switch accuracy or error;
- Check for evidence of scale on inner walls of outlet piping; descale if necessary;

#### 016E Water High Limit / Overheat Cutoff Fuse Error:

Possible Remedies:

- 8. Check potentiometer settings to ensure in factory default position (see manifold gas pressure testing procedure);
- Check gas line pressure using a manometer to ensure gas pressure is in range (NG: 3.5" WC ~ 10.5" WC; LP: 8.0" WC~13.0" WC);
- Check manifold gas pressure (see manifold gas pressure testing procedure);

#### KDNavien

#### **021E Inlet Thermistor OPEN Error:**

Error Condition:

If the thermistor reads a value equal to or greater than 38 k $\Omega$  (14°F or -10°C or lower). In reality (other than a frozen heat exchanger), the outlet thermistor should never see such a low value as we are running water through the heater, not ice. As such, we are using this cold temperature resistance value (high k $\Omega$ ) as a proxy for a damaged thermistor.

- 1. Thermistor damage or failure
- 2. Program damage;
- 3. Frozen heat exchanger.

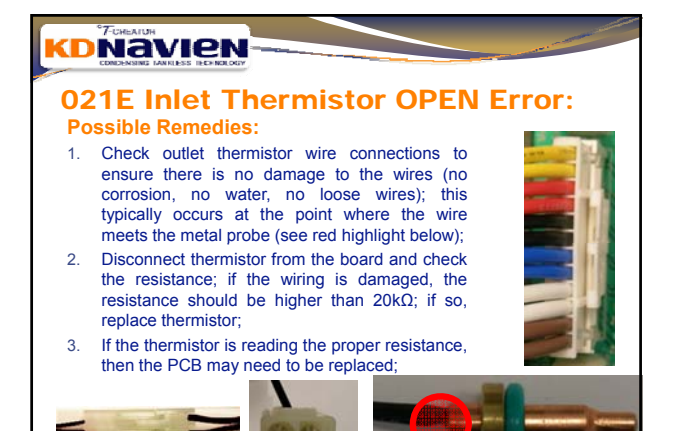

#### KDNAVIEN

#### 022E Inlet Thermistor SHORT Error:

#### **Error Condition:**

If the thermistor reads a value equal to or greater than 248°F (120°C). In reality, the outlet thermistor should never see such a high value as we are running water through the heater, not steam. As such, we are using this hot temperature resistance value (very low kΩ) to indicate a short in (or damage to) the outlet thermistor. If there is a short, there is no resistance so kΩ should approach zero.

#### Possible Causes:

- 1. Water in the thermistor wiring connections;
- 2. Bare thermistor wires crossing (thermistor damage);
- 3. Program damage;
- 4. Mis-wiring of thermistor order at PCB connector;

#### **KDNavien**

#### **022E Inlet Thermistor SHORT Error:**

- **Possible Remedies:**
- Check outlet thermistor wire connections to ensure there is no damage to the wires (no corrosion, no water, no loose wires, no cut & crossed wiring); this typically occurs at the male/female connection between the probe and the PCB or at the PCB connection point;
- Disconnect thermistor from the board and check the resistance of the outlet thermistor; if the wiring is shorting, the resistance should be lower than 0.8kΩ; if so, replace thermistor;
- 3. If the thermistor is reading the proper resistance, then the PCB may need to be replaced;

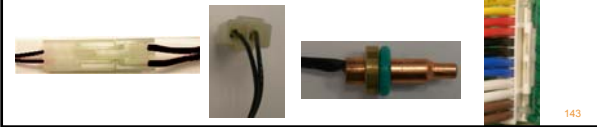

#### **KDNAVIEN**

#### **027E Abnormal APS Error:**

**Error Condition:** 

The initial APS output voltage (feedback value) is not within the normal operating rage.

#### Possible Causes:

- 1. Damaged wiring connections at G (CN6);
- 2. Damage to APS hoses and/or Air-Gas Feedback hose;
- 3. Blockage or restriction in intake and/or exhaust vent;
- 4. Condensate drain blockage;
- 5. APS component failure;
- 6. PCB damage;

144

#### 027E Abnormal APS Error:

#### **Possible Remedies:**

- 1. Check venting (intake and exhaust) for obstructions;
- 2. Check APS connection at computer board to ensure it is securely connected, there is no loose or damaged wiring, corrosion or water;
- Check to ensure all rubber hoses are securely attached to their appropriate components; Check all rubber tubing in the water heater for tears, cuts, cracking or any other such damage;
- Ensure that plastic tie wraps are not pinching the rubber hoses;
- Ensure Low Pressure and High pressure hoses are attached to the appropriate nipples on the APS;

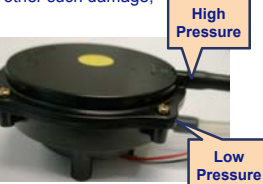

 Check condensate hose for proper draining;

#### KDNavien

#### **027E Abnormal APS Error:**

#### **Possible Remedies:**

- Remove hoses from APS and blow (and hold) and suck (and hold) through each nipple (H and L) to ensure that the diaphragm is moving and holding pressure (both high pressure and vacuum); you should hear a click each time;
- Check the voltage between the black and white wires of the APS at connector G (CN6). If there is no voltage or the voltage is outside the stated ranges (below), replace the APS.
- 8. If the APS is normal in both standby and operating modes, replace PCB.

| Γ | Air P | ressure Sensor                        | Target      | Range       |                       |
|---|-------|---------------------------------------|-------------|-------------|-----------------------|
| Г |       | Black-Red (Input)                     | DC 5V       | DC 4.5~5.5V | and the second second |
| G | CN6   | Black-White (Output while in Standby) | DC 0.2~0.6V | DC 0~4.5V   | SURS                  |
| L |       | Black-White (Output while Operating)  | DC 1~4V     | DC 0~4.5V   | 74 20 20 20           |
|   |       |                                       |             |             |                       |

## 

#### 030E Exhaust High Limit Error:

#### Error Condition:

- The normally closed exhaust temperature high-limit switch detected a temperature greater than 65°C (149°F) and has opened; The unit will shutdown on a 030E error (will automatically.
- The unit will shutdown on a 030E error (will automatically restart when error condition is rectified);
- Possible Causes:
- Loose connection wire or wire damage at high-limit switch or at PCB (CN13 or connection "B");
- Improper DIP switch settings;
- Low flow rate (below minimum BTU rate) and/or;
- Low new rate (below minimum bro rate) analor,
   High inlet water temperature on recirculation loop
- (storage tank or heating application);
- 5. Switch damage or malfunction;
- 6. Scale buildup in heat exchanger;

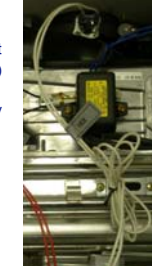

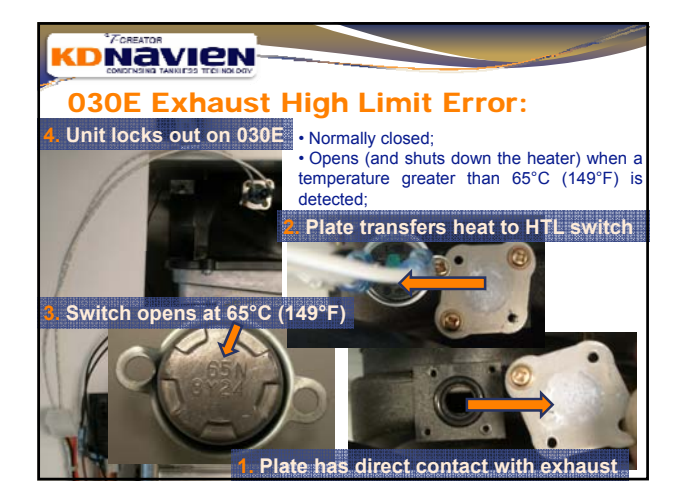

#### 030E Exhaust High Limit Error:

#### **Possible Remedies:**

- Check DIP switch settings (particularly #1, #5 and #6 on 1. the set of 6 switches and #6, #7 and #8 on the set of 8 switches);
- Check the flow rate through the heater. If low, clean inlet 2. filter, recirculation inlet filter (depending on model) and flow sensor filter. Note that units produced after October, 2008 do not have a filter in the flow sensor; Test performance of the flow adjustment valve by shorting 3.

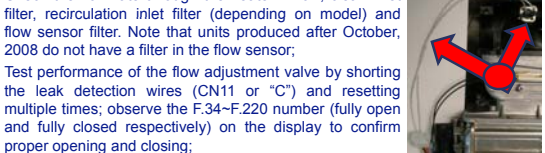

- and fully closed respectively) on the display to confirm proper opening and closing; Check the exhaust temperature with a separate thermometer to confirm high limit switch accuracy or error; 4.
- 5. Check for evidence of scale on inner walls of outlet piping; descale if necessary;

#### KDNavien

#### 030E Exhaust High Limit Error:

Minimum Flow Requirements to Prevent Overheating:

| Delta T   | Min GPM | Min LPM |
|-----------|---------|---------|
| ∆t = 10°F | 3.20    | 12.0    |
| ∆t = 15°F | 2.10    | 8.0     |
| Δt = 20°F | 1.70    | 6.3     |
| ∆t = 50°F | 0.70    | 2.5     |
| ∆t = 65°F | 0.50    | 1.9     |
| Δt = 80°F | 0.40    | 1.6     |

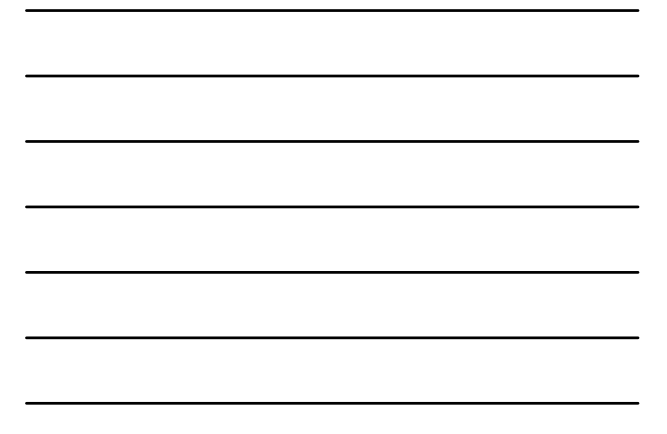

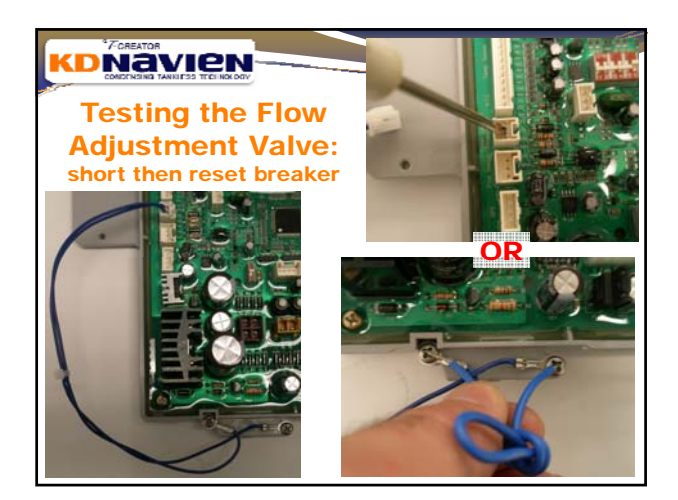

#### 030E Exhaust High Limit Error:

#### **Possible Remedies:**

- Check potentiometer settings to ensure in factory default position; if the potentiometer was the face of a clock, the factory default setting would be at the 12:30PM mark (see manifold gas pressure testing procedure);
- Check gas line pressure using a manometer to ensure gas pressure is in range (NG: 3.5" WC ~ 10.5" WC; LP: 8.0" WC~13.0" WC);
- Check manifold gas pressure (see manifold gas pressure testing procedure);

#### **KDNavien**

#### **032E Inlet Thermistor #2 OPEN Error:**

#### **Error Condition:**

If the thermistor reads a value equal to or greater than 38  $k\Omega$  (14°F or -10°C or lower). In reality (other than a frozen heat exchanger), the outlet thermistor should never see such a low value as we are running water through the heater, not ice. As such, we are using this cold temperature resistance value (high  $k\Omega$ ) as a proxy for a damaged thermistor.

- 1. Thermistor damage or failure
- 2. Program damage;
- 3. Frozen heat exchanger.

# OSACE Inlet Thermistor #2 OPEN Error: Dossible Remedies: Crossion, no water, no loose wires); this typically occurs at the point where the wire meets the metal probe (see red highlight below); Disconnect thermistor from the board and check the resistance; if the wiring is damaged, the

- resistance should be higher than 20kΩ; if so, replace thermistor;3. If the thermistor is reading the proper resistance,
- If the thermistor is reading the proper resistant then the PCB may need to be replaced;

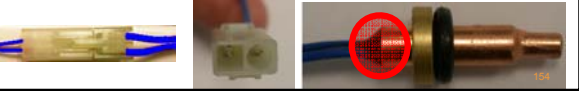

#### 

#### 033E Inlet Thermistor #2 SHORT Error

Error Condition:

If the thermistor reads a value equal to or greater than 248°F (120°C). In reality, the outlet thermistor should never see such a high value as we are running water through the heater, not steam. As such, we are using this hot temperature resistance value (very low k $\Omega$ ) to indicate a short in (or damage to) the outlet thermistor. If there is a short, there is no resistance so k $\Omega$  should approach zero.

#### **Possible Causes:**

- 1. Water in the thermistor wiring connections;
- 2. Bare thermistor wires crossing (thermistor damage);
- 3. Program damage;
- 4. Mis-wiring of thermistor order at PCB connector;

### 

#### 033E Inlet Thermistor #2 SHORT Error

- Check outlet thermistor wire connections to ensure there is no damage to the wires (no corrosion, no water, no loose wires, no cut & crossed wiring); this typically occurs at the male/female connection between the probe and the PCB or at the PCB connection point;
- 2. Disconnect thermistor from the board and check the resistance of the outlet thermistor; if the wiring is shorting, the resistance should be lower than  $0.8k\Omega$ ; if so, replace thermistor;
- 3. If the thermistor is reading the proper resistance, then the PCB may need to be replaced;

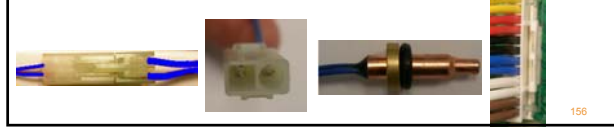

#### **DNavien** 034E Water Adjustment Valve (WAV) Error: **Error Condition:** If the water (flow) adjustment valve (WAV) does not open when commanded by the PCB, the unit will shut down on a 34E. This error could be the result of a malfunctioning WAV, WAV feedback sensor or PCB. **Possible Causes:** 1. Water (flow) adjustment valve motor connection to the PCB is

- disconnected or damaged; WAV feedback connection to the PCB is disconnected or 2.
- spring-loaded feedback sensor is damaged;
- 3. WAV valve is blocked with debris;
- 4. WAV feedback sensor is damaged;

5. Multiple unit cascade system is set up incorrectly (see cascade setup procedure to reset);

#### 034E Water Adjustment Valve (WAV) Error: **Possible Remedies:**

|   | 1.    | Check the WAV motor connection of<br>ensure it is properly connected; ensu<br>the wires (no corrosion, no water, no lo                                                                                                    | B (P/CN10) to<br>no damage to<br>etc.);                                              |                                                                                                    |     |
|---|-------|----------------------------------------------------------------------------------------------------|--------------------------------------------------------------------------------------|----------------------------------------------------------------------------------------------------|-----|
| ١ | Water | Adjustment Valve (WAV) Motor                                                                                                    | Target                                                                               | Range                                                                                               | 1   |
|   | CNI40 | Blue-Yellow (Clockwise CW to close)                                                                                                    | AC120V                                                                               | AC 97~138V                                                                                          |     |
| ۲ | CNIU  | Blue-Orange (Counter Clockwise CCW to open)                                                                                                    | AC120V                                                                               | AC 97~138V                                                                                          |     |
|   | 2.    | Check the WAV feedback connection<br>ensure it is properly connected; ensu<br>the wires (no corrosion, no water, no<br>error 14.01 or 14.02 (a circuit open er<br>respectively) flashes on the LED afte<br>possible cut in one or more of the WAV | on the PC<br>re there is<br>loose wires<br>ror and circ<br>r 0034E, th<br>feedback w | B (D/CN22) to<br>no damage to<br>s, etc.); if sub-<br>cuit short error<br>his indicates a<br>wires; |     |
|   |       | WAV Feedback Sensor                                                                                                    | Target                                                                               | Range                                                                                               |     |
| n | CNI22 | Black-Red (Input)                                                                                                    | DC 5V                                                                                | DC 4.5~5.5V                                                                                         |     |
| 2 | 01422 | Black-White (Output while Operating)                                                                                                    |                                                                                      | DC 0~5V                                                                                             | 158 |

#### **(DNavien**)

#### 034E Water Adjustment Valve (WAV) Error:

#### Possible Remedies:

Test performance of the water (flow) adjustment valve by shorting the leak detection wires (C/CN11) and resetting multiple times; observe the F.34-F.220 number (fully open and fully closed respectively) on the display to confirm proper opening and closing (see next slide); 3. 4

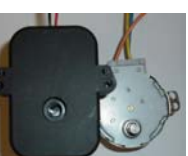

- If the valve is not rotating properly (as determined by the F value on the PCB LED display), then disassemble the motor from the black valve body; 5.
- Jump the leak detection to see if the shaft of the motor rotates; reset the GFCI and again check the shaft motor rotation; if the shaft is moving, the motor is fine; blow through to ensure the valve is closing tightly;
- tightly; If the motor is not moving, check the connection at the PCB to ensure the voltage from the PCB is proper. If the PCB is supplying the proper voltage, then replace the WAV motor; if the PCB is not supplying the proper voltage, replace the PCB. 6.

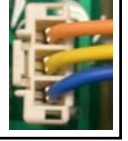

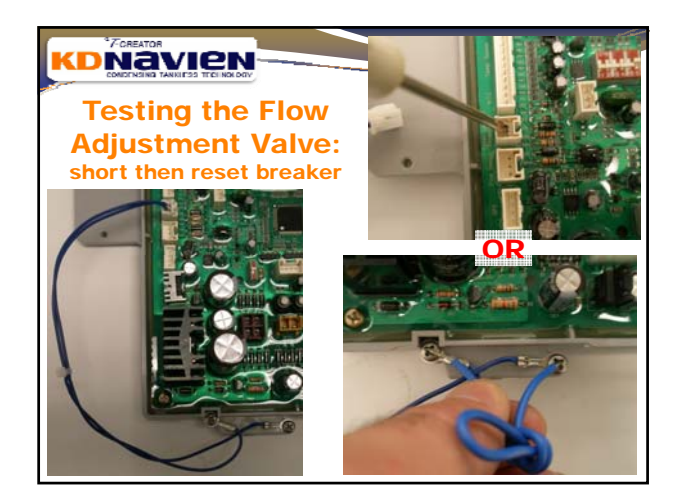

#### **034E Water Adjustment** Valve (WAV) Error:

#### **Possible Remedies:**

7. If the motor is rotating but the valve is not opening, it could be blocked by debris or stuck in the closed position; once the motor is removed, remove the black cover and then remove the white plastic gear plate; once the white gear plate is removed, the valve shaft will be visible; use your hand, pliers or channel locks to manually rotate the shaft counterclockwise to open. Close and re-open to free the movement if stuck with debris such as sand; Visually inspect the rotation of the valve to ensure it is opening and closing; blow through the end to ensure the free passage of air when it is closed; reattach motor; retry the E valve test:

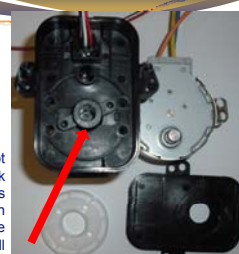

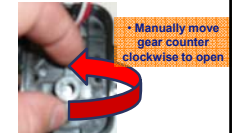

#### **KDNavien**

#### 034E Water Adjustment Valve (WAV) Error:

- 8. In a cascade system, ensure the units are communicating properly by shutting all water flow and then adjusting the temperature on the remote control attached to the master unit; if the temperature on the PCB LED of each unit adjusts with each change of temperature on the remote control, the cascade is set up properly. If not, then reset the cascade system;
- To reset the cascade system, stop the flow and turn the power off to all units in the system; turn the existing master into a slave by moving DIP switch #1 on the set of 8 to the down position; select a new master unit and move DIP switch #1 on the set of 8 to the up position; you must remove the remote control wire from the old master and connect it to the new master:
- control wire from the old master and connect it to the new master;
  Turn the power to the new master unit first and then to all other salves in the system; H000 should appear in the PCB LED of all the slave units;
- Select a slave unit; press and hold the two white buttons simultaneously (see next page); S001 will appear on the PCB LED of that unit; proceed to do the same for all slave units in the system.

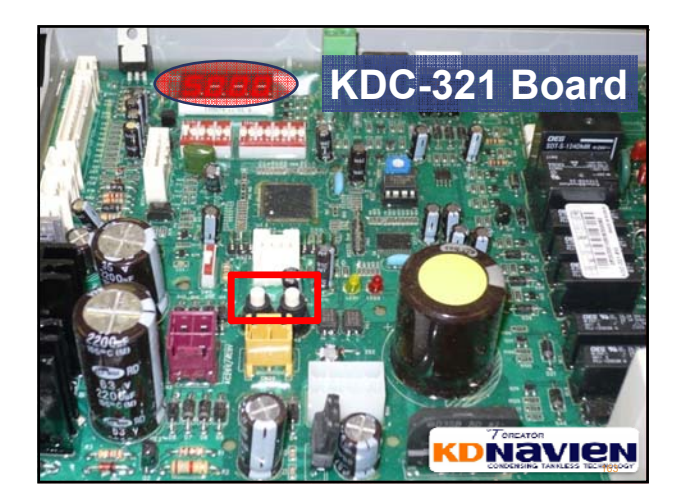

#### 034E Water Adjustment Valve (WAV) Error:

- **Possible Remedies:**
- Using the same procedure, do the new master unit last; when you press and hold the two buttons, the PCB LED on the master unit will go blank and then reappear after a few seconds with the set temperature of the remote control.
   At the same time, all of the PCB LEDs in the system should then display the
- At the same time, all of the PCB LEDs in the system should then display the same set temperature that is indicated on the remote control attached to the master;
- Test the cascade communication by adjusting the temperature on the remote control. Each time the temperature is changed on the remote control attached to the master, the temperature displayed on the PCB LEDs of all slave units should all change. If they all do, the cascade communication is set up properly; if any unit is not communicating properly, the re-set will have to be done again.
- Retest to ensure 034E does not reappear.

#### 

#### 035E Gas Pressure Sensor Error:

#### **Error Condition:**

Either there is no gas pressure (DC 0.1V) or gas pressure is too high (>DC 4.5V) as detected by the GPS for a period of 5 seconds; this is determined by the output voltage from GPS being outside the normal range of DC 0.3~4.0V;

- 1. No/Low gas supply to the unit;
- 2. Damage to GPS hoses and/or Air-Gas Feedback hose;
- 3. Kink or restriction on rubber gas line;
- 4. GPS component failure;
- 5. Improper potentiometer adjustment;

#### 035E Gas Pressure Sensor Error:

- Check to ensure all rubber hoses are securely attached at both ends to their appropriate components; Check all rubber tubing in the water heater for tears, cuts, cracking or any other such damage; in particular, check the 2 rubber gas line hoses supplying the GPS for damage to the hoses (see pictures on next slides);
- Check GPS connection (CN7/F) at computer board to ensure it is securely connected and that there is no loose wiring, corrosion or water;
- Ensure that plastic tie wraps are not pinching the rubber hoses;
   Ensure Low Pressure and High
- Ensure Low Pressure and High pressure hoses are attached to the appropriate nipples on the GPS;

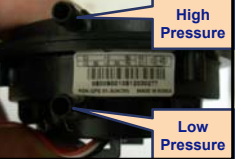

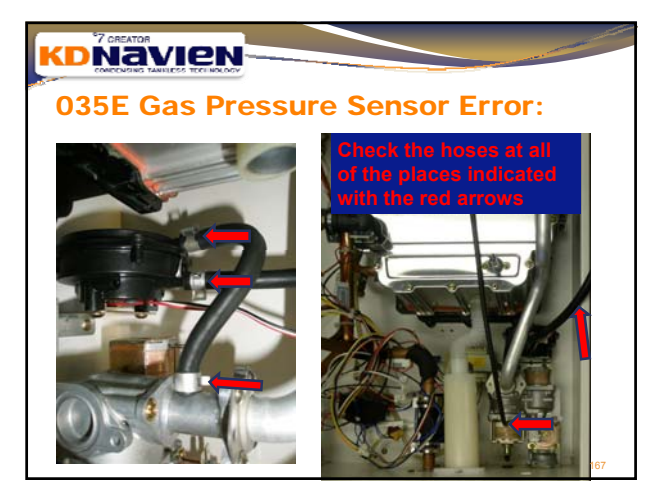

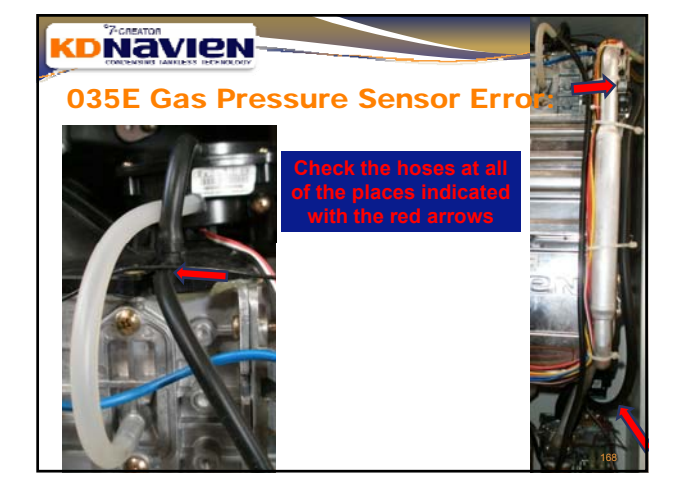

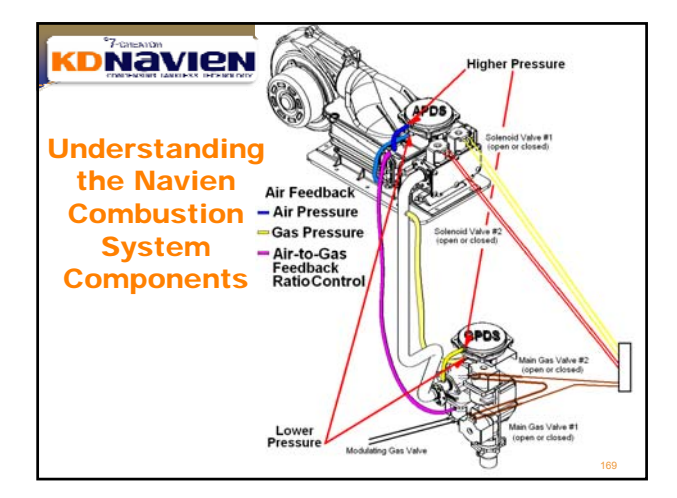

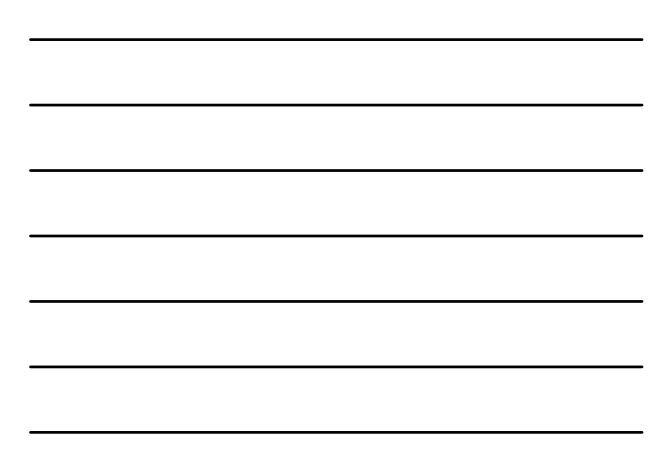

#### 035E Gas Pressure Sensor Error:

- Remove hoses from the GPS and blow (and hold) and suck (and hold) through each nipple (H and L) to ensure that the diaphragm is moving and holding pressure (both high pressure and vacuum); you should hear a click each time;
- Check the voltage between the black and red wires (input) of the GPS (CN7/F); the target voltage is DC 5V. If there is no voltage or if the voltage is not in the DC4.5~5.5V range, replace PCB; 7.
- Check the voltage between the black and white wires (output) while the unit is in standby mode (CN7/F); the target voltage range is DC 0.2~0.6V. If there is no voltage or if the voltage is not in the DC0.2~0.6V range, replace the GPS; 8.

| Γ | Gas P | ressure Sensor                        | Target      | Range       |                 |
|---|-------|---------------------------------------|-------------|-------------|-----------------|
| Г |       | Black-Red (Input)                     | DC 5V       | DC 4.5~5.5V | 100 Mar 10      |
| F | CN7   | Black-White (Output while in Standby) | DC 0.2~0.6V | DC 0.3~4.5V |                 |
| L |       | Black-White (Output while Operating)  | DC 1~4V     | DC 0.3~4.5V | Constant of Lot |

| U  | 13   | 5E Gas Pressure                                                                               | e Senso                        | or Erro                             | r:                      |
|----|------|-----------------------------------------------------------------------------------------------|--------------------------------|-------------------------------------|-------------------------|
| F  | Pos  | ssible Remedies:                                                                              |                                |                                     |                         |
| 9  | 9.   | the unit is in operating mode (C<br>1~4V. If there is no voltage of<br>range replace the GPS: | r if the voltage               | rget voltage ra<br>e is not in the  | ange is DC<br>e DC 1~4V |
|    |      | range, replace and on o,                                                                      |                                |                                     |                         |
| Ga | as F | Pressure Sensor                                                                               | Target                         | Range                               |                         |
| Ga | as F | Pressure Sensor<br>Black-Red (Input)                                                          | Target<br>DC 5V                | Range<br>DC 4.5~5.5V                | A                       |
| Ga | as F | Pressure Sensor<br>Black-Red (nput)<br>Black-White (Output while in Standby)                  | Target<br>DC 5V<br>DC 0.2~0.6V | Range<br>DC 4.5~5.5V<br>DC 0.3~4.5V |                         |

#### 036E Multi Unit Communication Error:

#### **Error Condition:**

The Master unit is trying to communicate with one of the slave units and there is no response or an improper response;

#### **Possible Causes:**

- 1. Power is off to one of the units in the system;
- 2. Improper DIP switch settings on master and/or slave units;
- 3. Improper cascade initialization and/or set up;
- 4. Damaged or disconnected multi-unit communication cable;
- 5. Incompatible PCB software versions;

#### KDNavien

#### **036E Multi Unit Communication Error:**

#### Possible Remedies:

- Check to ensure all units are plugged in and that the GFCI is in the ON position; the LEDs on the PCB on all boards in the system should light up;
- 2. Ensure that the system is communicating properly; stop all flow through the system and then adjust the temperature on the remote control that is attached to the master unit; the temperatures on all slave units should change to the same temperature as displayed on the master's remote control; if all temperatures change, the system is communicating properly; if all temperatures do not change, then you must reset the cascade (set next slides);
- 3. Check the software version of the PCB by turning the GFCI off and then on again. The software version will appear first and then the software release year and month:

#### 

#### **037E Leak Detection Error:**

#### **Error Condition:**

The 'normally open' leak detection circuit (DC 0V) (contacts attached to the legs of the computer board) has shorted (closed) indicating water collection in the bottom of the unit (DC 5V).

#### **Possible Causes:**

- 1. There is a leak within the unit and water is collecting in the bottom of the water heater;
- 2. Water has collected at C/CN11 and is shorting the circuit;
- 3. The two contacts are touching, shorting the circuit;
- 4. There is damage to the blue wires (cut) and they are shorting;

174

#### **037E Leak Detection Erro**

#### Possible Remedies:

- Check the two contacts attached to the bottom left leg of the PCB to ensure there is no water collecting in the bottom of the case;
- If there is no water at the bottom of the case, ensure that the two contacts are not inadvertently shorting, either by touching their contacts together or both touching the case;
- 3. Ensure there is no damage to the blue wiring causing the short;

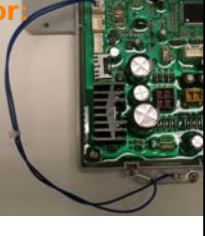

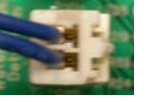

#### KDNavien

#### **038E Lack of Flow Error:**

**Error Condition:** 

On the Navien "A" models (that include a buffer tank and pump), the pump will come on when the faucet closes to reheat the buffer tank. When the pump comes on, the PCB looks for confirmation that the flow sensor to start spinning. If the PCB does not detect the flow sensor spinning for a minimum of 10 seconds, then 038E appears and the unit shuts down.

#### Possible Causes:

- 1. The flow sensor impeller is damaged or blocked and not spinning;
- 2. Pump is air-locked and not able to push water through;
- 3. The flow sensor feedback wire is not connected properly;
- The pump power supply wire is not connected properly to either the PCB or to the pump contacts;
- 5. There is a blockage somewhere within the water circuit, including the recirculation line;
- 6. Three way valve is set to "OUT" but the recirculation inlet fitting is capped;

#### 7. Cross-over tees are being used at remote fixtures and closing while the pump is running

#### 

#### 038E Lack of Flow Error:

- Turn a faucet on to see if the unit turns on; if the unit turns on, the flow sensor is working and the 038E problem is likely with the pump; if the unit doesn't turn on, check the flow rate using the PCB LED; if the flow rate reads zero, there is likely a problem with the flow sensor;
- Ð
- 2. Check the recirculation inlet filter for blockage;
- Check to ensure both the flow sensor feedback wire (E/CN5) and the pump power supply wires (O/CN18) are connected to the PCB properly; also ensure that the connections to the pump are secure (see photo); ensure there is no damage to the wires (no corrosion, no water, no loose wires, etc.);

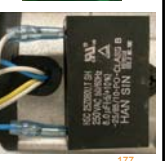

# <section-header>

# 038E Lack of Flow Error:

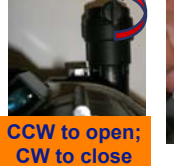

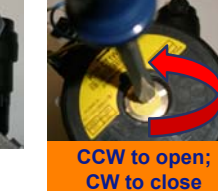

Bleeding Air From the Pump:

- To bleed air from the air vent, open the screw (CCW) to let any built-up air pressure escape; re-tighten cap;
- When bleeding air from the pump's front screw, open the screw slightly to let any built-up air pressure escape; when there is a clear stream of water coming from the pump, close the bleed screw;

#### 

#### 038E Lack of Flow Error:

- When the faucet was turned on, if the unit did not come on and there was no flow registering on the PCB LED, remove the flow sensor and troubleshoot as described in the previous section;
- If there is no external recirculation line, check to ensure the diverting valve is in the "IN" position; if it is in the "OUT" position, the pump will cavitate (see next slide);
- 7. If the water heater came on when you opened the faucet during the test in step 1, then there is no restriction within the heat exchanger of the water heater; if however, during recirculation only, there is no flow through the heater and all of the above conditions have been checked, there is likely a blockage in the external recirculation line or in the pump itself. You will need to disassemble the water ways to inspect;
- If cross-over tees are being used at remote faucets, they may close thus restricting flow, causing the flow sensor to stop, while the pump is still running; a 038E will follow; once flow starts again, the unit will automatically try to restart (this is not a hard lockout error).

#### If there is no external recirculation line, ensure the pump is in the "IN"TERNAL RECIRCULATION position

• To switch from EXTERNAL to INTERNAL, rotate the valve ¼ turn clockwise;

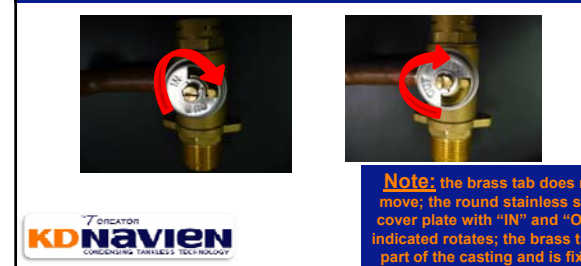

#### KDNavien

#### 039E Cascade Flow Sensor Error: Error Condition:

In a cascade installation (with multiple Navien water heaters operating as a system), when a unit is not required, it remains in standby mode with its Water Adjustment Valve (WAV) closed. When the demand for hot water increases in the building and subsequent units are required to assist, the master will command a unit to open its WAV. When that unit's WAV opens, cold water begins to flow through the heater, the flow sensor will see the flow and the unit will fire on and begin heating.

If that subsequent unit does not register any flow for a minimum of 10 seconds, then 039E appears and the unit shuts down.

#### **Possible Causes:**

- 1. The flow sensor impeller is damaged or blocked and not spinning;
- 2. The flow sensor feedback wire is not connected properly to PCB;
- 3. The WAV feedback sensor is damaged or not connected properly to PCB;
- 4. Improper cascade setup;

#### KDNavien

#### 039E Cascade Flow Sensor Error:

- Check to ensure both the flow sensor feedback wire (E/CN5) and the WAV wires (D/CN22) are connected to the PCB properly; ensure there is no damage to the wires (no corrosion, no water, no loose wires, etc.);
- Turn the power off to the water heater and remove the communication cable. Re-power the unit and the WAV should open fully; when water starts to flow through the heater, check the flow rate to see if the unit starts. If the PCB LED reads flow, the flow sensor and the unit fires on, the unit is not the problem; turn the power off, reinsert the communication cable and re-power. The unit should be online again;
- If the unit operates individually (as in the above scenario), then the problem exists with the cascade setup. Follow the directions in the previous section regarding proper resetting of the cascade system.

#### 048E Low Gas Pressure Error:

#### **Error Condition:**

- If the GPS detects low gas pressure, the unit will automatically adjust the fan speed to balance the air-gas ratio to keep the unit running as normally as possible. Each time the unit re-ignites, the unit will revert to it normal settings;
- When the burner ramps up into later 2<sup>nd</sup> stage and 3<sup>rd</sup> stage, if the fan speed required is outside the normal operating range of the APS and flame loss occurs 5 times (fan is blowing the flame out), the unit will lock out on a 048E error.

#### **Possible Causes:**

- 1. Improper DIP switch settings;
- 2. Inadequate gas supply pressure/volume;
- Propane tank is empty;
   Component error (fan, APS or GPS);
- Damaged, disconnected or restricted Air-Gas Feedback hose (to modulating gas valve); also check all APS & GPS hoses;

#### KDNavien

#### 048E Low Gas Pressure Error:

#### **Possible Remedies:**

 Improper DIP switch settings; check the DIP switches, especially the gas set of 6;

| 2. | Check to ensure the manual shut off valve on the         |
|----|----------------------------------------------------------|
|    | main gas line is fully open; if it is, take a reading of |
|    | the gas line pressure at the dirt pocket to ensure the   |
|    | proper gas line pressures are maintained while the       |
|    | unit is operating at maximum fire;                       |

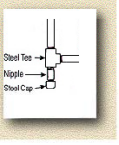

- 3. Check the propane tank for volume and check the regulator for proper operation;
- Check to ensure all rubber hoses are securely attached to their appropriate components (especially Air-Gas Feedback to modulating valve); check for disconnection, pinching, restrictions, tears, cuts, cracking or any other such damage;

#### KDNavien

#### Determining Insufficient Temperature:

Error Condition:

Temperature at faucet is (significantly) below set point. No error code.

- 1. Insufficient gas supply (pipe diameter too small for length of pipe run); Is yellow light on board blinking slowly?
- 2. Improper DIP switch settings;
- 3. Cross piping.

#### **Determining Insufficient Temperature:**

#### Possible Remedies:

- If the yellow light on the computer board is blinking slowly, the gas volume to the heater is low. Make note of the various pipe diameters and elbows you have in the gas line supplying the water heater (for example, 5 feet of 1"; 10' of <sup>3</sup>/<sub>4</sub>" with 4 90° elbows); cross reference that total length with the Gas Pipe Sizing Chart included in the Navien Installation Manual (blue)\* to ensure the installed piping will deliver the BTUs required to run the heater <u>at maximum fire</u>;
- In the manual, we indicate the Navien unit can operate at lower gas pressures (down to 3.5" WC) but lower gas volumes equate to lower heat content delivery thus temperatures cannot be maintained if the water volume through the heater is higher than BTUs supplied.

 $^{*}$  (or consult the National Fuel Gas Code (ANSI Z223.1/NFPA 54) in the USA or the Natural Gas and Propane Installation Code (CSA/CGA B149.1) in Canada)

#### KDNavien

#### Determining Insufficient Temperature: Possible Remedies:

- Check the settings of all DIP switches on the set of 6 switches to ensure they are set correctly. The set of 6 DIP switches controls the burner and BTUs. See the DIP switch setting section of this troubleshooting guide); also check switches #7 and #8 of the set of 8 DIP switches ofr proper temperature selection;
- Check the set temperature of the remote control; disconnect the remote control and just use the DIP switches on the PCB for troubleshooting;
- 4. Check for Cross piping in the plumbing system or within the heater (see next slides).

188

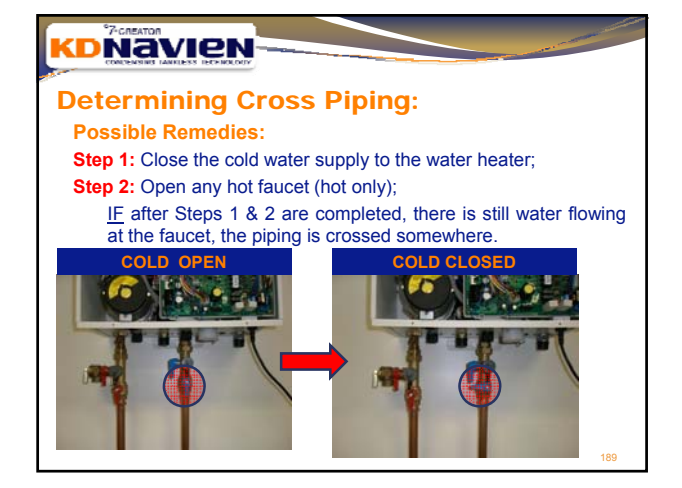

#### **Determining Cross Piping:**

Possible Remedies:

Step 3: Determine if the cross piping is within the water heater or external; the only place this crossing could take place within the heater is at the check valve; the check valve is located within the black tee attached to the bottom of the buffer tank;

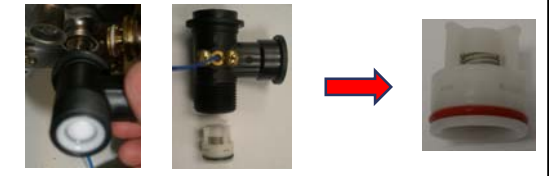

Step 4: Move the 3-Way valve to the "IN" position (see next slide);

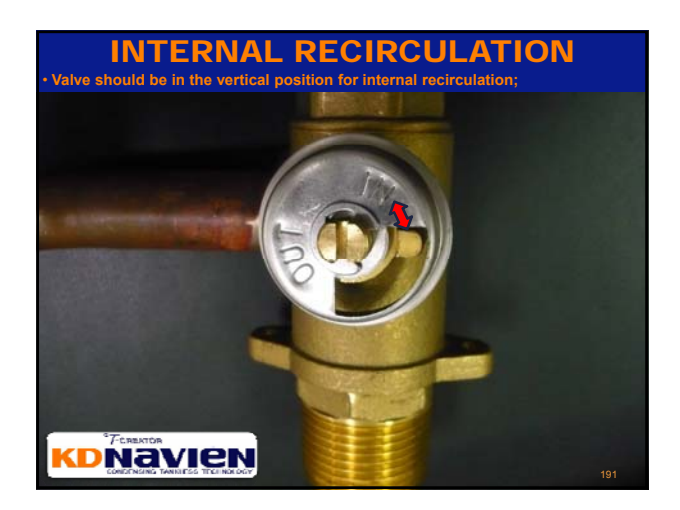

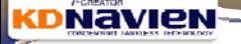

#### Determining Cross Pipi

- Step 5: Start water flow at a faucet and let the water heater operate normally.
- Step 6: Once set temperature has been reached (verify by checking the HXXX number on the PCB LED), physically compare (by touching the pipe) the temperature of the pipe at the outlet of the heat exchanger (x) with the temperature of the pipe at the outlet of the water heater (y). If the two temperatures are significantly different, there is crossing at the check valve;

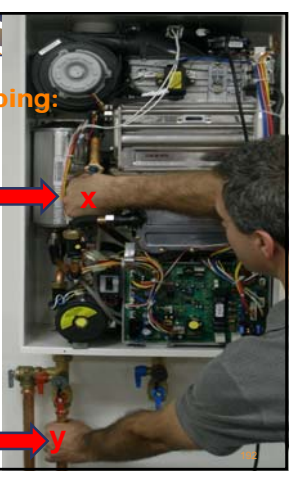

Removing the Inte

- Step 7: If the crossing is internal, drain the water heater;
- Step 8: Unscrew the brass nut (a) and remove the two retaining clips (b) and (c); you should also remove the brass nut from the top of the pump that connects to (a);

With these pieces removed, you will be able to remove the black tee which houses the check valve.

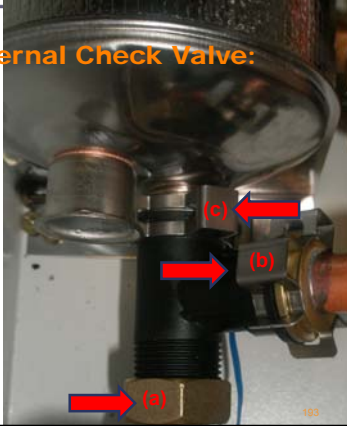

#### 

#### **Cleaning the Internal Check Valve:**

Using a thin, blunt object, gently push through the center of the tee (a) and the check valve will come out of the other end of the tee (b);

(a)

Once the check valve is removed, inspect the check plate for debris (teflon tape, solder paste, PEX or copper filings, etc.) and proper seating in the valve (d). Also check the spring (e) for proper expansion and contraction; if all looks proper, re-assemble.

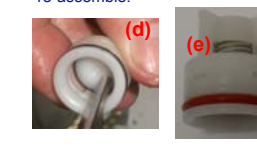

#### KDNavien

#### Resetting the Cascade System:

#### Steps:

- In a cascade system, ensure the units are communicating properly by shutting all water flow and then adjusting the temperature on the remote control attached to the master unit; if the temperature on the PCB LED of each unit adjusts with each change of temperature on the remote control, the cascade is set up properly. If not, then reset the cascade system;
- To reset the cascade system, stop the flow and turn the power off to all units in the system; turn the existing master into a slave by moving DIP switch #1 on the set of 8 to the down position; select a new master unit and move DIP switch #1 on the set of 8 to the up position; you must remove the remote control wire from the old master and connect it to the new master;
- Turn the power to the new master unit first and then to all other salves in the system one-by-one; H000 should appear in the PCB LED of the new master; S000 should appear in the PCB LED of all the slave units;
- Select a slave unit; press and hold the two white buttons simultaneously (see next page); S001 will appear on the PCB LED of that unit; proceed to do the same for all slave units in the system.

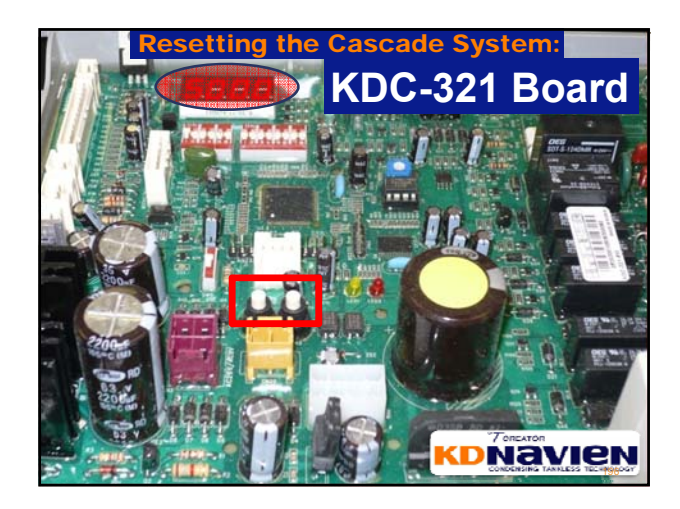

#### **Resetting the Cascade System:**

- Using the same procedure, do the new master unit last; when you press and hold the two buttons, the PCB LED on the master unit will go blank and then reappear after a few seconds with the set temperature of the remote control. 5
- At that time, all of the PCB LEDs in the system should then display the same set temperature that is indicated in the remote control attached to the master; Test the cascade communication by adjusting the temperature on the remote control. Each time the temperature is changed on the remote control 6. common. Each time the temperature is changed on the remote control attached to the master, the temperature displayed on the PCB LEDs of all slave units should also change. If they all change, the cascade communicating properly and the re-set will have to be done again;

#### Retest to ensure 036E does not reappear.

#### **KDNavien**

#### **Adjusting the Manifold Pressure:**

Steel Tee →

#### Note:

- Before assuming the manifold pressure has to be adjusted, 1. ensure the DIP switch settings, especially the gas set of 6, is set correctly;
- Take a reading of the gas line pressure at the dirt pocket to 2. ensure the proper gas line pressures are maintained while the unit is operating at maximum fire (open multiple faucets to start the unit and to ramp it up to maximum fire); to operate at it maximum BTU potential at maximum fire, the unit should have a minimum of 7" WC for Natural Gas and 11" WC for Propane;
- If the line pressure while the unit is operating at maximum is less than the numbers listed above, you will experience lower hot water volumes and lower hot water temperatures than specified; 3.
- 4. Adjusting the manifold pressure will not make up for a lack of gas volume coming into the heater.

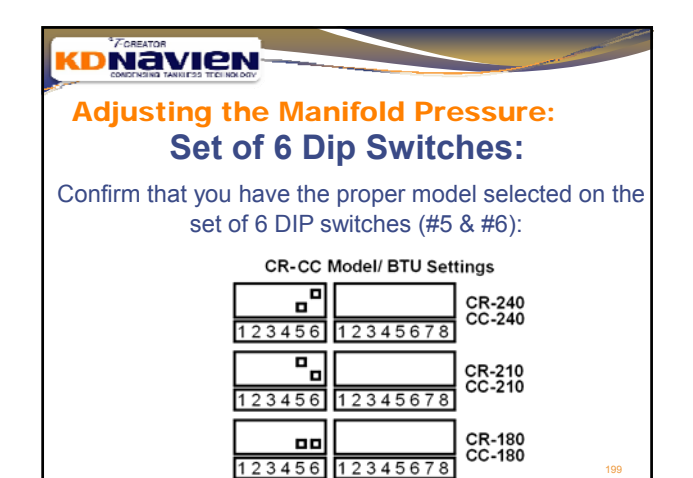

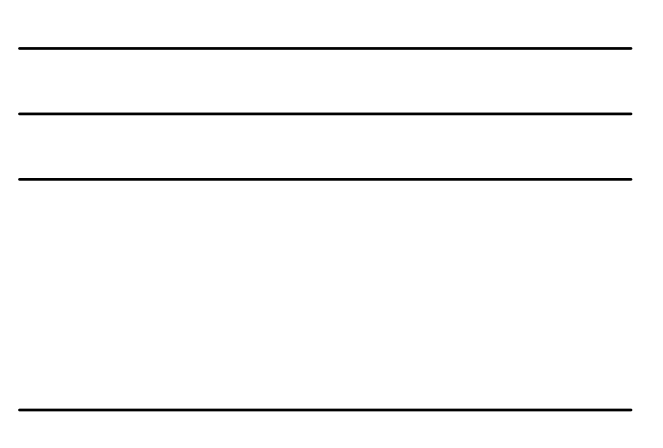

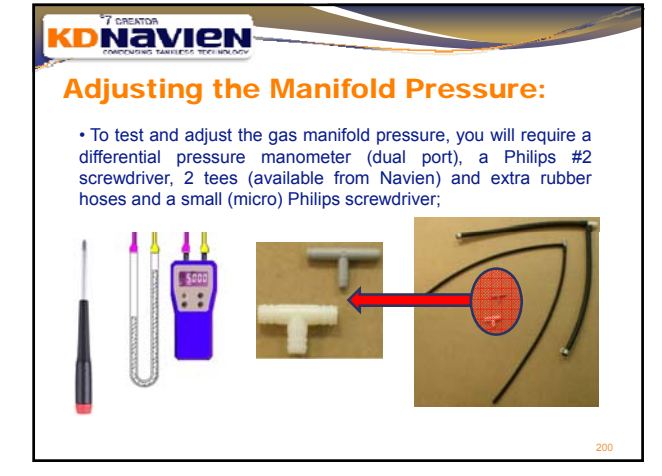

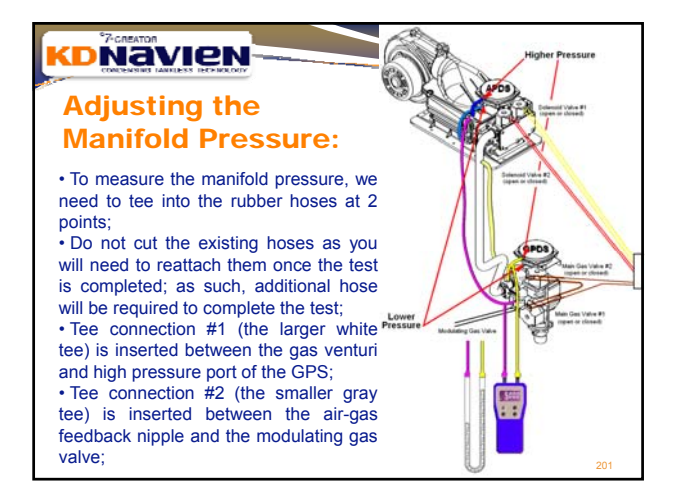

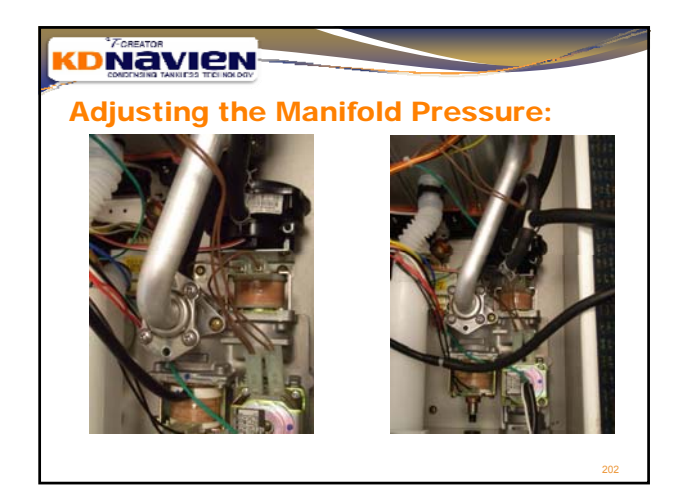

Adjusting the Manifold Pressure:

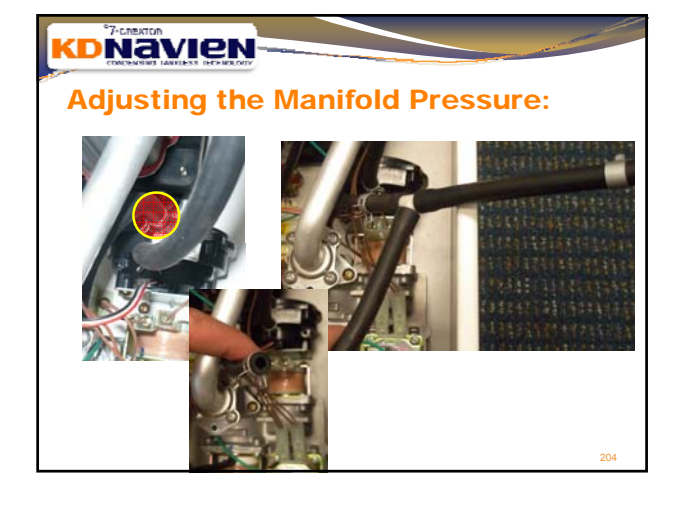

Adjusting the Manifold Pressure:

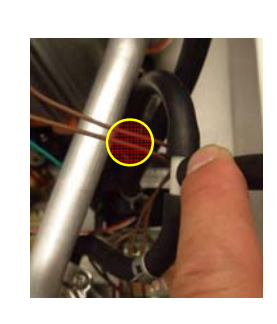

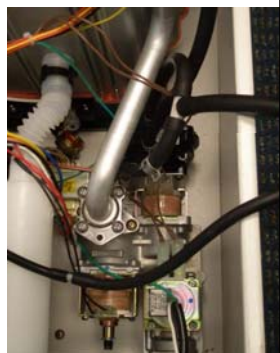

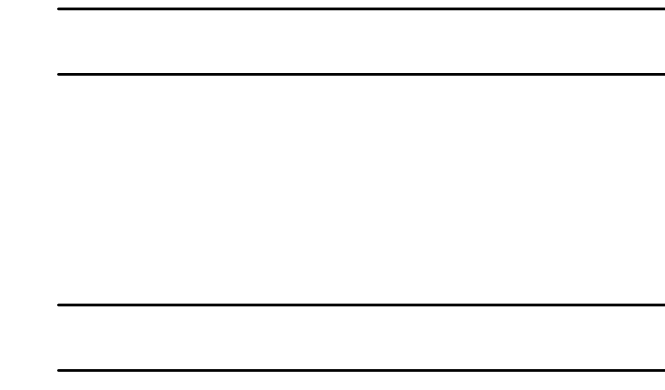

Adjusting the 3-Stage Minimum Manifold Pressure:

Once the tees are in place and hooked up to the manometer, ensure the water heater is off and then set the manometer to zero;

Hot Water

Output

Output

Description

Numerical Stage minimum manifold pressure; on the set of 6 DIP switches, set switches #1 and #2 to the UP (ON) position;

MINIMUM FIRE

w/ 3-FRAMES OPEN 1 & 2 UP (ON)

• Now we are ready to adjust the minimum manifold pressure:

123456

12345678

#### 

#### Adjusting the 3-Stage Minimum Manifold Pressure:

• Note the pressure indicated by the manometer; it should be with the following ranges. Be sure to note the proper model and proper gas type:

| Madal                                                                          | Gas Type | Manifold Gas Pressure Settings |                   |  |  |  |  |
|--------------------------------------------------------------------------------|----------|--------------------------------|-------------------|--|--|--|--|
| woder                                                                          |          | 3 Stage Minimum Fire           | Maximum Fire      |  |  |  |  |
| CR-180, 180A / CC-180, 180A                                                    | NG       | 0.93 +/- 0.06" WC              | 2.72 +/- 0.08" WC |  |  |  |  |
| CR-210, 210A / CC-210, 210A                                                    | NG       | 0.67 +/- 0.06" WC              | 1.65 +/- 0.08" WC |  |  |  |  |
| CR-240, 240A / CC-240, 240A                                                    | NG       | 0.67 +/- 0.06" WC              | 2.20 +/- 0.08" WC |  |  |  |  |
| CR-180, 180A / CC-180, 180A                                                    | LP       | 1.73 +/- 0.08" WC              | 4.96 +/- 0.08" WC |  |  |  |  |
| CR-210, 210A / CC-210, 210A                                                    | LP       | 1.30 +/- 0.08" WC              | 3.19 +/- 0.08" WC |  |  |  |  |
| CR-240, 240A / CC-240, 240A                                                    | LP       | 1.30 +/- 0.08" WC              | 3.86 +/- 0.08" WC |  |  |  |  |
| • If the pressure is not in the above range, then adjustment will be required. |          |                                |                   |  |  |  |  |

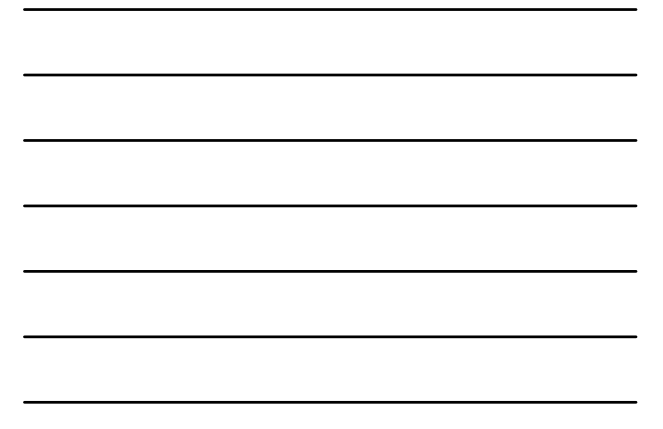

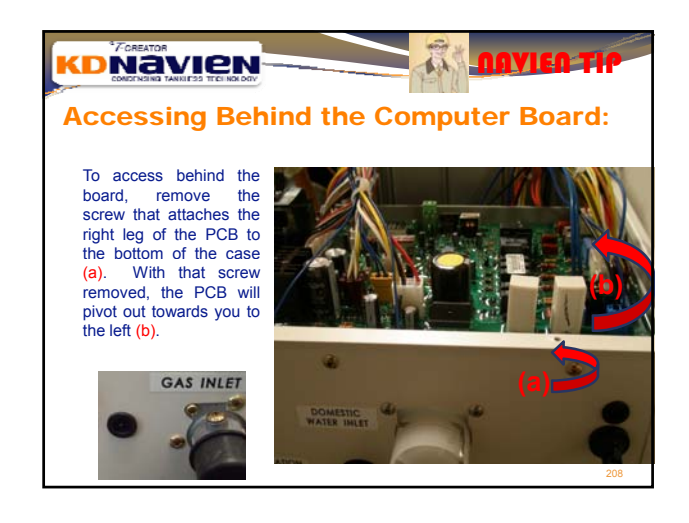

# Adjusting the 3-Stage Minimum Manifold Pressure:

• Once the PCB is pivoted to the left, locate the black adjustment screw at the bottom of the modulating gas valve (1). Loosen the set screw by moving it clock wise (CW) (2). Once the set screw is loosened, from the bottom of the heater, insert a #2 Philips screw in into black adjustment screw (3); adjust the screwdriver according to the manometer to bring the value into the specified range:

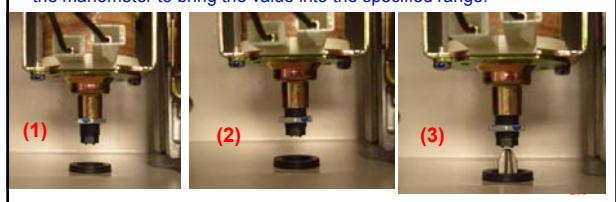

#### KDNavien

# Adjusting the 3-Stage Minimum Manifold Pressure:

Once the minimum manifold pressure reading on the manometer matches the target pressure outlined in the previous table, the minimum manifold pressure is the set properly.
Tighten the set screw to secure that proper position by moving it

 lighten the set screw to secure that proper position by moving it counter clockwise (CCW);

Now proceed to adjusting the maximum manifold pressure;

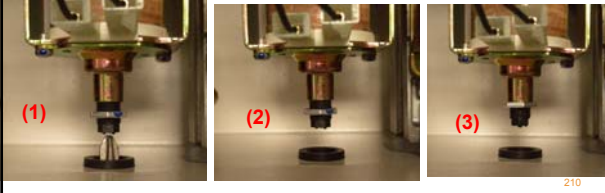

| Adjusting the Maximum Manifold Pressure: • Turn on multiple faucets;                                                                                                    |
|----------------------------------------------------------------------------------------------------|
| <ul> <li>to set the maximum manifold pressure, in the set of 6 DIP switches,<br/>set switches #1 to the UP (ON) position (#2 is in the DOWN (OFF)<br/>position);</li> </ul>                                                                                                    |
| MAXIMUM FIRE:         Image: Constraint of the second second |
| Now we are ready to adjust the maximum manifold pressure: 211                                                                                                    |

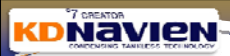

# Adjusting the Maximum Manifold Pressure:

• Note the pressure indicated by the manometer; it should be with the following ranges. Be sure to note the proper model and proper gas type:

| Madal                       | Gas Type | Manifold Gas Pressure Settings |                   |  |
|-----------------------------|----------|--------------------------------|-------------------|--|
| Woder                       |          | 3 Stage Minimum Fire           | Maximum Fire      |  |
| CR-180, 180A / CC-180, 180A | NG       | 0.93 +/- 0.06" WC              | 2.72 +/- 0.08" WC |  |
| CR-210, 210A / CC-210, 210A | NG       | 0.67 +/- 0.06" WC              | 1.65 +/- 0.08" WC |  |
| CR-240, 240A / CC-240, 240A | NG       | 0.67 +/- 0.06" WC              | 2.20 +/- 0.08" WC |  |
| CR-180, 180A / CC-180, 180A | LP       | 1.73 +/- 0.08" WC              | 4.96 +/- 0.08" WC |  |
| CR-210, 210A / CC-210, 210A | LP       | 1.30 +/- 0.08" WC              | 3.19 +/- 0.08" WC |  |
| CR-240, 240A / CC-240, 240A | LP       | 1.30 +/- 0.08" WC              | 3.86 +/- 0.08" WC |  |

 $\bullet$  If the pressure is not in the above range, then adjustment will be required.

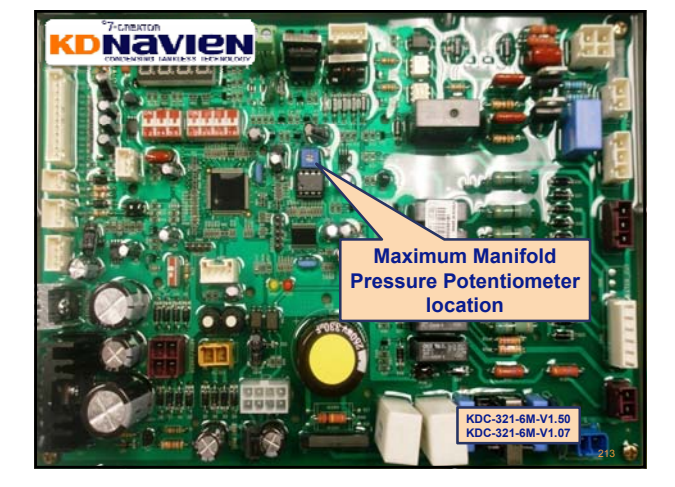

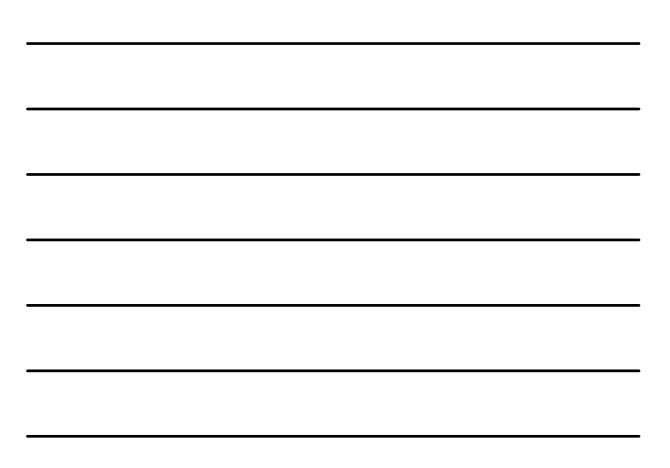

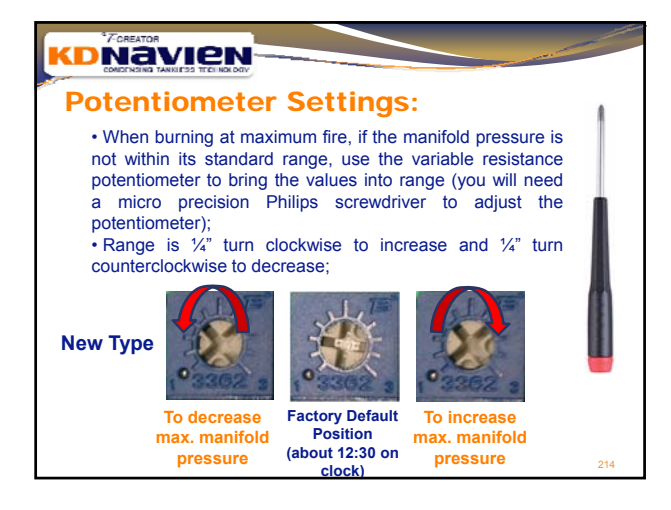

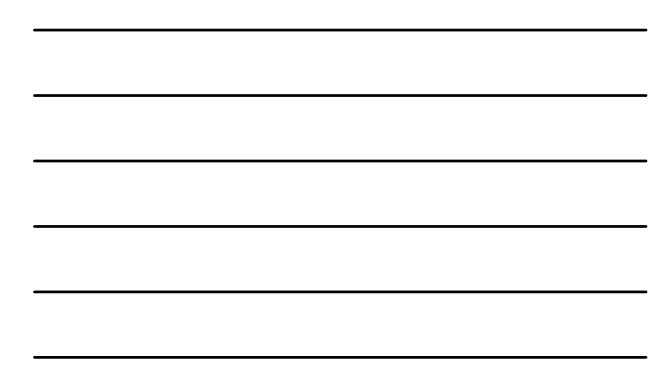

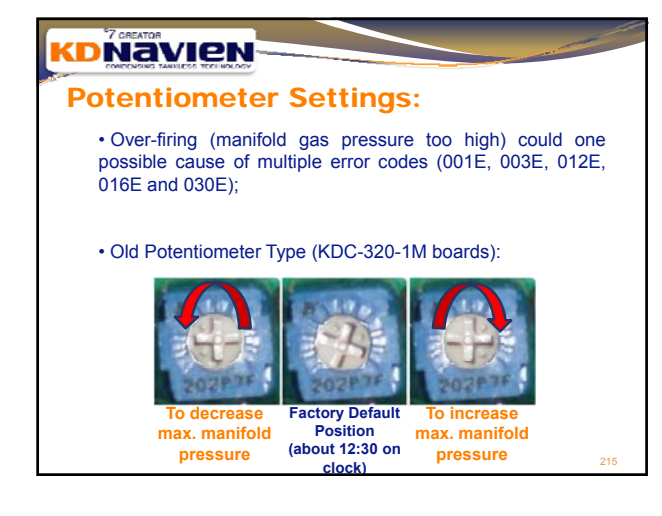

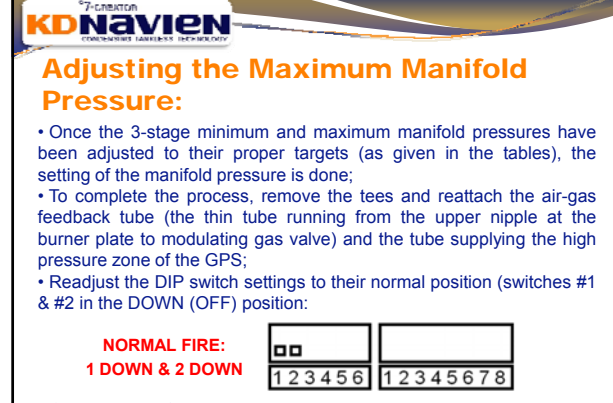

Open multiple faucets to run the water heater at maximum and then gradually reduce to minimum to ensure the proper burner operation. 216
# 

## Navien Product Improvements:

 As Navien is dedicated to continuous product improvement, Navien reserves the right to change specifications as well as re-design and/or discontinue any model or feature without prior notice and without incurring obligations;

 Going forward, technical bulletins will be released to update the contractors of changes that are made to the water heaters;

•The serial number of the heater (outlined in the photo to the right) is the key to identifying which updates apply to which heaters;

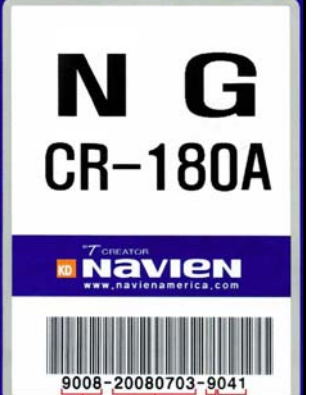

Fieduction Date

Machailtik, onther Tami Yapo Feathers Tame (M.

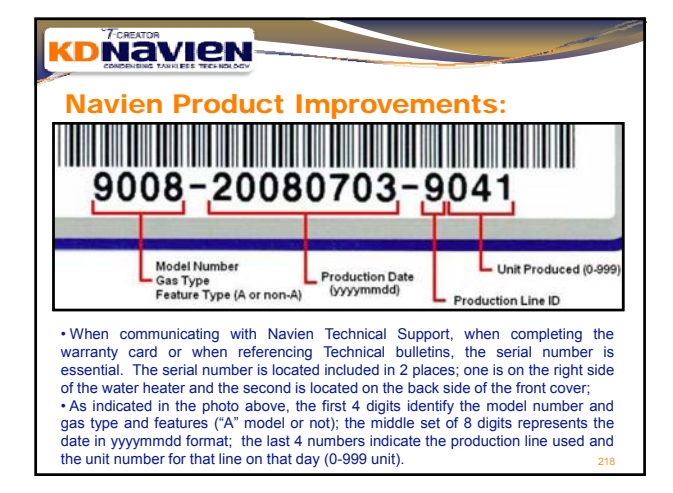

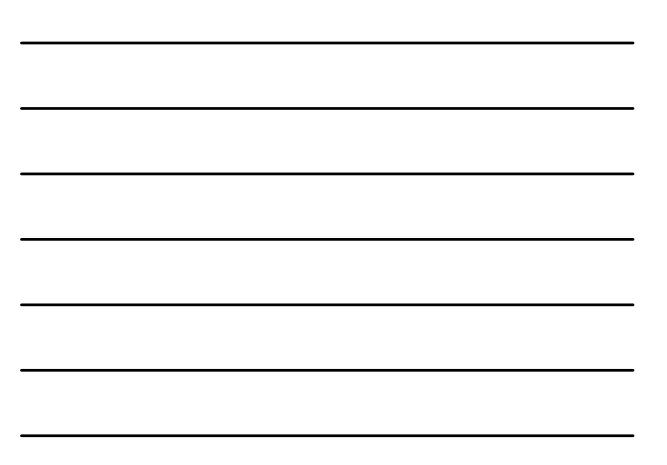

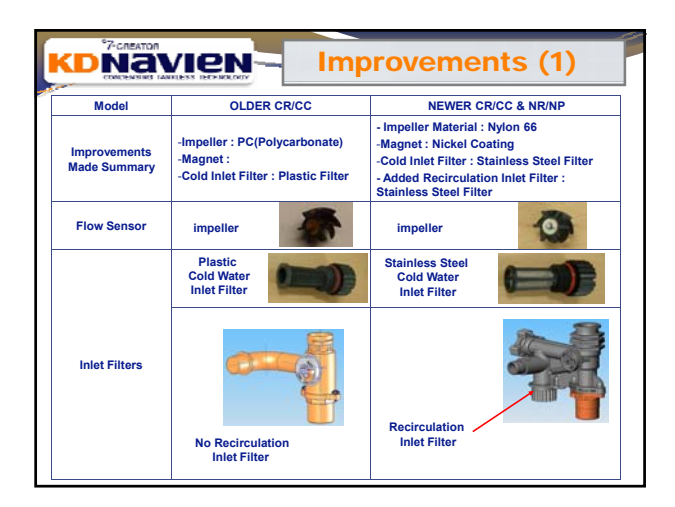

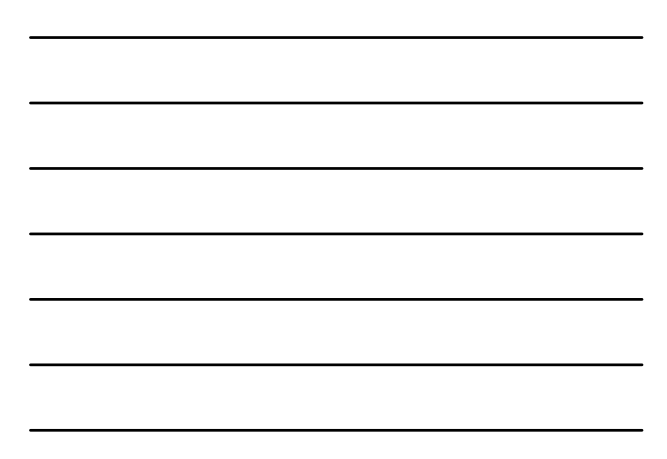

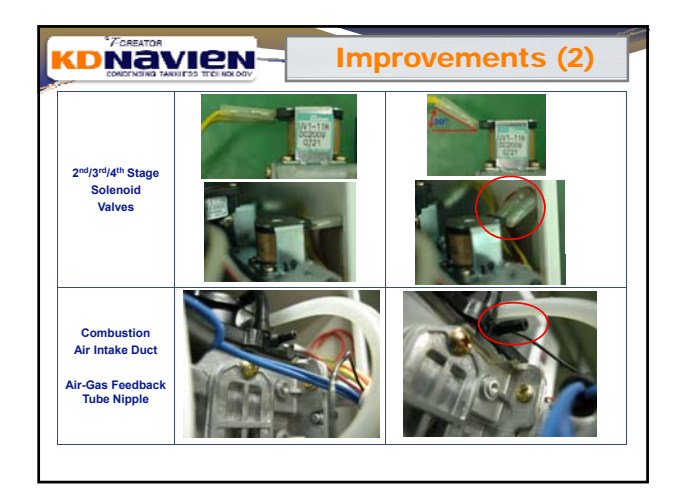

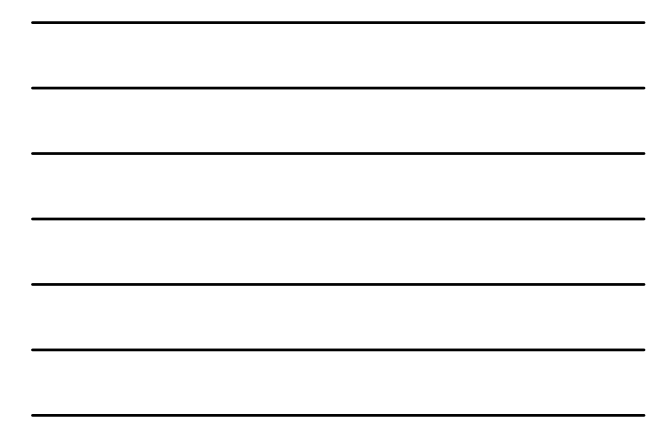

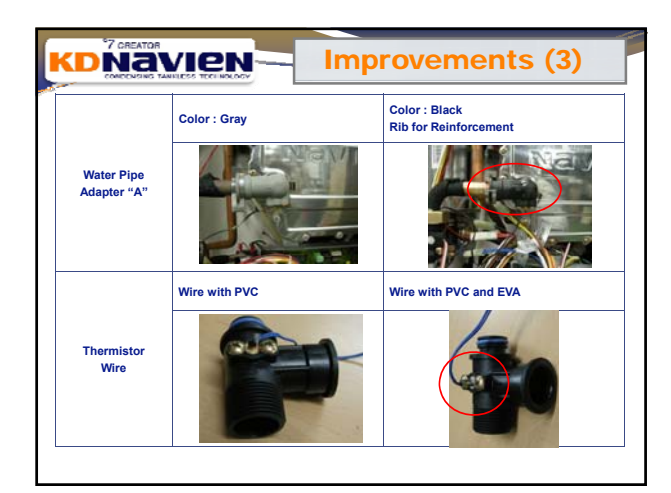

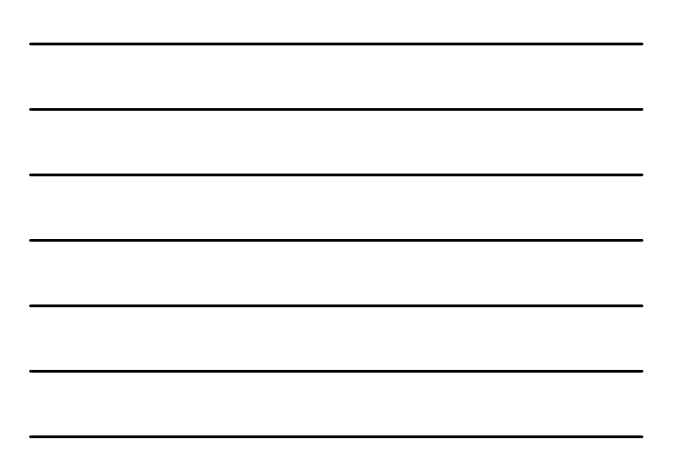

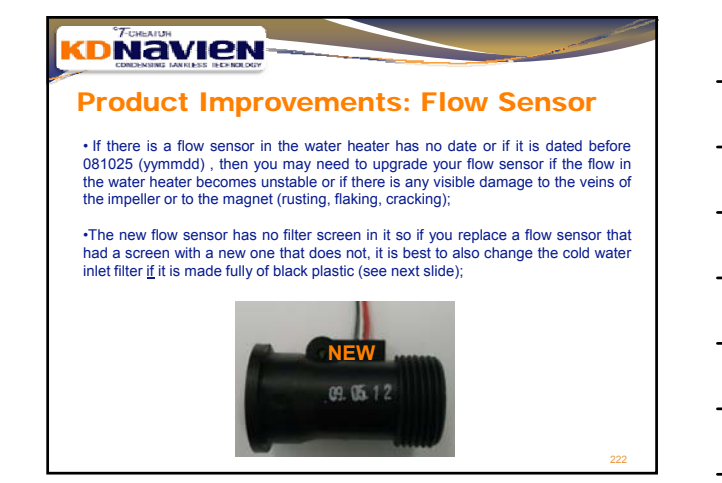

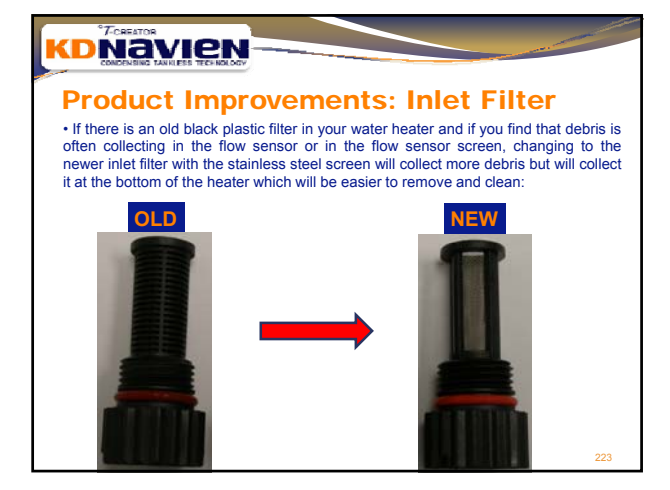

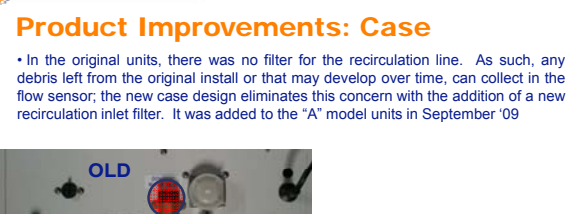

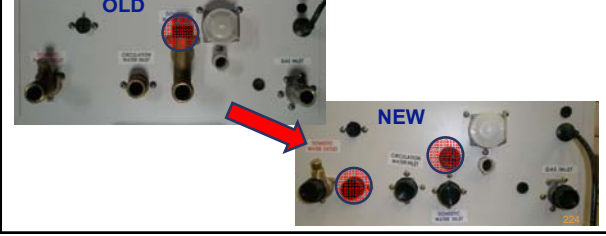

# 

## Product Improvements: Retrofit 2<sup>nd</sup> Filter • For those that do have the older case but would like the second filter because they are often having to clean the flow sensor filter. Navien has designed a retrofit piece that installs between the outlet of the internal buffer tank and the flow sensor (see (a)). This filter has the new stainless steel filter built in and will be easier to service for the homeowner than the filter in the flow sensor; Once this filter is in place, it is safe to remove and discard the screen filter in the flow sensor.

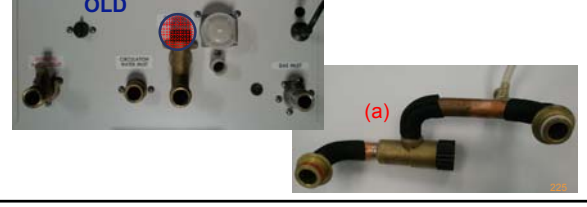

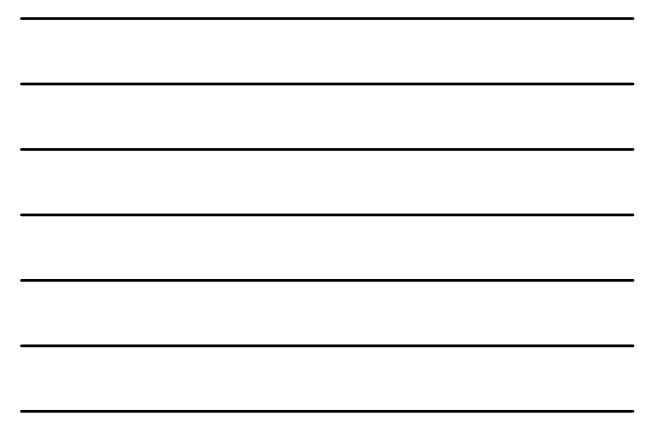

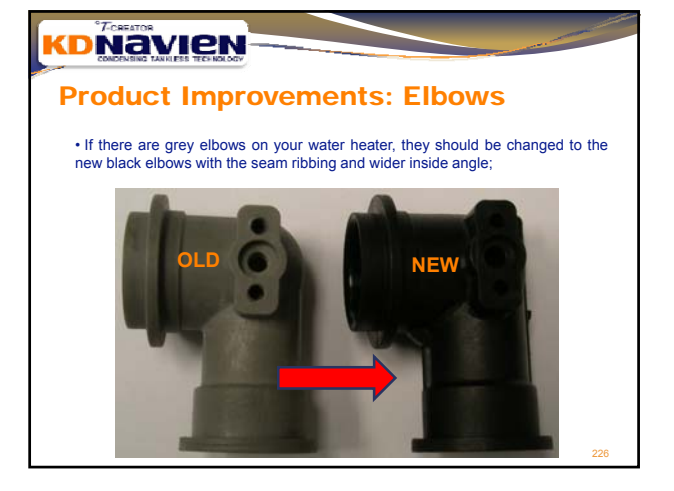

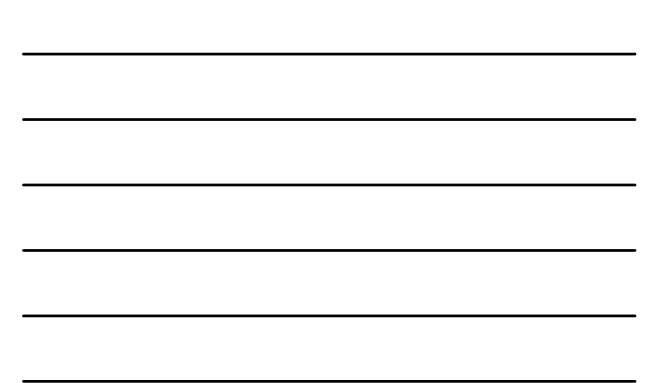

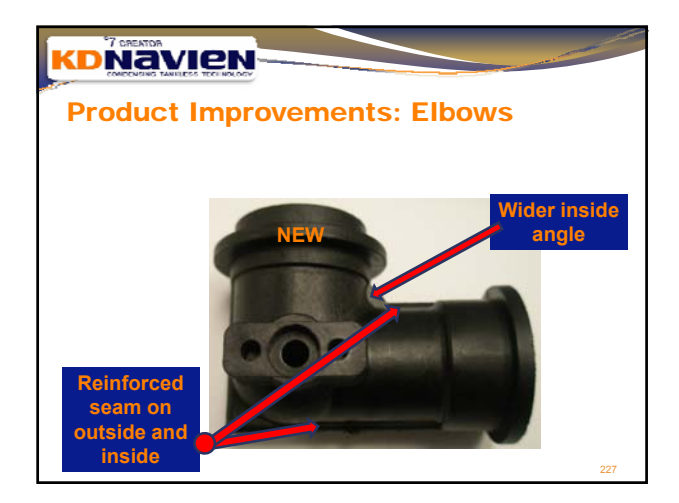

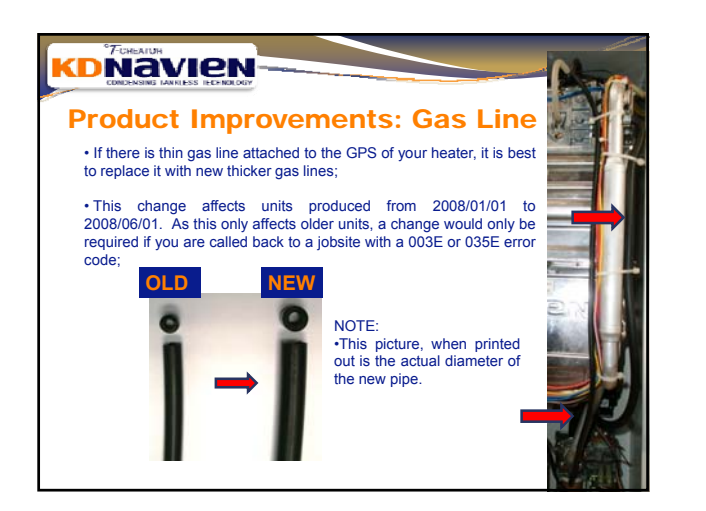

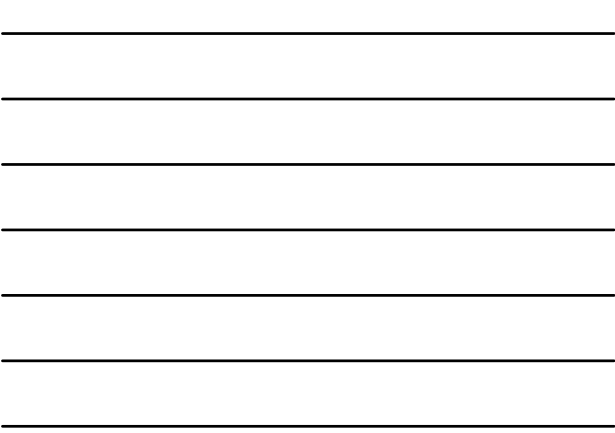

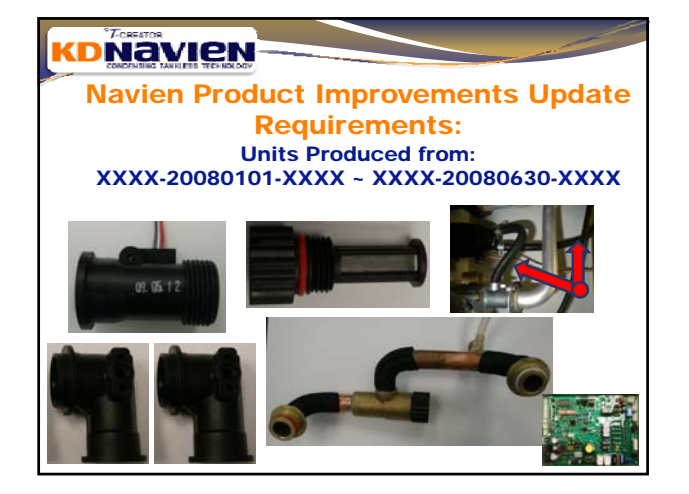

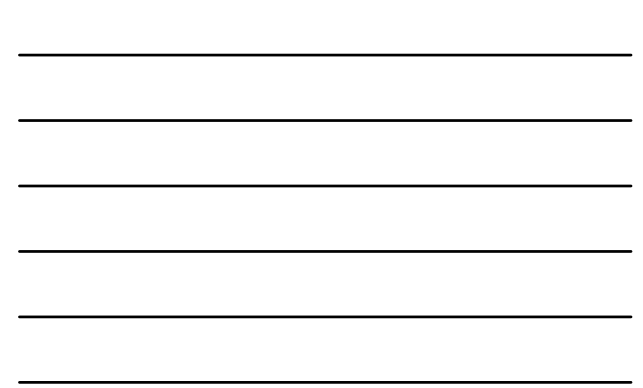

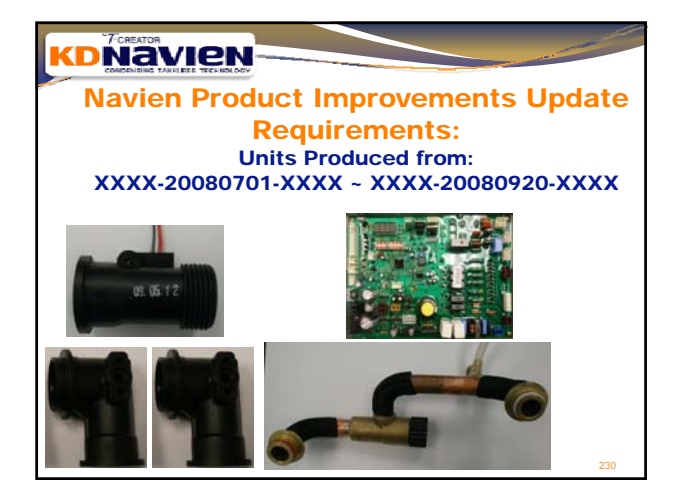

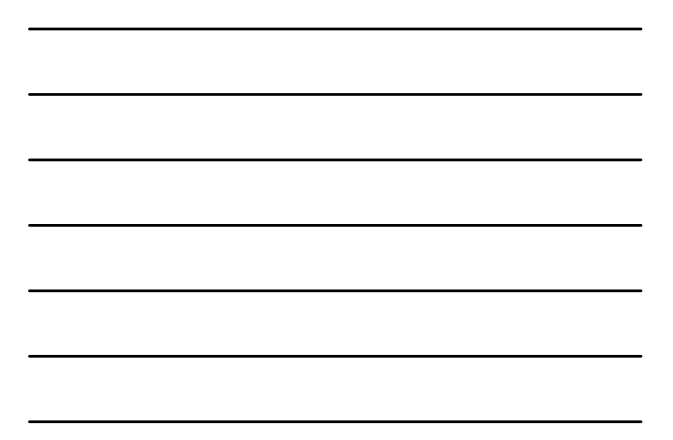

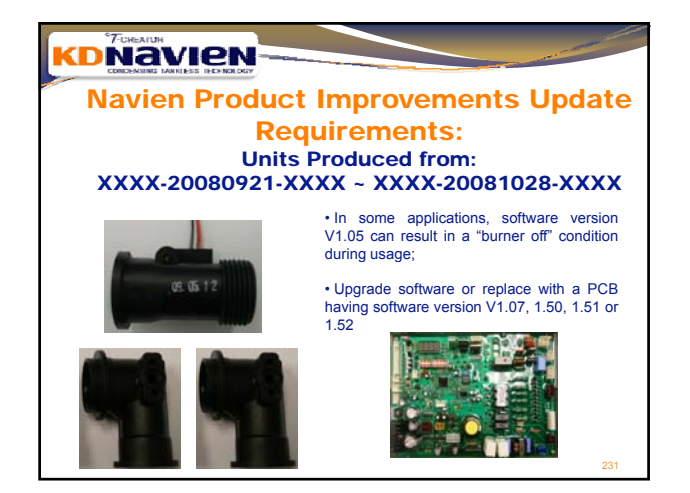

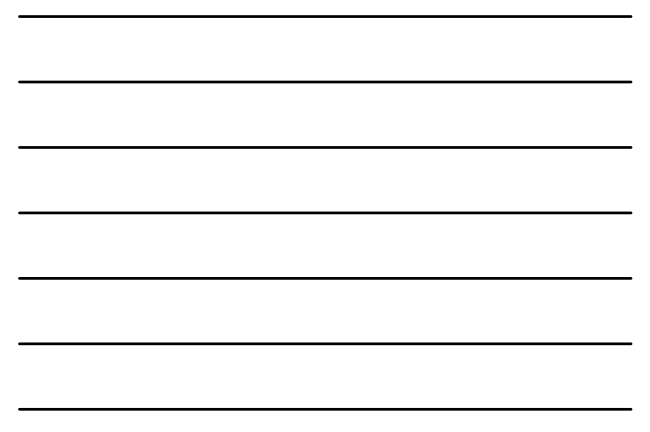

# Source Content of the second second sec

then cold again, this could be a software error and you will want to update the software or change the computer board with one that has a later software version; • Updrade software or replace with a PCB having

Upgrade software or replace with a PCB having software version V1.07, 1.50, 1.51 or 1.52

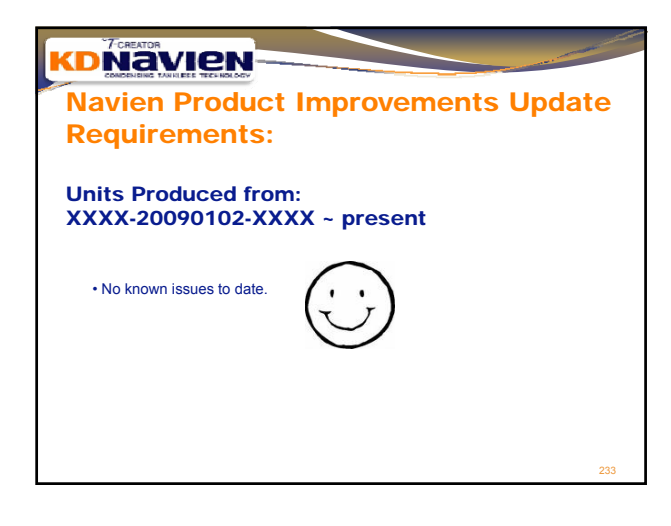

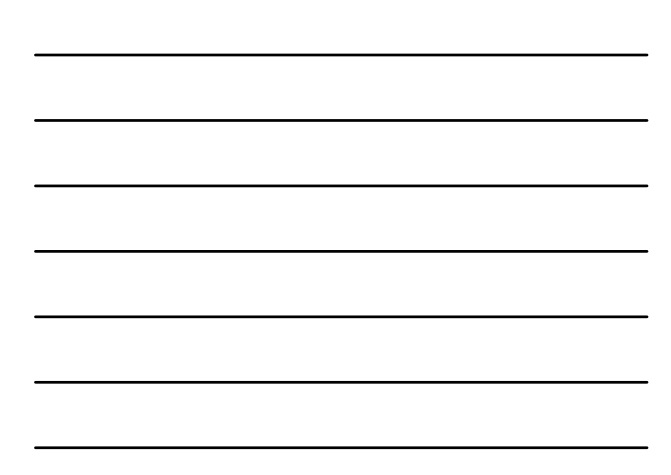

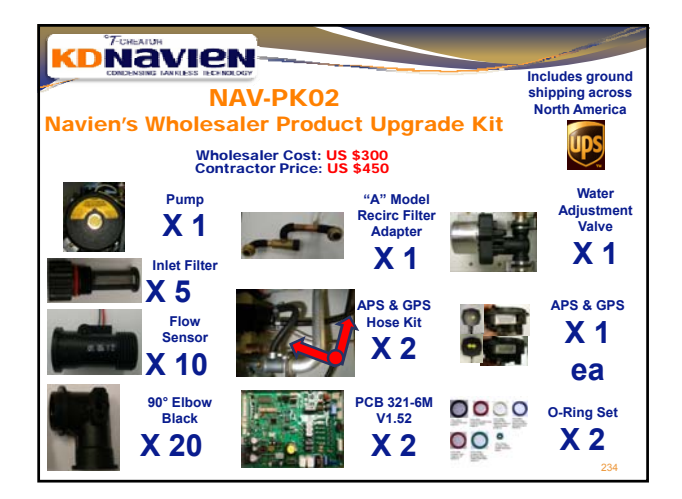

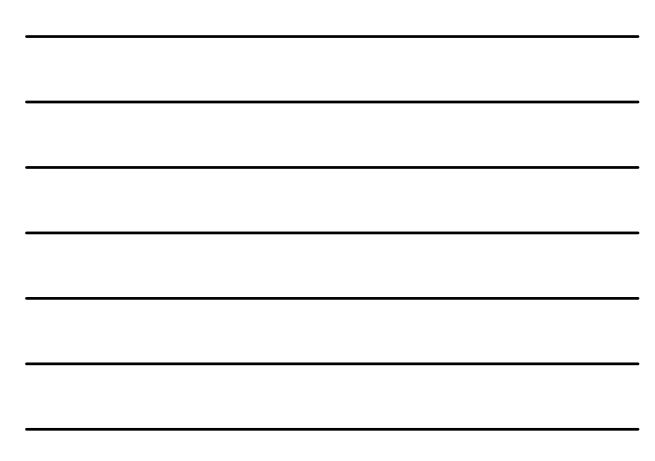

| M   | ost Common                        | Error (        | Codes: |  |
|-----|-----------------------------------|----------------|--------|--|
| 1.  | 10E                               |                |        |  |
| 2.  | 3E                                |                |        |  |
| 3.  | 15E                               |                |        |  |
| 4.  | 16E                               |                |        |  |
| 5.  | 35E                               |                |        |  |
| 6.  | 39E                               |                |        |  |
| 7.  | 48E                               |                |        |  |
| 8.  | 34E                               |                |        |  |
| 9.  | 38E                               |                |        |  |
| Cus | stomer service to pre-qualify cal | s for techs    |        |  |
| Hea | at box combinations               |                |        |  |
| Cro | ss piping - check - gas -whole    | house vs 1 fau | cet    |  |

# Things to add to presentation

- Descaling procedure set up;
  Plumbing example of time delay fahrhall
  Cascade
  New NCR and solutions for fluctuations
  Reverse flushing
  Symptons anaylsis for example if GFI trips, what to look for?
  Low gas pressure operation clarification 3° does not mean unit will work well

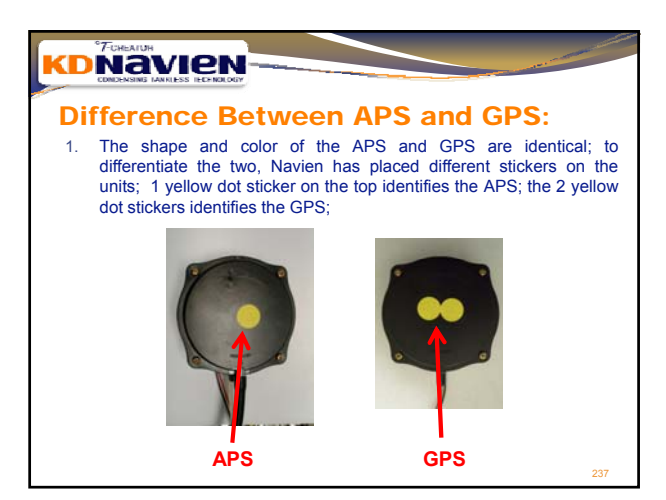

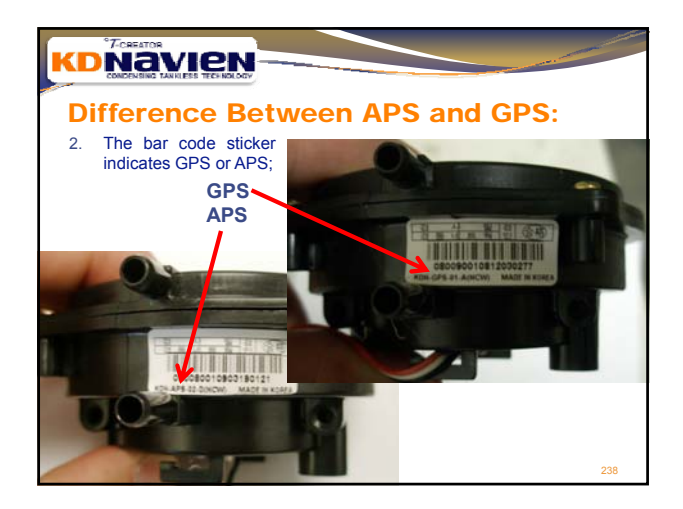

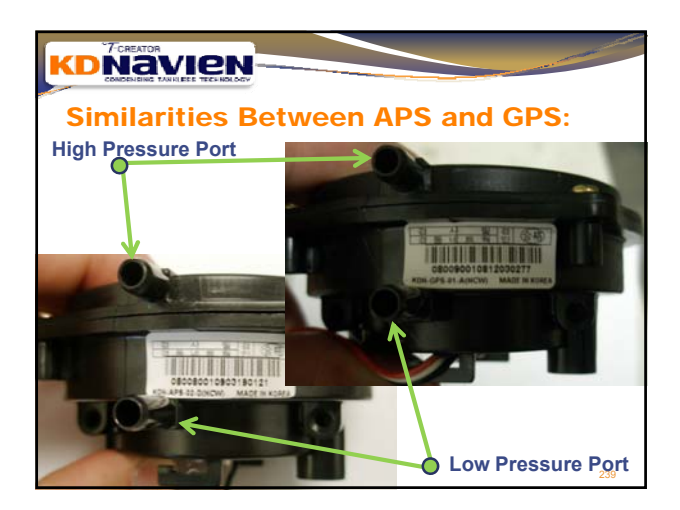

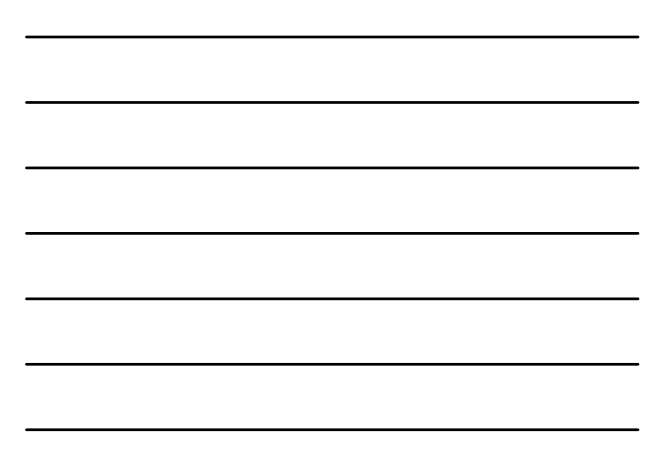

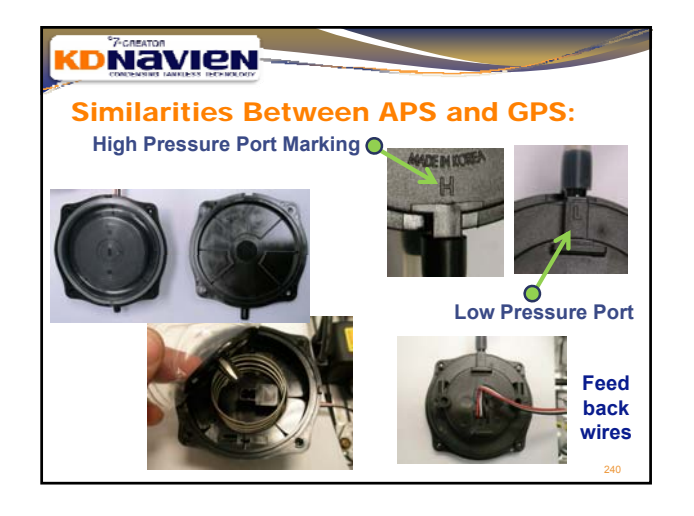

## **Function Description(1)**

When the outlet temperature sensor detects a temperature under 50 F, the circulation pump operate for 10 minutes then stop for 1 minute and re-check the temperature. If the temperature is still below 50 F it will then repeat the process. (Not Applicable to NON-A modes)

When the outlet temperature sensor detects a temperature under 43 F, the unit will go into minimum bum stage until the outlet temperature detects a temperature of 70 F, the unit will then turn of the burners and begin "post purge" (Pump will stop); however, if there is any error codes displayed, the unit will then go into the "50F Freeze Protection Cycle" (Pump for 10 minutes and Stop for 1 minute then re-check temperature) (Not Applicable to NON-A models)

When the outlet temperature sensor detects a temperature under 35 F, the unit will go into minimum burn for 10 seconds, then every 4 hours the unit will check the outlet temperature. (For "A": When not detecting flow of water)

2. Unit Self Check: When unit has not been used in a long time If the unit has not been in use for a long time, the unit will go through 2 self checking processes (During this self check, the burners will not fire): 1)PUMP - If the pump has not rain in 24 hours, the unit will activate the pump for 30 seconds and turn off to make sure the pump is functioning correctly. (Not Applicable to NON-A models) 2) WATER FLOW ADJUSTMENT VALVE (WAV)- If the "WAV" has not ran in 24 hours, the unit will then completely close (unit if Yalue is at 220) and then re-open the valve. (IF the unit's pump activates, the unit will self-check when the pump cycle is FINISHED)

### 3. Recirculation: Internal

In order to provide heated water quickly, the unit will always keep the internal water heated. When internally recirculated, the unit will turn ON or OFF the recirculation based on the temperatures displayed in the chart below. But, for initial recirculation, the unit will recirculate until the temperature react the "OFF" temperature.

| Set - Temp                                             |                                                        | ON/OFF Temp                                   |                                     |  |  |
|--------------------------------------------------------|--------------------------------------------------------|-----------------------------------------------|-------------------------------------|--|--|
|                                                        |                                                        | ON<br>(Inlet Temp Senor on Heat<br>Exchanger) | OFF<br>(outlet temperature sensor ) |  |  |
| CR                                                     | UNDER 126F (52°C)<br>Recirculation matches Set Temp    | Under Set Temp. – 15F ( 8°C)                  | Above Set Temp. – 6F ( 3°C)         |  |  |
|                                                        | ABOVE 127 F (53°C)<br>Recirculation matches ONLY 127 F | Under 113F (45°C)                             | Above 131F (55°C)                   |  |  |
| CC                                                     | All Temp Settings                                      | Under Set Temp. – 15F ( 8ºC)                  | Above Set Temp. – 6F ( 3°C)         |  |  |
| <0N/0EE Internal Recirculation temp based on Set Temp> |                                                        |                                               |                                     |  |  |

4. Recirculation: External

4. Recirculation: External In order to provide heated water quickly, the unit will keep the external water heated. When externally recirculated the unit will turn ON or OFF the recirculation based on the temperatures displayed in the chart below. But, for initial recirculation, the unit will recirculate unit the temperature reaches the "OFF" temperature. When the remote controller is disconnected from the unit, the unit will externally recirculate based on the chart on the next side. When the remote controller IS CONNECTED to the unit, the unit will recirculate based on the chart within the timer setting.

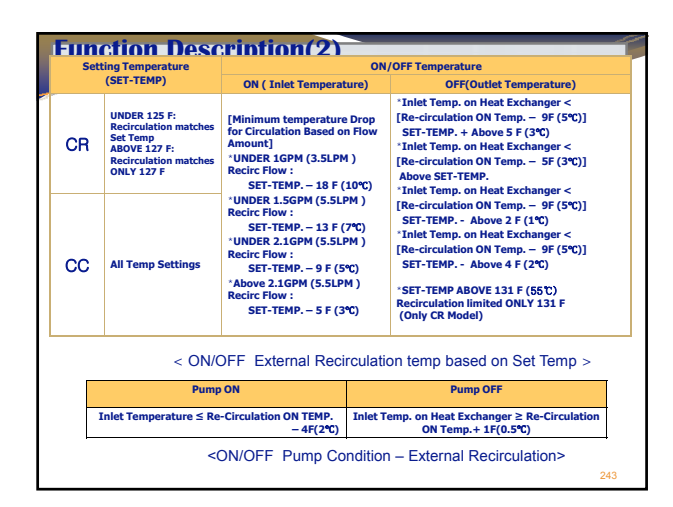

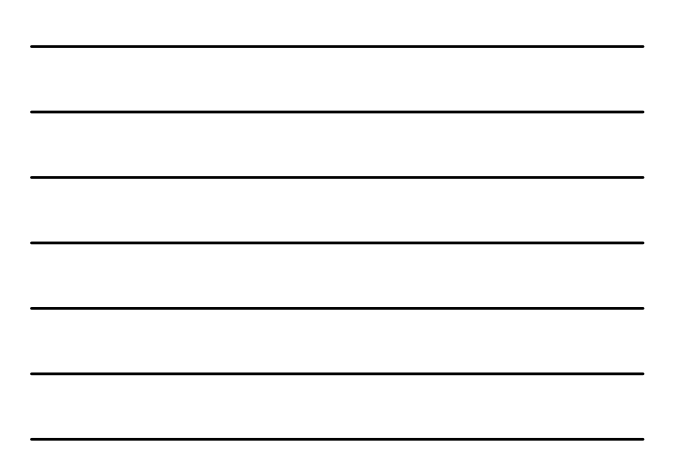

| NAVIEN Condensing Freeze protection |                                                                     |                                                           |  |
|-------------------------------------|---------------------------------------------------------------------|-----------------------------------------------------------|--|
| Outlet water<br>temperature         | Model A                                                             | Non-A Model                                               |  |
| 45 F                                | Pump ON: 5 Min<br>3 min interval                                    |                                                           |  |
| 40 F                                | Pump ON with Flame<br>Output sensor reach 70F<br>automatically Stop | Heat Block ON                                             |  |
| 35 F                                | Flame ON 10 Sec with<br>Minimum BTU<br>Check every 4 Hour           | Flame ON 10 Sec with<br>Minimum BTU<br>Check every 4 Hour |  |

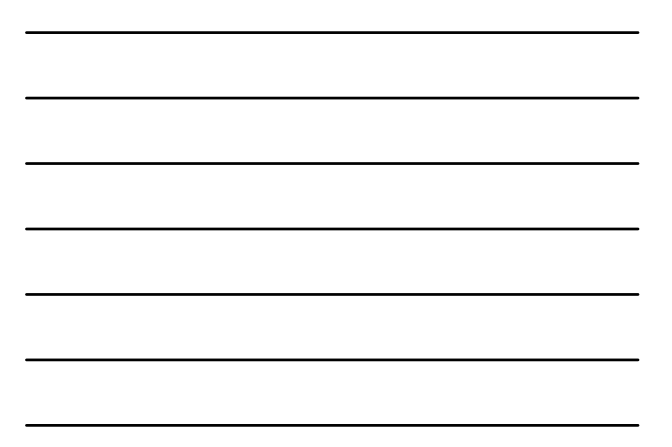

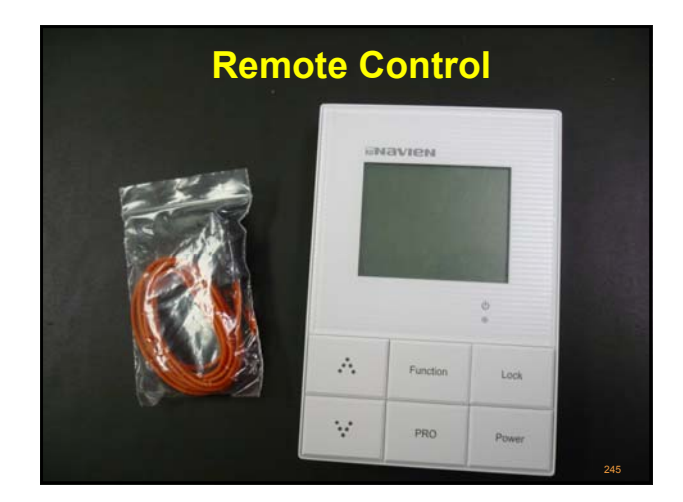

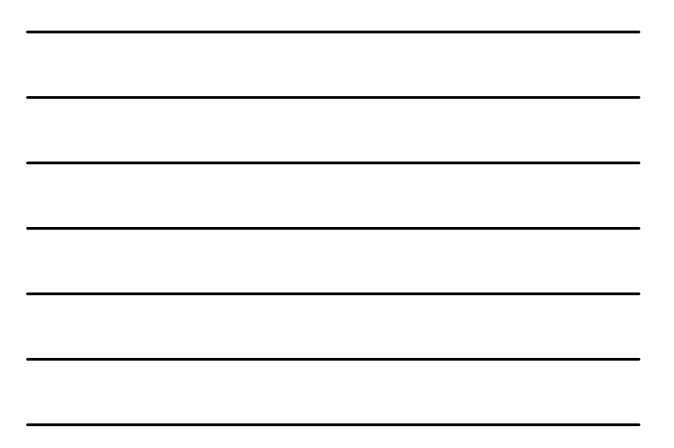

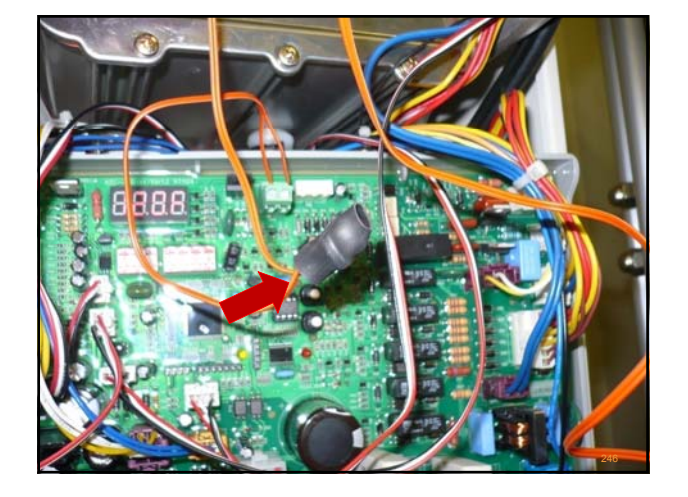

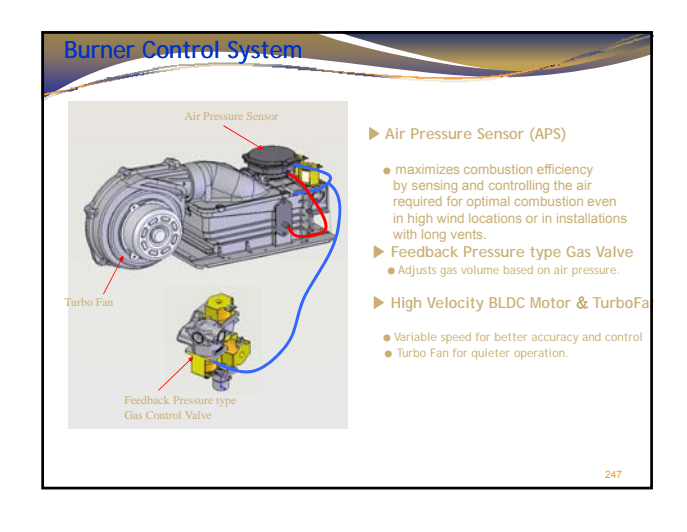

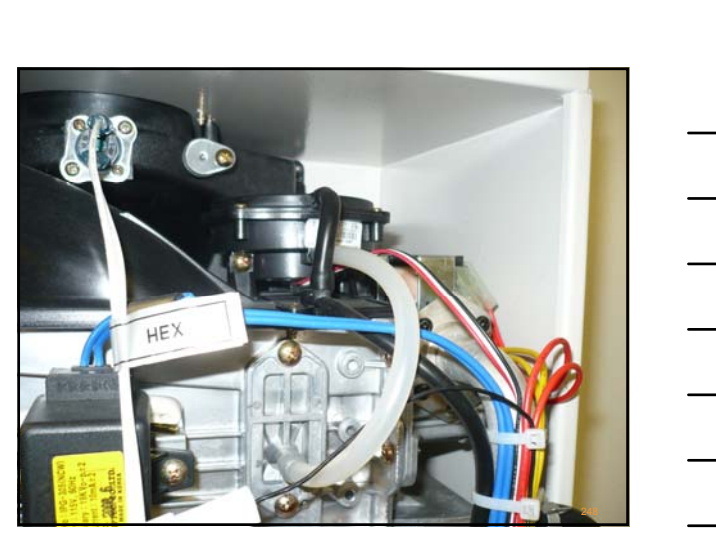

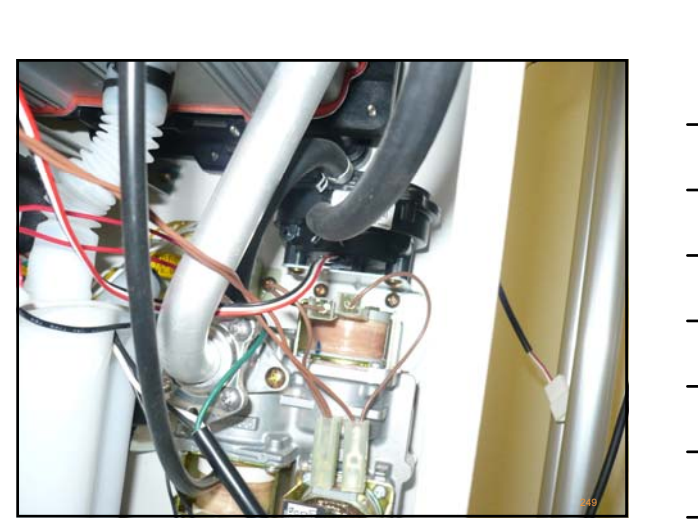

83

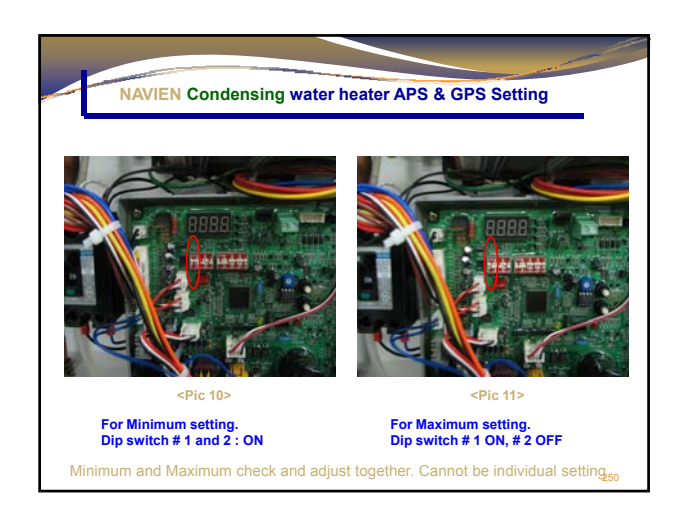

\_

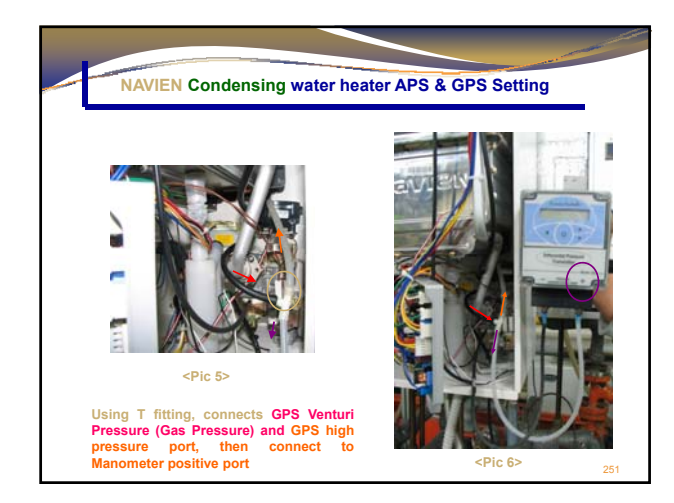

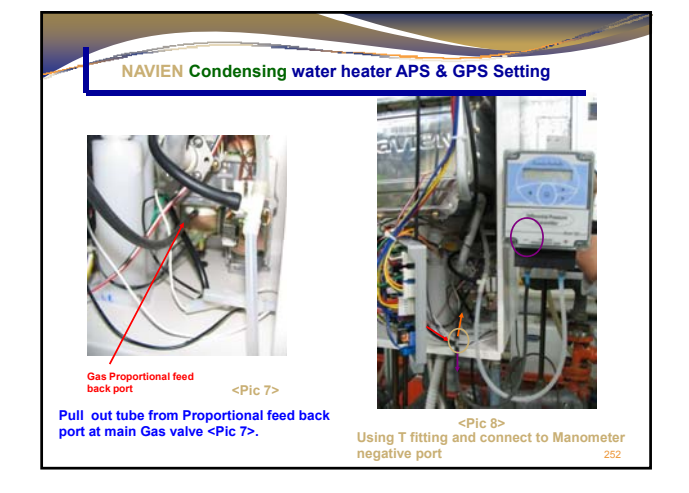

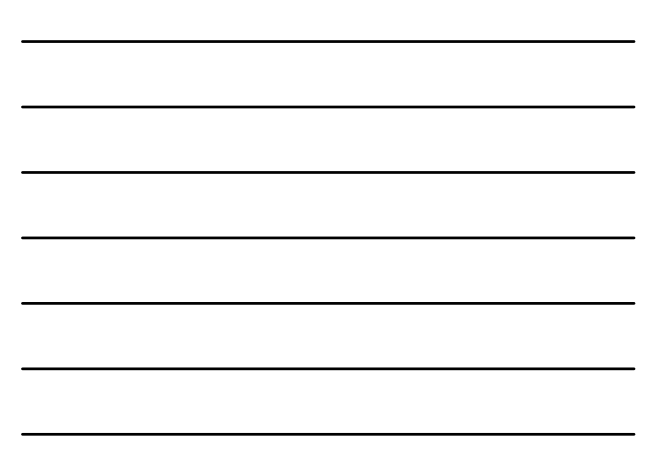

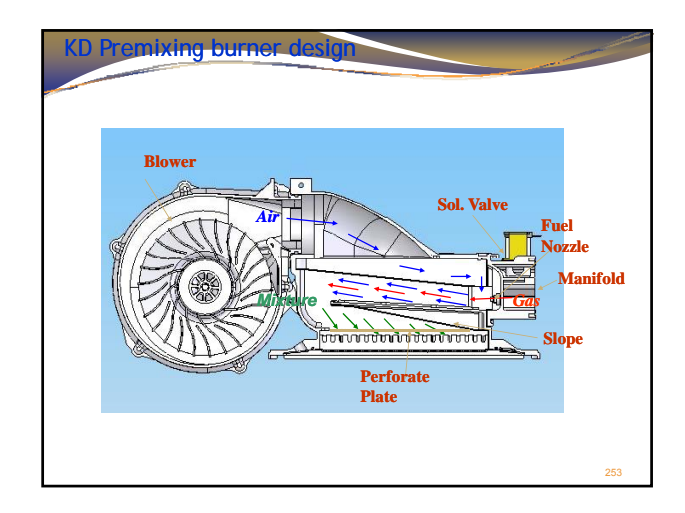

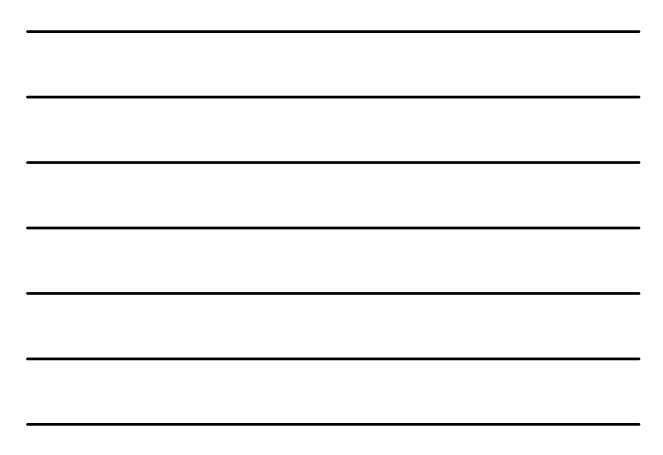

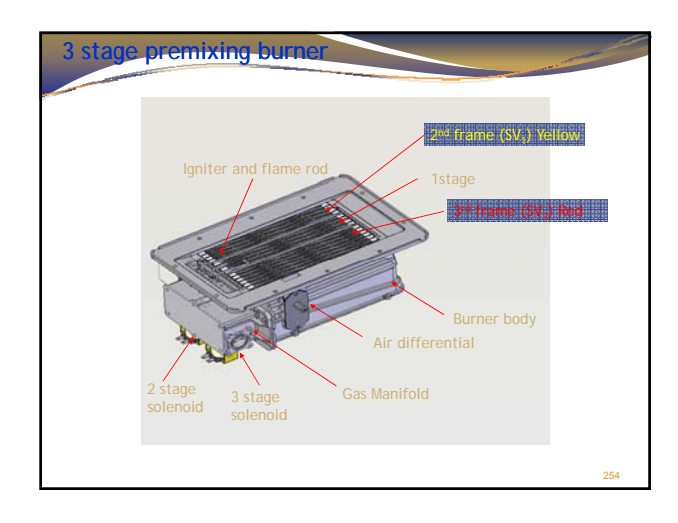

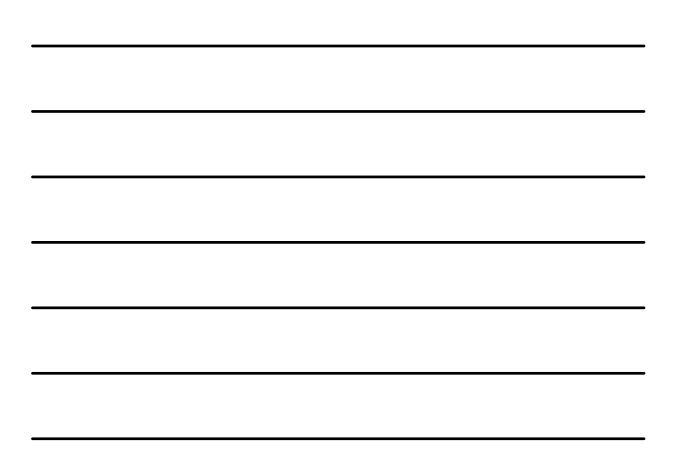

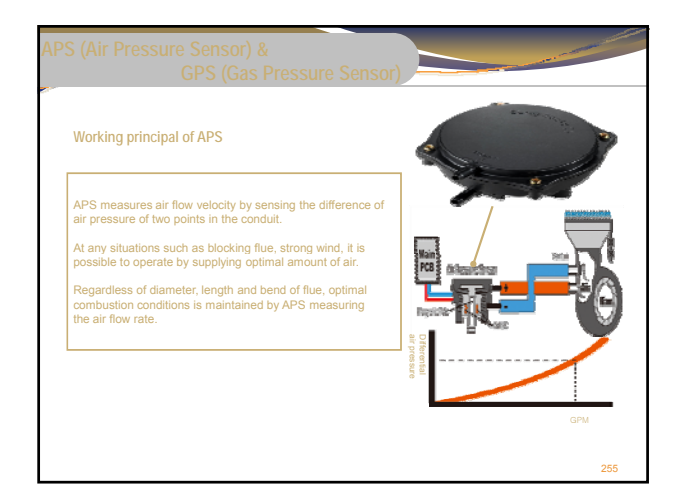

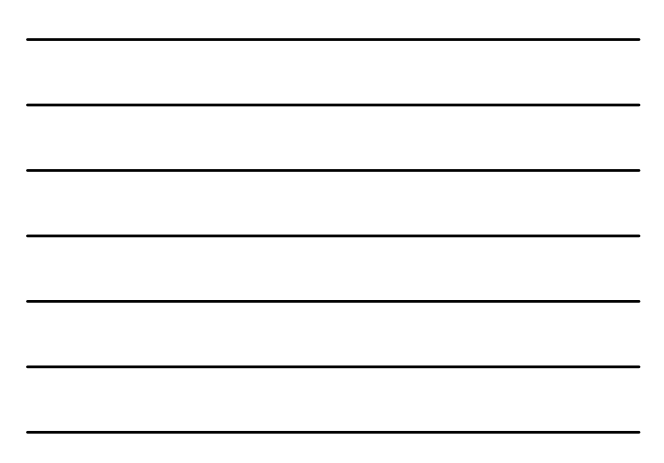

# <section-header>APS (Air Pressure Sensor) & GPS (Gas Pressure Sensor) Working principal of GPS GPS measures gas flow velocity by sensing the difference of gas pressure of two points in the gas conduit. More there is big fluctuation of gas supply, it is possible to porate optimally by measuring the exact gas flow rate. Bepecially, in case of sudden drop of gas pressure like in the moring when people use lots of gas simultaneously. GPS detects supplying gas pressure precisely. With GPS, regardless of any gas pressure, proper operation secured.

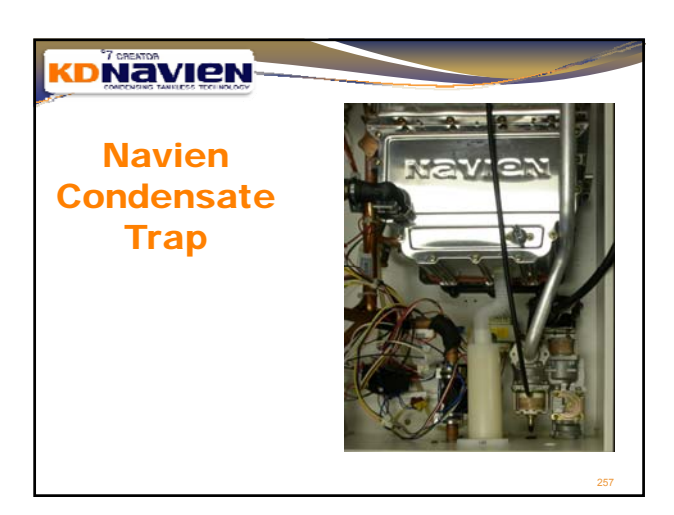

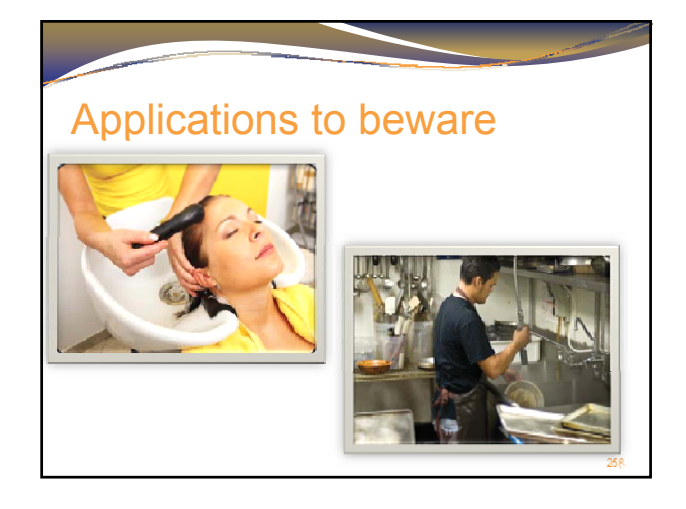